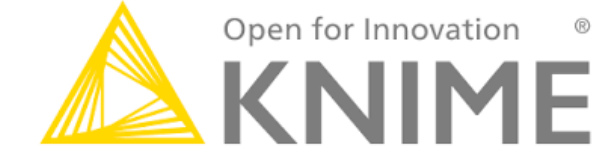

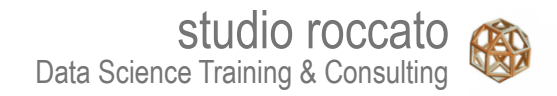

# Introduzione al software KNIME<sup>®</sup> Analytics Platform

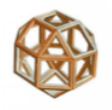

Copyright© 2025 Alfredo Roccato. Tutti i diritti riservati.

I testi, le immagini e la grafica qui presenti sono protetti ai sensi delle normative vigenti sul diritto d'autore, sui brevetti e sulla proprietà intellettuale. È vietata la riproduzione anche parziale e con qualsiasi mezzo senza l'autorizzazione scritta dell'autore.

Per informazioni sui permessi per riprodurre parti del presente lavoro, inviare un messaggio e-mail ad Alfredo Roccato all'indirizzo <u>alfredo.roccato(at)fastwebnet.it</u>. Si prega di indicare quali pagine si desidera utilizzare e per quale scopo.

Questo libro è stato aggiornato per il software KNIME<sup>®</sup> Analytics Platform (Versione 4.5.2 e superiori), R (Versione 4.2.0 e superiori), Python (Versione 3.8.8 e superiori).

# Programma

# Introduzione

- L'ambiente operativo
- Accesso ai dati
- Trasformazione
- Visualizzazione/Reporting
- Analisi statistiche
- Machine Learning
- Text Processing & Analytics
- Integrazione con R e Python
- Rilascio in produzione
- Appendice

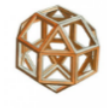

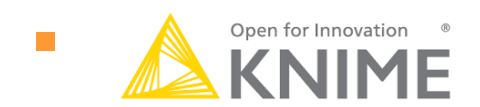

KNIME (Konstanz Information Miner) è una piattaforma **open-source** sviluppata da Knime AG (<u>http://www.knime.org</u>) per l'analisi dei dati attraverso un'interfaccia grafica che permette all'utente di compiere l'intero processo di analisi, dall'accesso ai dati all'applicazione dei risultati.

L'interfaccia grafica, attraverso un diagramma di flusso, permette l'assemblaggio dei nodi per il **pre-processing dei dati, l'analisi, il modeling, la visualizzazione** dei risultati e il reporting.

KNIME<sup>®</sup> Analytics Platform supporta una vasta gamma di strumenti analitici da quelli **statistici** e di **machine learning** al **text processing**.

# Introduzione

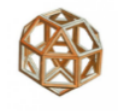

### La piattaforma applicativa OPEN-SOURCE

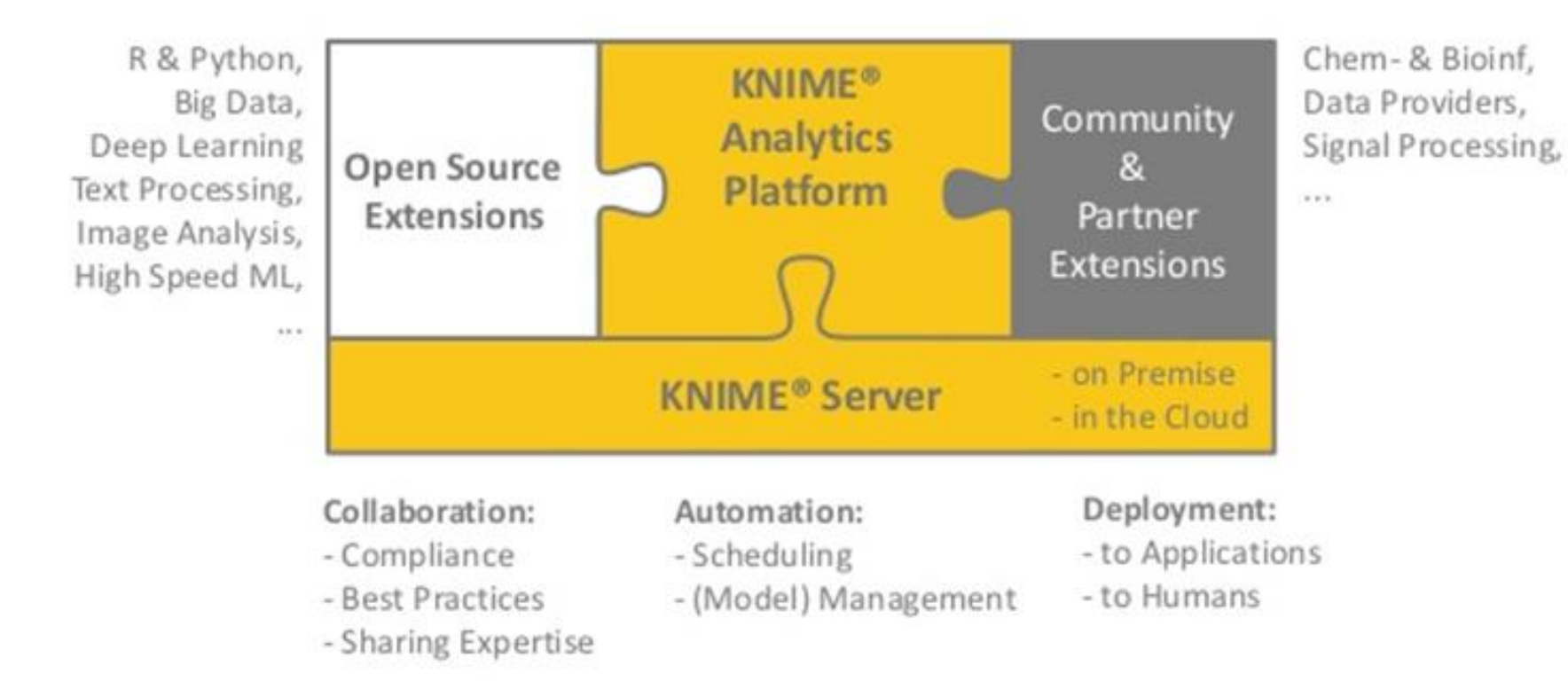

# Programma

# Introduzione

- Ambiente operativo
- Accesso ai dati
- Trasformazione
- Visualizzazione/Reporting
- Analisi statistiche
- Data Mining e Machine Learning
- Text Processing & Analytics
- Integrazione con R e Python
- Rilascio in produzione
- Appendice

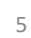

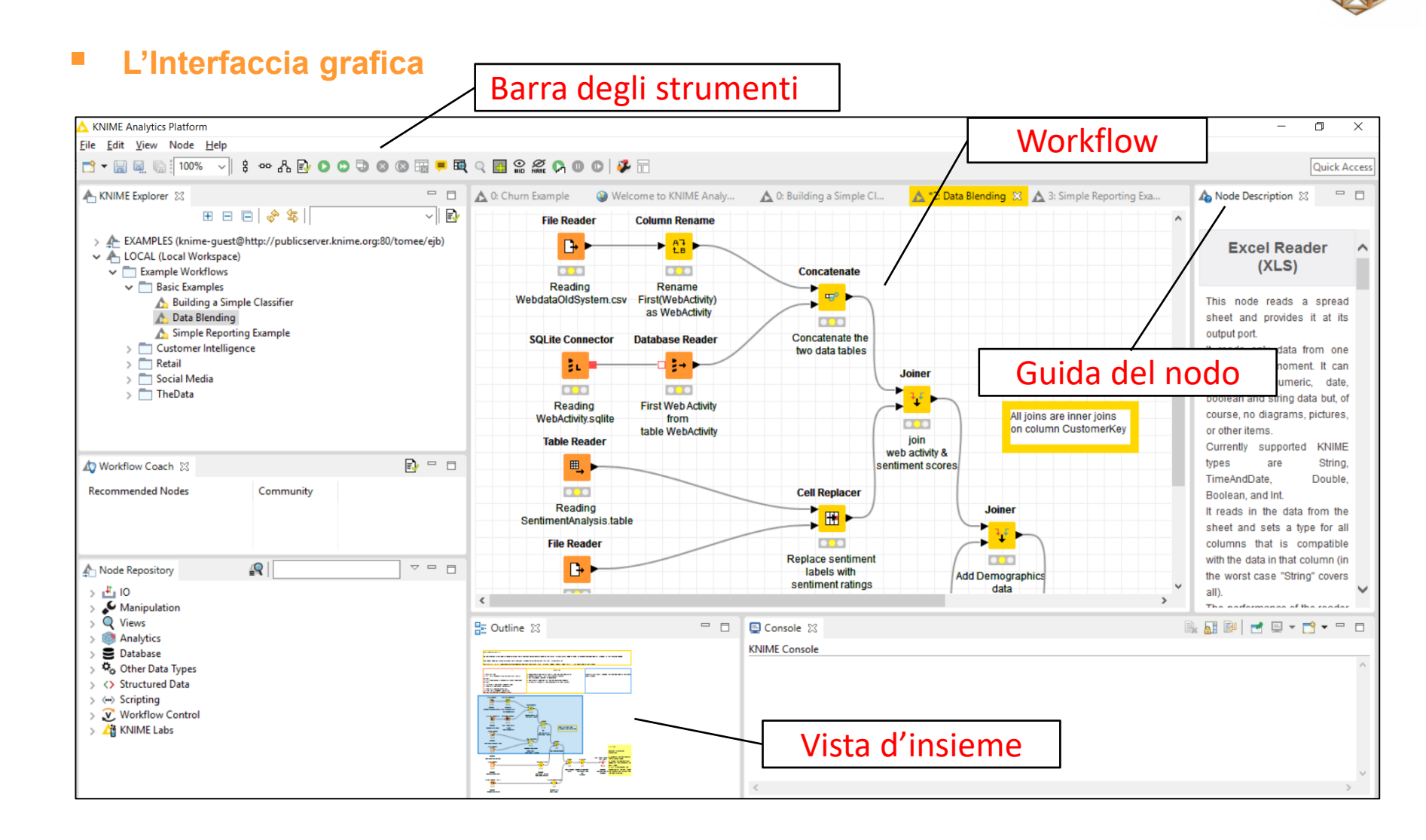

#### L'Interfaccia grafica

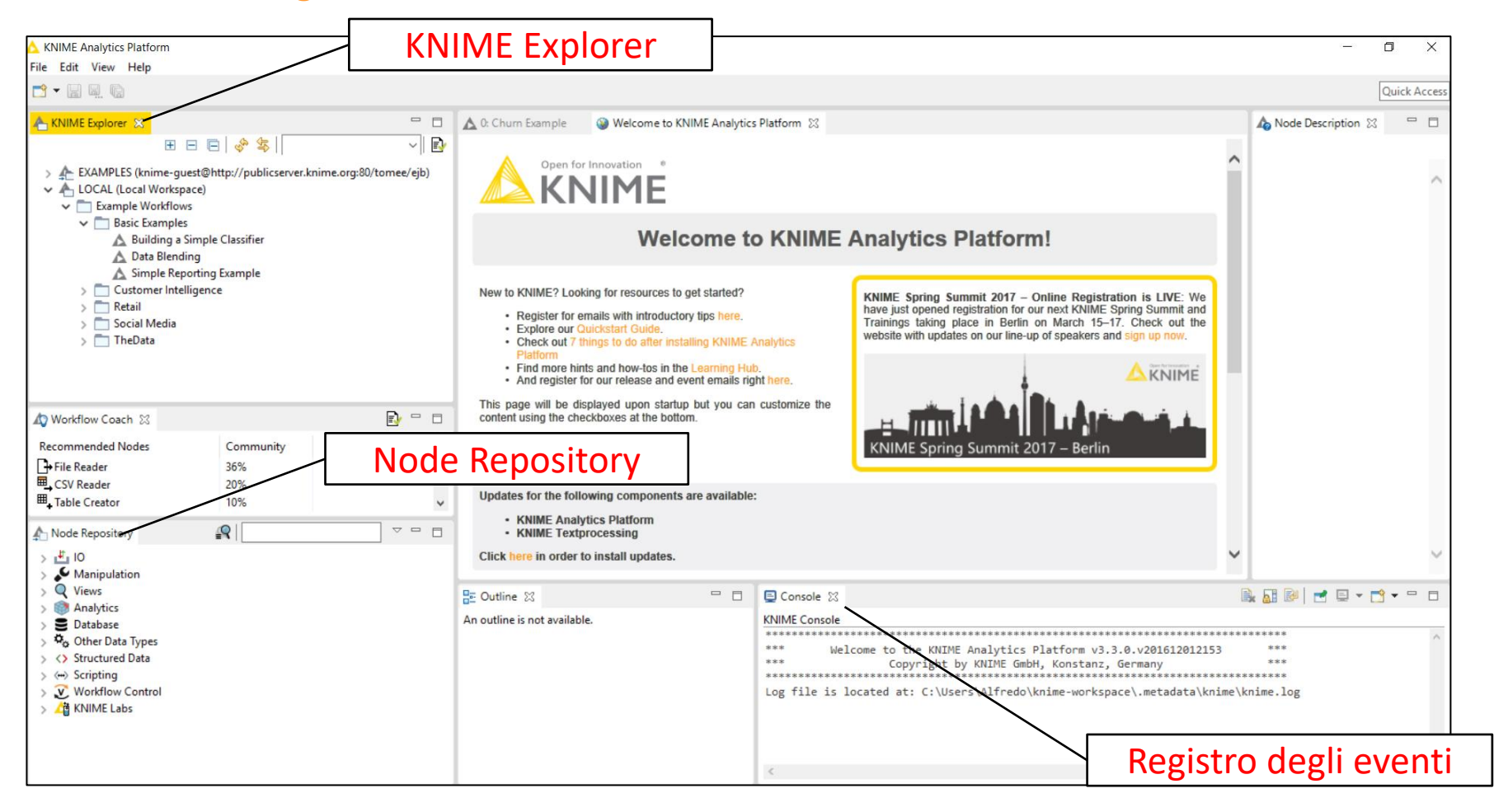

### II Workspace

È il luogo fisico (root directory) dove stanno i diagrammi di flusso (Workflow)

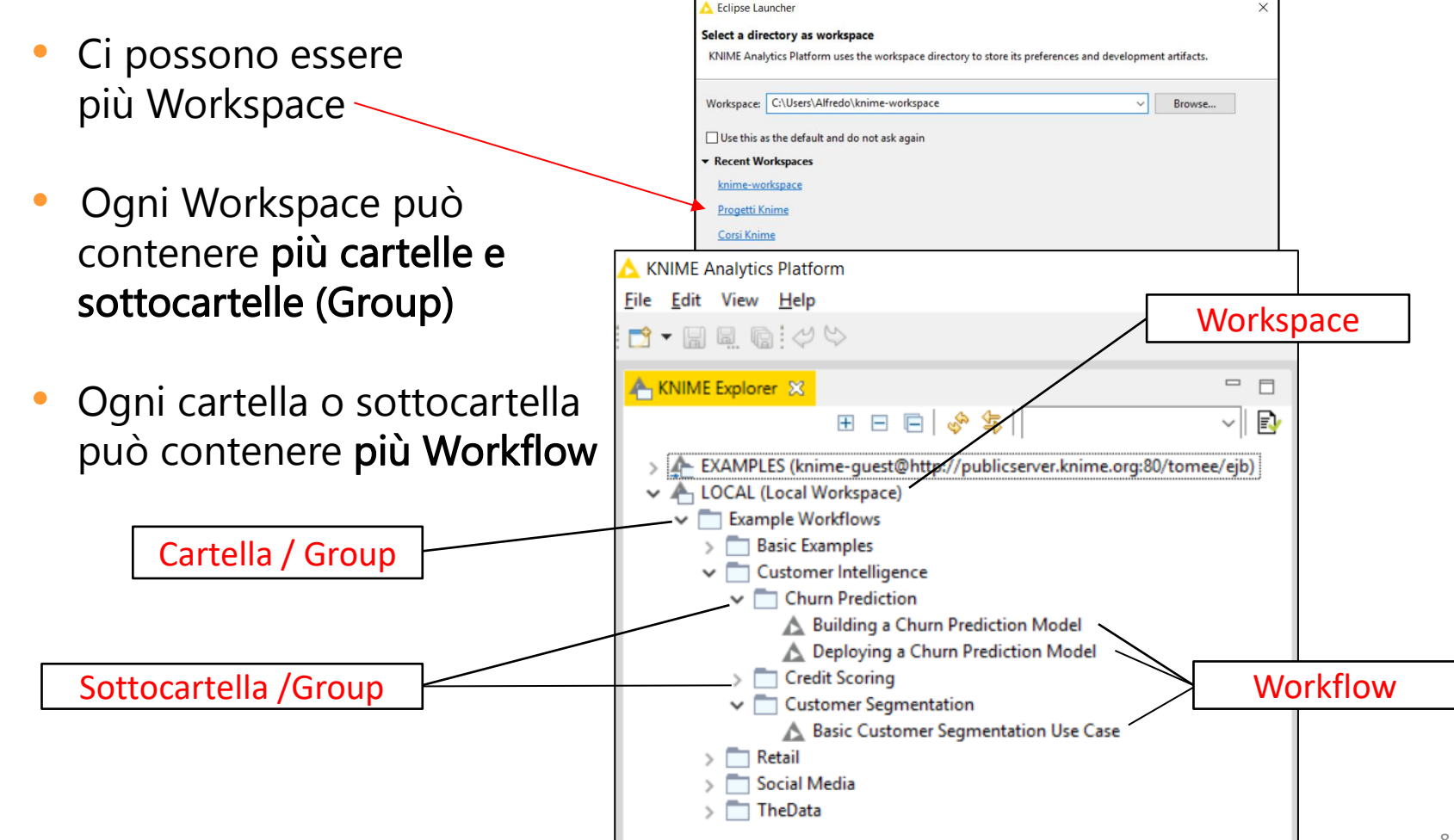

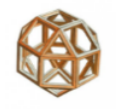

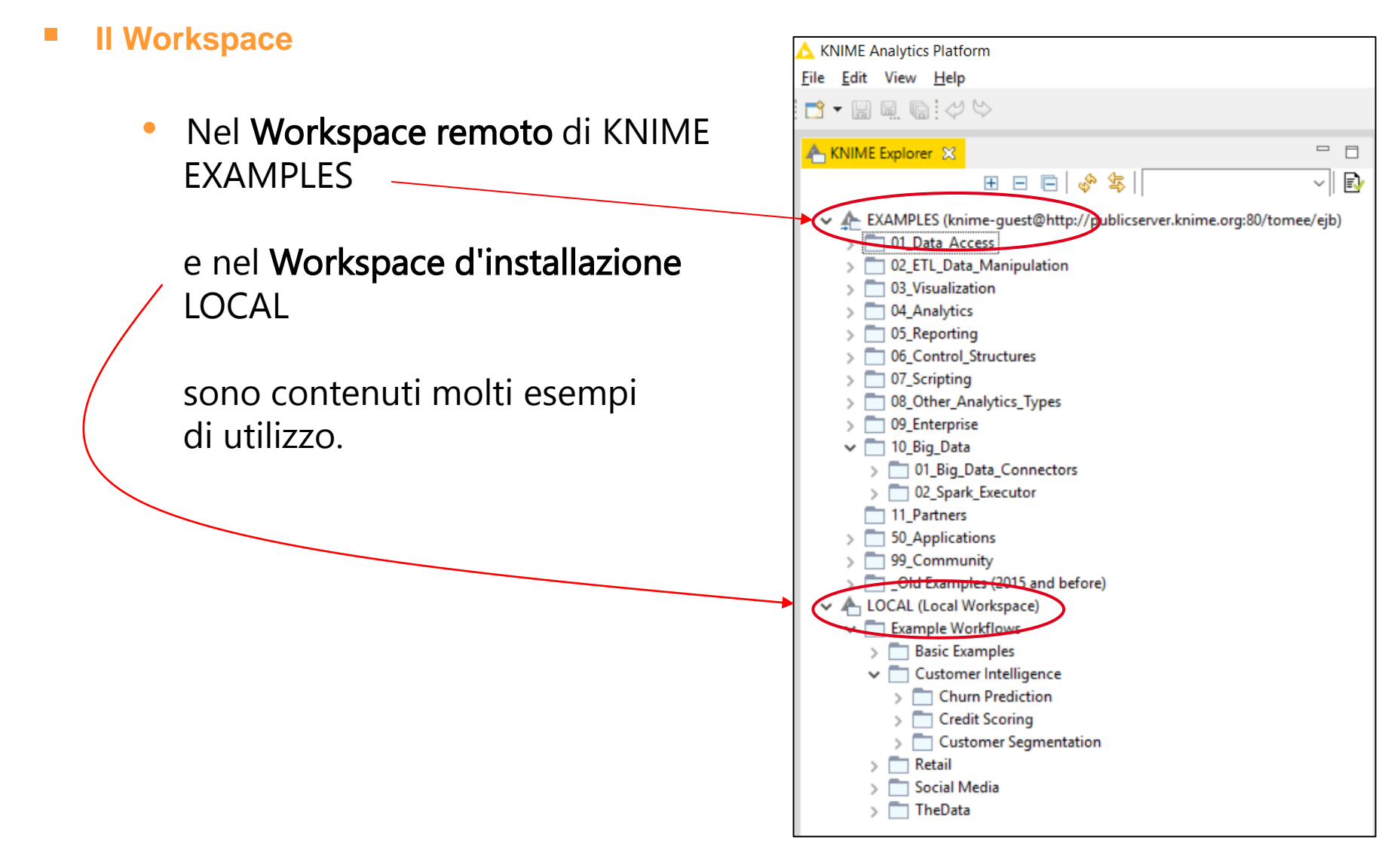

#### II Workspace

# Gli **EXAMPLES** sul server remoto sono documentati nella guida online: <u>https://www.knime.com/nodeguide</u>

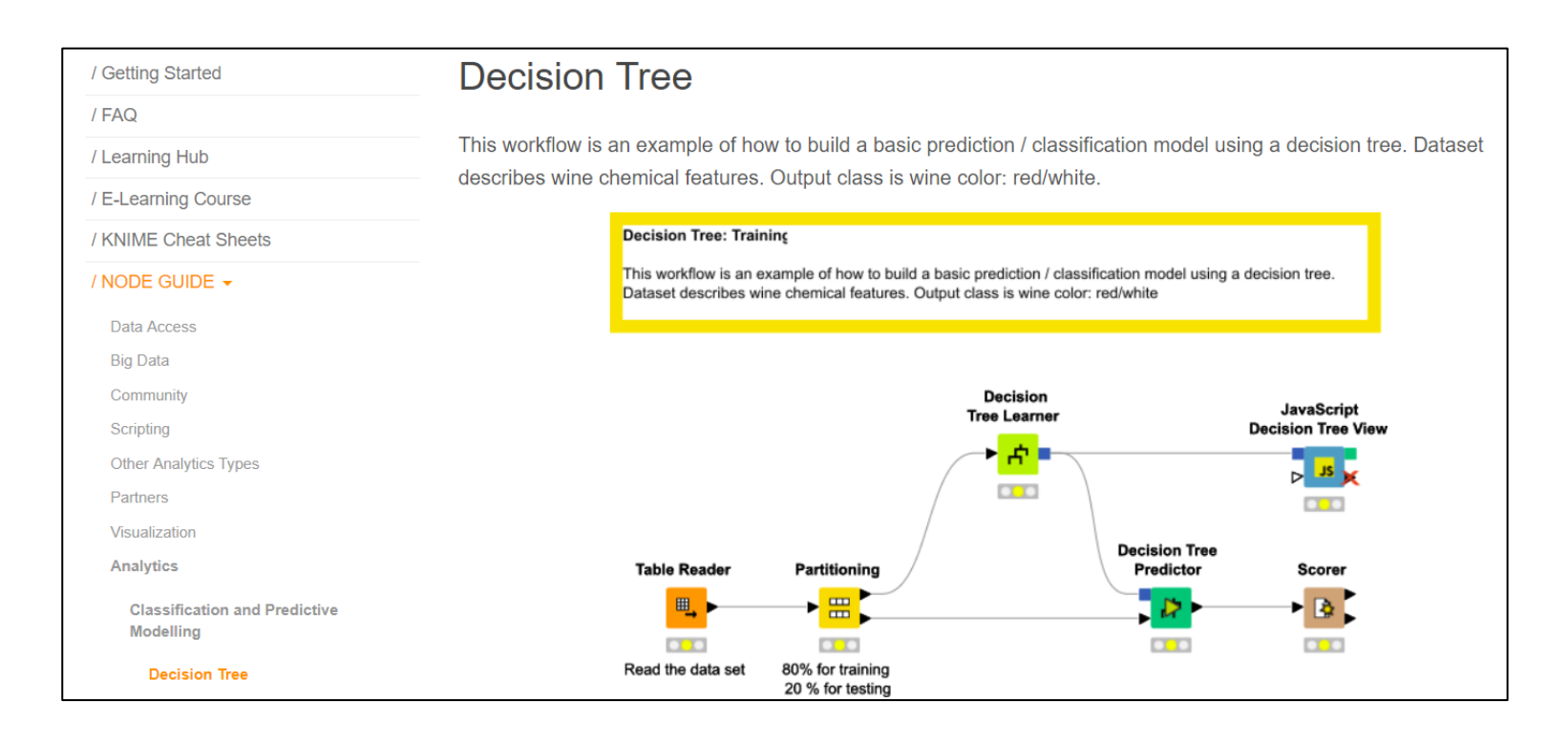

#### II Workspace

Dalla versione 4.0 è stata aggiunta nel Workspace la possibilità di **trovare e condividere workflow, nodi e soluzioni applicative**.

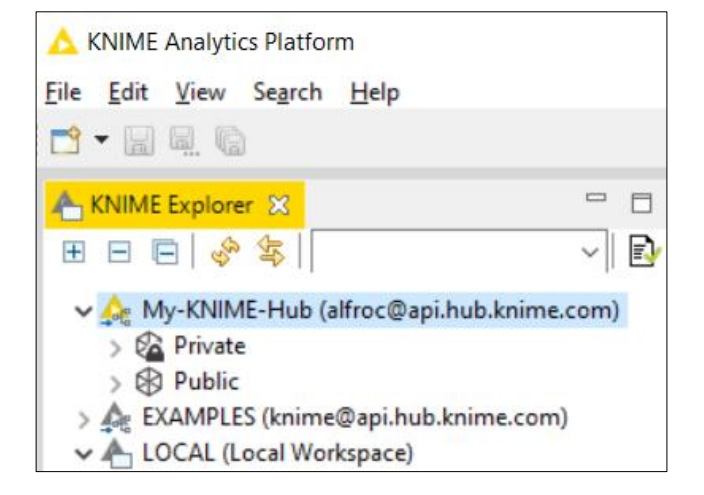

Facendo doppio clic su *Private o Public* si apre una pagina dove si può accedere a queste funzionalità.

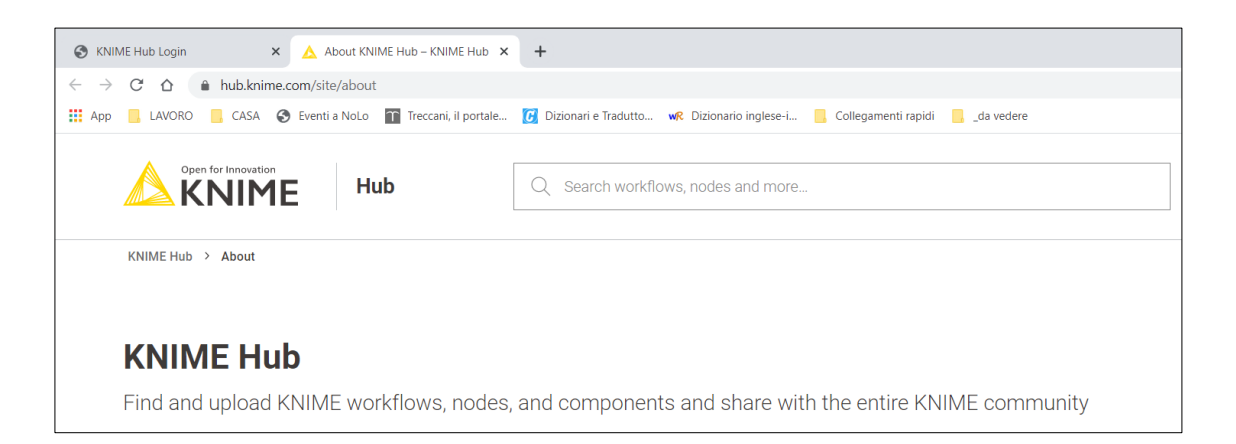

#### II Workspace

Ci possono essere diversi Workspace. KNIME, alla partenza, chiede quale aprire. Un Workspace può essere cambiato all'interno di una sessione (KNIME viene chiuso e riaperto)

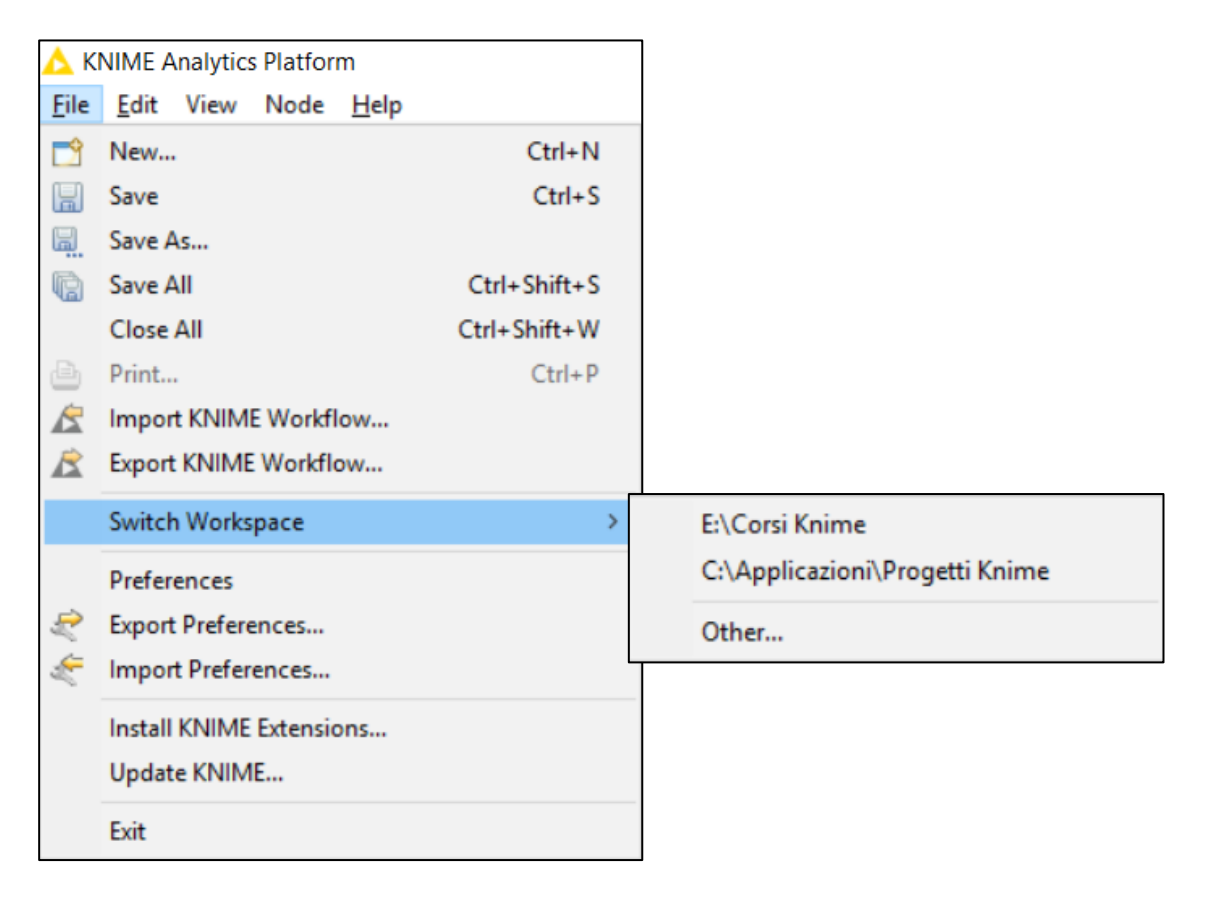

#### Il Workflow

KNIME utilizza la programmazione visuale.

Questo comporta che ogni passo di analisi viene rappresentato in un **editor grafico** attraverso un'icona chiamata **Nodo**.

Il Workflow è una sequenza di nodi connessi che vengono aggiunti "trascinandoli" dalla sezione dei nodi e "rilasciati" sulla finestra dell'editor.

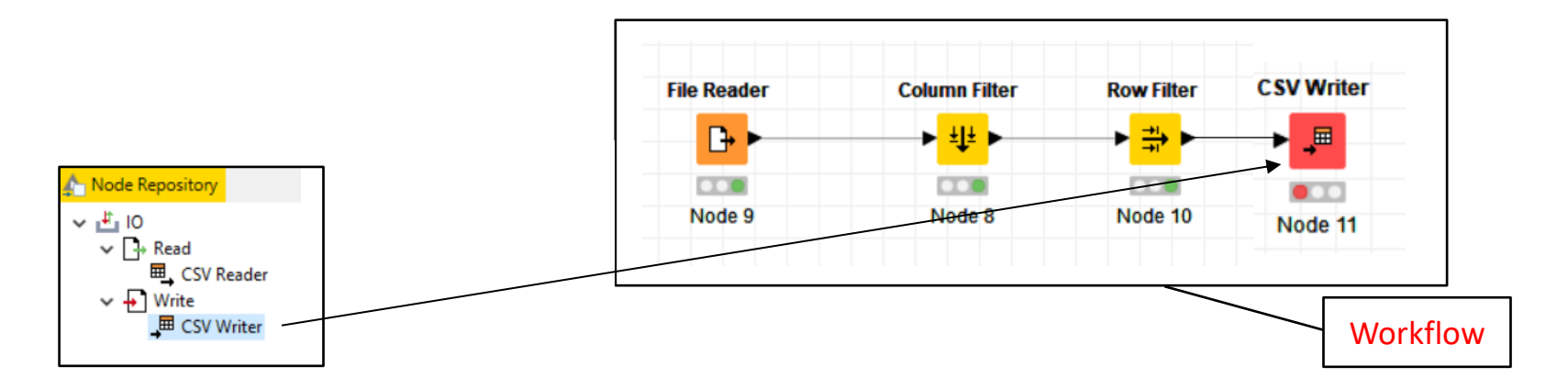

#### Il Workflow

Il Workflow, una volta salvato, compare nel KNIME Explorer.

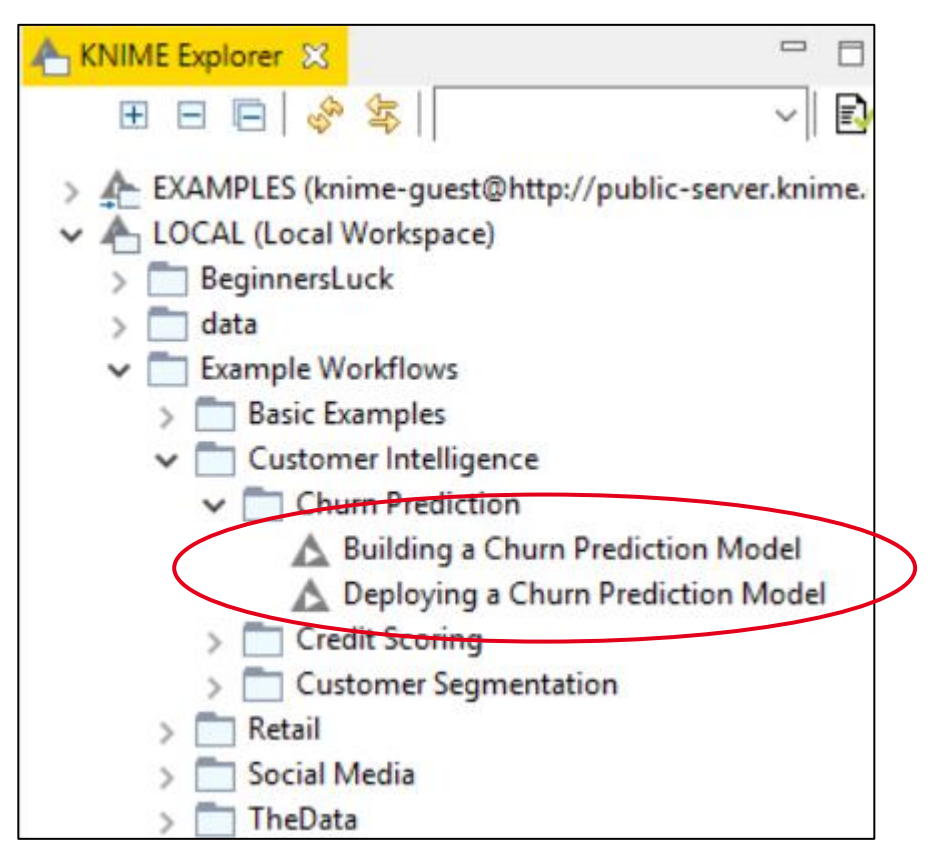

#### I Nodi

I Nodi sono connessi tra di loro attraverso le loro porte di input e di output: basta solo 'cliccare' sulla porta di uscita del nodo precedente e rilasciare sulla porta di ingresso di quello successivo.

Node 15

Node 16

I nodi hanno 3 possibili stati rappresentati da colori semaforici:

- Rosso: Presenza di errori in esecuzione o non ancora configurato
- Giallo: Configurato ma non eseguito
- Verde: Eseguito con successo

Ogni nodo può essere configurato ed eseguito con gli appositi comandi ottenuti con il tasto destro del mouse.

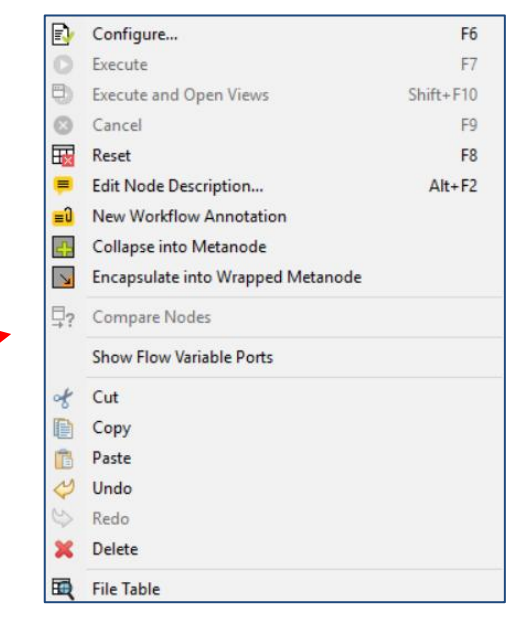

Node 17

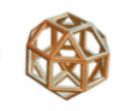

#### I Nodi

La configurazione avviene per mezzo di apposite schede (3 o più):

| • | La prima e, se presenti, altre                        |                                                                                              |
|---|-------------------------------------------------------|----------------------------------------------------------------------------------------------|
|   | schede contenenti le impostazioni                     | △ Dialog - 0:26 - Column Filter - □ ×                                                        |
|   | per l'esecuzione del nodo                             | File                                                                                         |
|   |                                                       | Column Filter Flow Variables Memory Policy                                                   |
|   |                                                       | Evelude     Select     Indude                                                                |
| • | Quella per la gestione delle Flow                     | Column(s):     Search       Select all search hits     Column(s):   Column(s): Search Search |
|   | Variables                                             | S Empliame  add all >>  S DeptID  Salary                                                     |
| • | Quella per la gestione della memoria (vedi appendice) | EmpName     << remove all                                                                    |

#### I Nodi

I Nodi possono avere molte porte.

- Porte di Input e di Output dei dati
   Servono al passaggio dei dati
- Porte di Input e di Output del modello
   Servono al passaggio dei coefficienti e delle statistiche dei modelli
- Porte delle Flow Variables
   Servono per rendere parametrici i Workflow, i nodi vengono impostati dinamicamente.
- Porte delle connessioni ai Database
   Servono per l'accesso di database esterni.
- Porte di output delle immagini

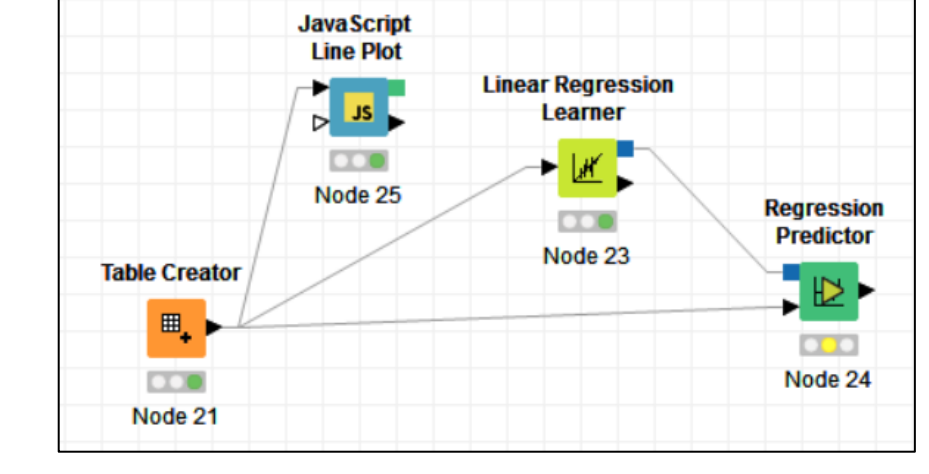

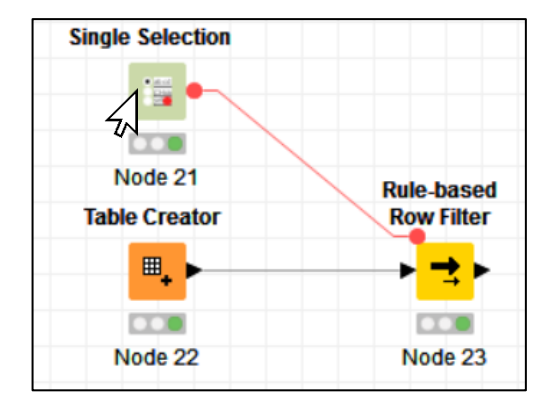

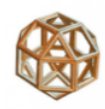

#### Le estensioni

Le estensioni open-source forniscono funzionalità aggiuntive (attraverso nodi specifici) come l'accesso e l'elaborazione di dati complessi, nonché l'aggiunta di algoritmi avanzati di apprendimento automatico.

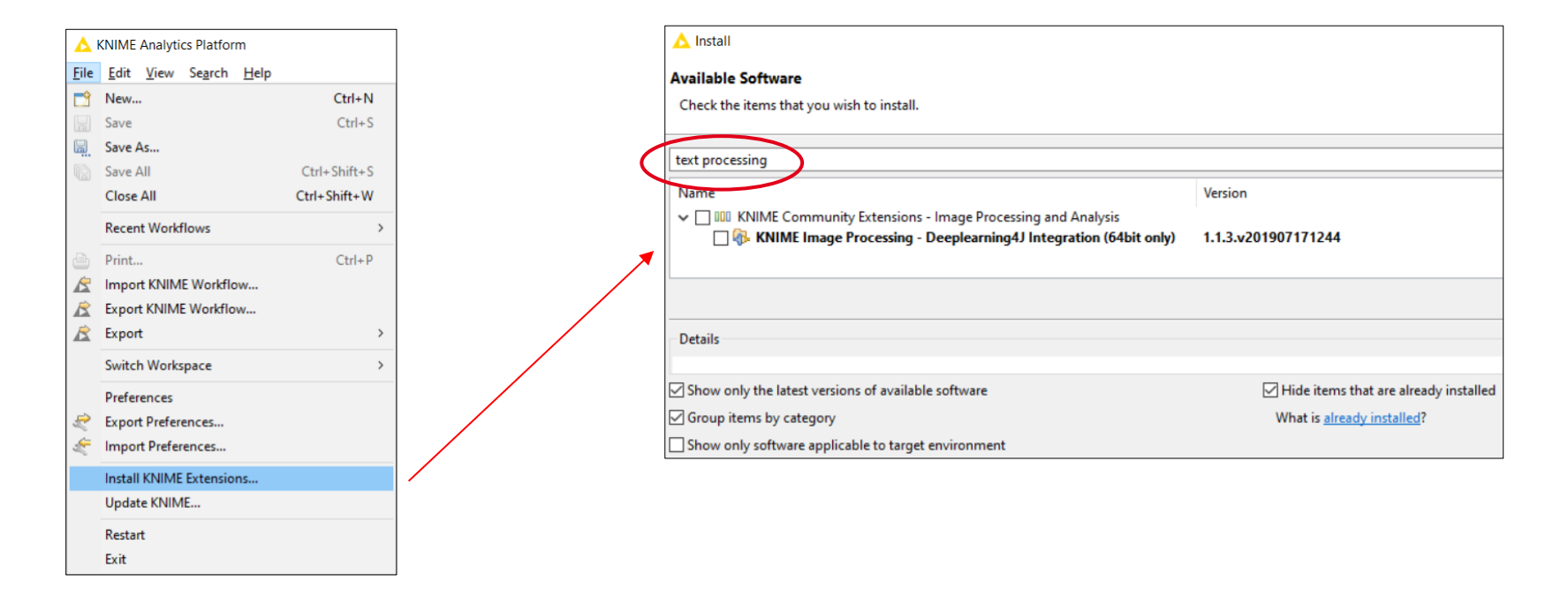

#### Metanodi

#### Raggruppamento di nodi (Collapse into a Metanode)

 Si possono raggruppare insieme dei nodi all'interno di un Metanodo una volta selezionati con il bottone destro del mouse scegliendo l'opzione *Collapse into Meta Node*.

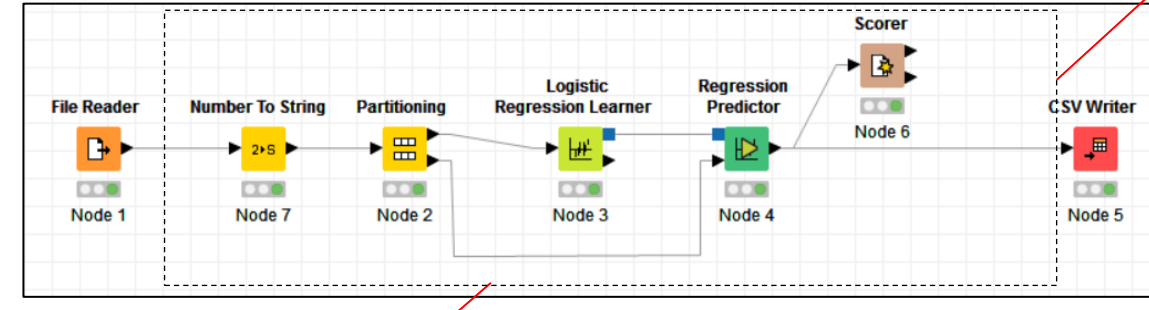

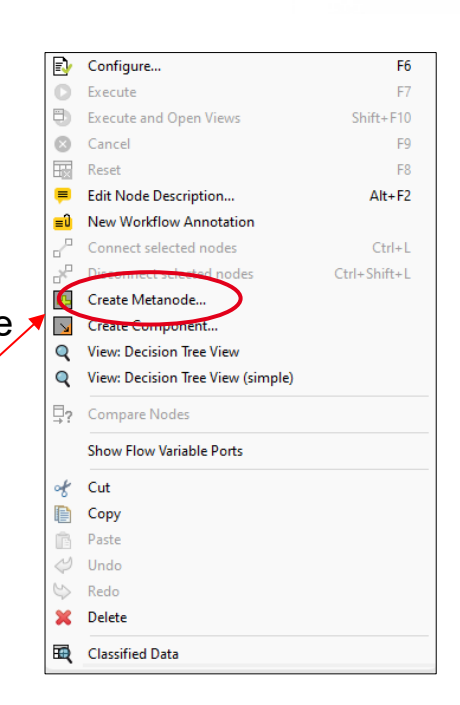

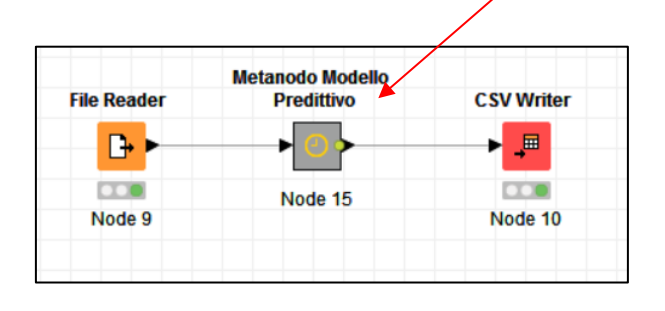

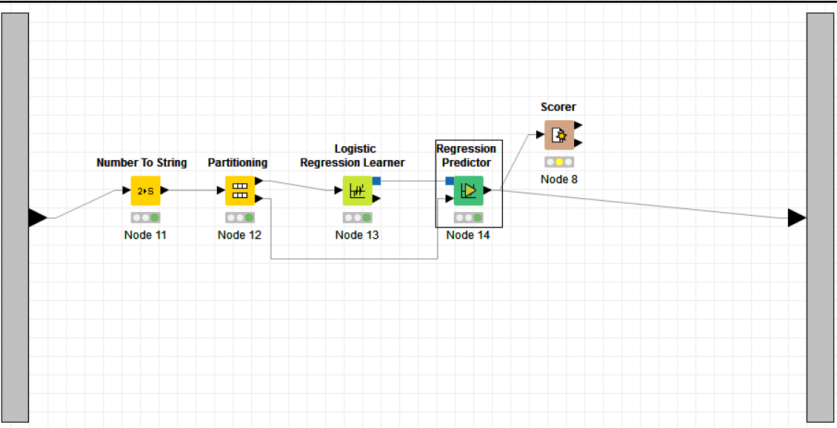

# Programma

- Introduzione
- Ambiente operativo
- Accesso ai dati
- Trasformazione
- Visualizzazione/Reporting
- Analisi statistiche
- Machine Learning
- Text Processing & Analytics
- Integrazione con R e Python
- Rilascio in produzione
- Appendice

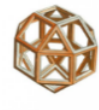

#### Tabella in formato KNIME

Nodo **Table Creator Crea** una tabella in formato KNIME definendo le colonne e inserendo direttamente i valori.

Nodo **Table Reader Legge** una tabella in formato KNIME.

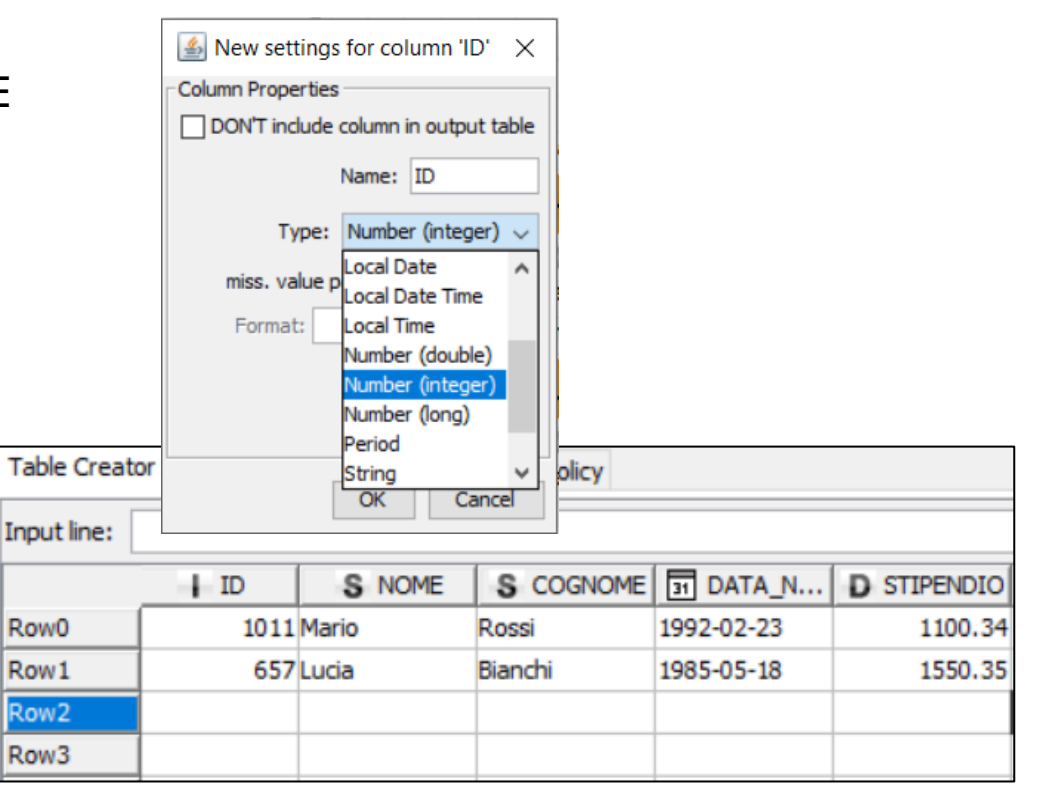

#### Tabella in formato KNIME

Tipologie di dati più comuni.

- Integer/Double
  - ✓I Interi
  - ✓ D Doppia precisione
- String
   ✓S
  - Testo
- Date/Time
   ✓ jii Data
   ✓ jii Data/Orario

N.B. I dati mancanti vengono rappresentati con il punto interrogativo "?".

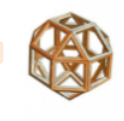

### File di testo generici

#### Nodo File Reader

|                |                    |                   |                 |                |                  |                 | Perc        | corso del fi | le                                |        |
|----------------|--------------------|-------------------|-----------------|----------------|------------------|-----------------|-------------|--------------|-----------------------------------|--------|
| Settings Flow  | Variables Job      | Manager Selecti   | on Memory Po    | licy           |                  |                 |             |              |                                   |        |
| Enter ASCII da | ata file location: | (press 'Enter' to | update previev  | v)             |                  |                 |             |              | ^                                 |        |
| knime://knime  | e.mountpoint/Int   | roduzione/Appli   | cazioni%20-%2   | 0ContactLab/C  | hurn%20Analys    | sis%20-%20Co    | ntactLab, 🗸 | Browse       | •<br>•=?                          |        |
| Basic Settings | Prima c            | olonna co         | me Row II       | D gs for ne    | ew location F    | Rescan          |             |              |                                   |        |
| read row I     | Ds                 |                   | Column delim    | iter: ,        | ~                |                 | - [ [       | Delimitato   | re                                |        |
| read colum     | nn headers         |                   | 🗸 ignore sp     | aces and tabs  |                  |                 |             |              |                                   |        |
|                |                    |                   | Java-styl       | e comments     |                  | Single line     | comment:    |              |                                   |        |
|                |                    |                   |                 |                |                  |                 |             |              | New settings for column 'O        | ×      |
|                | Nomi o             | lelle colon       | ine nella p     | rima riga      |                  |                 |             |              | Column Properties                 | _      |
| Preview        |                    |                   |                 |                |                  |                 |             |              | DON'T include column in output ta | ble    |
|                |                    | Click column ł    | neader to chang | e column prope | erties (* = name | e/type user set | tings)      |              | Name: Open_Rate                   | :      |
| Row ID         | ↓ giorni           | send_o            | send_o          | open_u         | 🕂 dick_u         | open_u          | . 🔒 dick_u  | D Open_Rate  | Type: Number (double)             | $\sim$ |
| Row0           | 86                 | 21                | 7               | 16             | 0                | 6               | 6           | 0.762        | miss. value pattern:              | ٦      |
| Row1           | 70                 | 28                | 7               | 5              | 0                | 6               | 6           | 0.179        | Format                            | 5      |
| Row2           | 70                 | 27                | 6               | 2              | 0                | 5               | 5           | 0.074        |                                   | ~      |
| Row3           | 3                  | 0                 | 1               | 0              | 0                | 0               | Δttribut    |              |                                   |        |
| Row4           | 1                  | 0                 | 1               | 0              | 0                | 0               | Attribut    |              | Domain                            |        |
| Row5           | 1                  | 0                 | 1               | 0              | 0                | 0               | 0           | ?            |                                   | -      |
|                |                    |                   |                 |                |                  |                 |             |              | OK Cance                          |        |

#### File di testo delimitati

|                                             | Input location                                                                                                    |
|---------------------------------------------|----------------------------------------------------------------------------------------------------|
| Nodo CSV Reader                             | Read from Mountpoint V LOCAL V                                                                                                    |
| Legge file esterni in formato csv           | Mode  File Files in folder Sta in una sottocartella del Workspace                                                                                              |
| Percorso del file                           | File //Corso_01_Introduzione/Prove/class.csv                                                                                                    |
| Carattere di delimitazione<br>delle colonne | Reader options<br>Format<br>Autodetect format                                                                                                    |
| Delimitatore di riga                        | ;     Column delimiter     \r\n     Row delimiter       "     Quote char     "     Quote escape char                                                           |
| Nomi delle colonne nella prima riga         | # Comment char                                                                                                    |
| Prima colonna come Row ID                   | Image: Support short data rows     Image: Prepend file index to row ID                                                                                         |
|                                             | Preview The suggested column types are based on the first 10000 rows only. See 'Advanced Settings' tab.                                                        |
|                                             | Row ID         S Nome         S Sesso         I Età         I Altezza         Peso           Row 0         Alfredo         M         14         175         51 |
|                                             | Row1         Alice         F         13         144         38                                                                                                 |

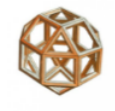

#### File Excel

|                                 | - Input location                                                                                   |
|---------------------------------|----------------------------------------------------------------------------------------------------|
| Nodo Excel Reader               | Read from Relative to  Current workflow                                                            |
| Legge file in formato Excel     | Mode   File  Files in folder  Sta nella stessa cartella                                            |
| (.xls, .xlsx)                   | del workflow                                                                                       |
| Dereerse del file               | Sheet selection                                                                                    |
| Percorso del file               | Select first sheet with data (Foglio 1)                                                            |
|                                 | ○ Select sheet with name Foglio1 ∨                                                                 |
|                                 | ○ Select sheet at index 0 ÷ (Sheet indexes start with 0.)                                          |
| Nome del foglio                 | - Column header                                                                                    |
|                                 | Table contains column names in row number 1 - (Row numbers start with 1. See 'File                 |
|                                 | -Row ID                                                                                            |
| Nomi delle colonne nella riga 1 | Generate row IDs      Table contains row IDs in column     A                                       |
|                                 | Sheet area                                                                                         |
|                                 | Read entire data of the sheet     O Read only data in columns from     A to     and                |
|                                 | rows from 1 to . (S                                                                                |
| Lettura di un range             | Preview File Content                                                                               |
|                                 | Preview with current settings                                                                      |
|                                 | () The suggested column types are based on the first 10000 rows only. See 'Advanced Settings' tab. |
|                                 | Row ID Risposta S Preferenza                                                                       |
|                                 | Row0         0         Non ascolto a quell'ora           Row1         1         Rock               |
|                                 |                                                                                                    |

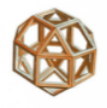

#### Input Location (CSV e Excel) – 1/2

Il file sta in un percorso preciso, è **dipendente** dal sistema operativo <workspace>/folder1/folder2/file.ext

# Il file sta in una sotto-cartella dell'**attuale Workspace**

<workspace>/folder1/folder2/file.ext

| -Input locat | ion                                         |
|--------------|---------------------------------------------|
| Read from    | Local File System 🗸 🗸                       |
| Mode         | File      Files in folder                   |
| File         | C:\Applicazioni\Knime\Esempi\Dati\Iris.xlsx |
|              |                                             |

| -Input locat | on                       |                                              |   |
|--------------|--------------------------|----------------------------------------------|---|
| Read from    | Mountpoint $\lor$        | LOCAL 🗸                                      | > |
| Mode         | ● File ○ Files in folder | knime-temp-space<br>My-KNIME-Hub<br>EXAMPLES |   |
| File         | /Esempi/Dati/Iris.xlsx   | LOCAL                                        |   |

# Il file sta nella stessa cartella dell'**attuale workflow**

<workspace>/cartella1/cartella2/file.ext

| -Input locati | on                                               |
|---------------|--------------------------------------------------|
| Read from     | Relative to $\sim$ Current workflow $\checkmark$ |
| Mode          | File      Files in folder                        |
| File          | /Iris.xlsx                                       |

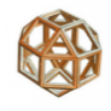

### Input Location (CSV e Excel) – 2/2

Vengono **letti più file** nella stessa cartella

Si possono **selezionare per nomi ed estensioni** 

Il file sta in un **URL** (indirizzo di una risorsa su una rete di computer)

| -Input locat  | ion                                                                             |
|---------------|---------------------------------------------------------------------------------|
| Read from     | Relative to $\checkmark$ Current workflow $\checkmark$                          |
| Mode          | File      Files in folder     Filter options     Include subfolders             |
| Folder        |                                                                                 |
|               | (i) Selected 4 of 4 files                                                       |
| -Input locat  | on                                                                              |
| Read from     | Relative to     V       Current workflow     V       File sites options       V |
| Mode          | ○ File ● Files in folder       Filter option:     □ Case sensitive              |
| Folder        | ·· File name<br>·· □ Case sensitive                                             |
|               | (i) Selected 1 of 4 files                                                       |
|               |                                                                                 |
| -Input locati | on                                                                              |
| Read from     | Custom/KNIME URL V Timeout 1.000 🜩                                              |
|               | 1. Custom/KNIME URL does not support listing/browsing of files. Y               |
| Mode          | File      Files in folder                                                       |
| UR            | https://www.ssc.wisc.edu/~hemken/Rworkshops/read/class.csv                      |
|               |                                                                                 |

Per approfondimenti: https://docs.knime.com/2021-06/analytics\_platform\_file\_handling\_guide/index.html#introduction

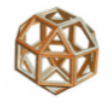

#### Database Relazionali – 1/3

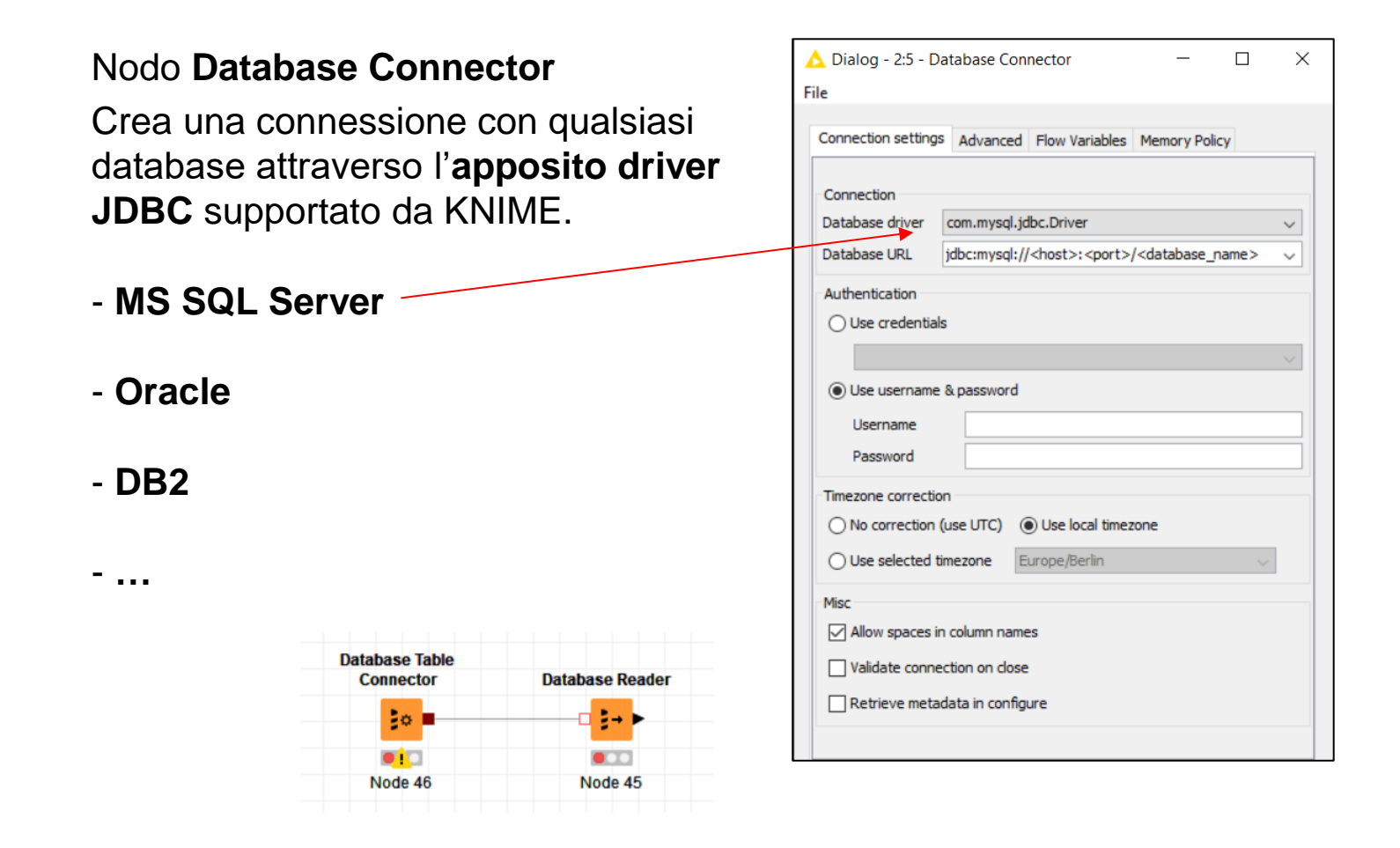

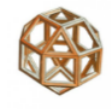

#### Database Relazionali – 2/3 Dialog - 3:819 - Microsoft Access Connector File Connection Settings JDBC Parameters Advanced Input Type Mapping Output Type Mapping Flow Variables Ci sono altri nodi specifici per la Configuration connessione al database che si Database Dialect: Microsoft Access Driver for Microsoft Access v. 5.0.1 [ID: built-in-msaccess-5.0.1] Driver Name: sta utilizzando. Location Bisogna solo fornire l'indirizzo del C:\Applicazioni\KNIME\Corso\_02\_Business\_Analytics\_02\_Modelli\_Predittivi\Dati\Train.mdb Browse... database e le proprie credenziali, se richieste. Connection settings Flow Variables Memory Policy Connection Microsoft Access Hostname Port **DB Query Reader** Connector 3.306 🜩 localhost $\sim$ Nodo Microsoft Access Connector ₿A 2→ Database name test $\sim$ Accesso Lettura Authentication Tabella mdb Use credentials Nodo MySQL Connector Use username & password Username root Password ..... Nodo SQLite Connector Timezone correction No correction (use UTC) Use local timezone O Use selected timezone Europe/Berlin Misc Allow spaces in column names Validate connection on close Retrieve metadata in configure

Cancel

OK

Apply

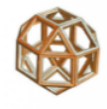

#### Database Relazionali – 3/3

#### Nodo Database Reader

È un nodo generico di accesso e di lettura al database specificato.

#### Nodo Database Writer

È un nodo generico di accesso e di scrittura al database specificato.

| org.sglite.JI      | DBC                               |                         |                    |
|--------------------|-----------------------------------|-------------------------|--------------------|
| (Additional Databa | se Drivers can be loaded in the k | (NIME preference page.) |                    |
| Database URL       |                                   |                         |                    |
| knime://knime      | e.workflow/db.sqlite              |                         |                    |
| Workflow Credent   | tials                             |                         |                    |
|                    |                                   |                         |                    |
| User Name          |                                   |                         |                    |
|                    |                                   |                         |                    |
| Password           |                                   |                         |                    |
|                    |                                   |                         |                    |
| TimeZone           |                                   |                         |                    |
| O No Correction    | (use UTC) ( Use local TimeZ       | one                     |                    |
| 0.7                |                                   |                         |                    |
| O Timezone:        | Europe/Berlin                     | ~                       |                    |
| Misc               |                                   |                         |                    |
| Allow spaces       | in column names                   |                         |                    |
| Database Browse    | r                                 |                         | SOL Statement      |
|                    | Fetch Metadata                    |                         | SELECT * FROM data |
|                    |                                   |                         |                    |
| <b>A</b>           |                                   |                         |                    |
| Database Reader    | GroupBy                           |                         |                    |
| Database Reader    | GroupBy                           |                         |                    |
| Database Reader    | GroupBy<br>► <mark>→</mark> ►     |                         |                    |
| Database Reader    | GroupBy                           | Database Write          | 91                 |
| Database Reader    | GroupBy                           | Database Write          | 91                 |
| Database Reader    | GroupBy                           | Database Write          | ər                 |
| Database Reader    | GroupBy                           | Database Write          | 91                 |
| Database Reader    | GroupBy                           | Database Write          | er                 |

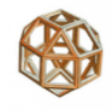

#### DataBase Relazionali – 3/3 (cont.)

#### Nodo Database Reader/Writer

Se già presente un nodo dedicato, prende da questo le informazioni per la connessione.

| <ul> <li>Database Brow</li> </ul> | ser              | SQL Statement      |
|-----------------------------------|------------------|--------------------|
|                                   | Fetch Metadata   | SELECT * FROM data |
|                                   |                  |                    |
|                                   |                  |                    |
| - Flow Variable Li                | st               |                    |
| & knime.works                     | pace             | ^                  |
| S knime.works                     | pace             | ^                  |
| abase Reader                      | GroupBy          |                    |
|                                   | <mark>→</mark> ┣ |                    |
|                                   |                  |                    |
|                                   |                  | Database Writer    |

Accesso scrittura

DBMS/tabella

raggruppamento

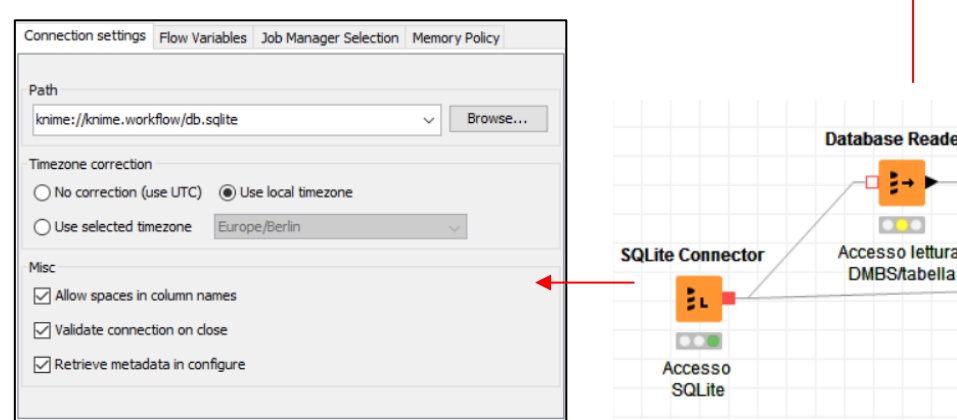

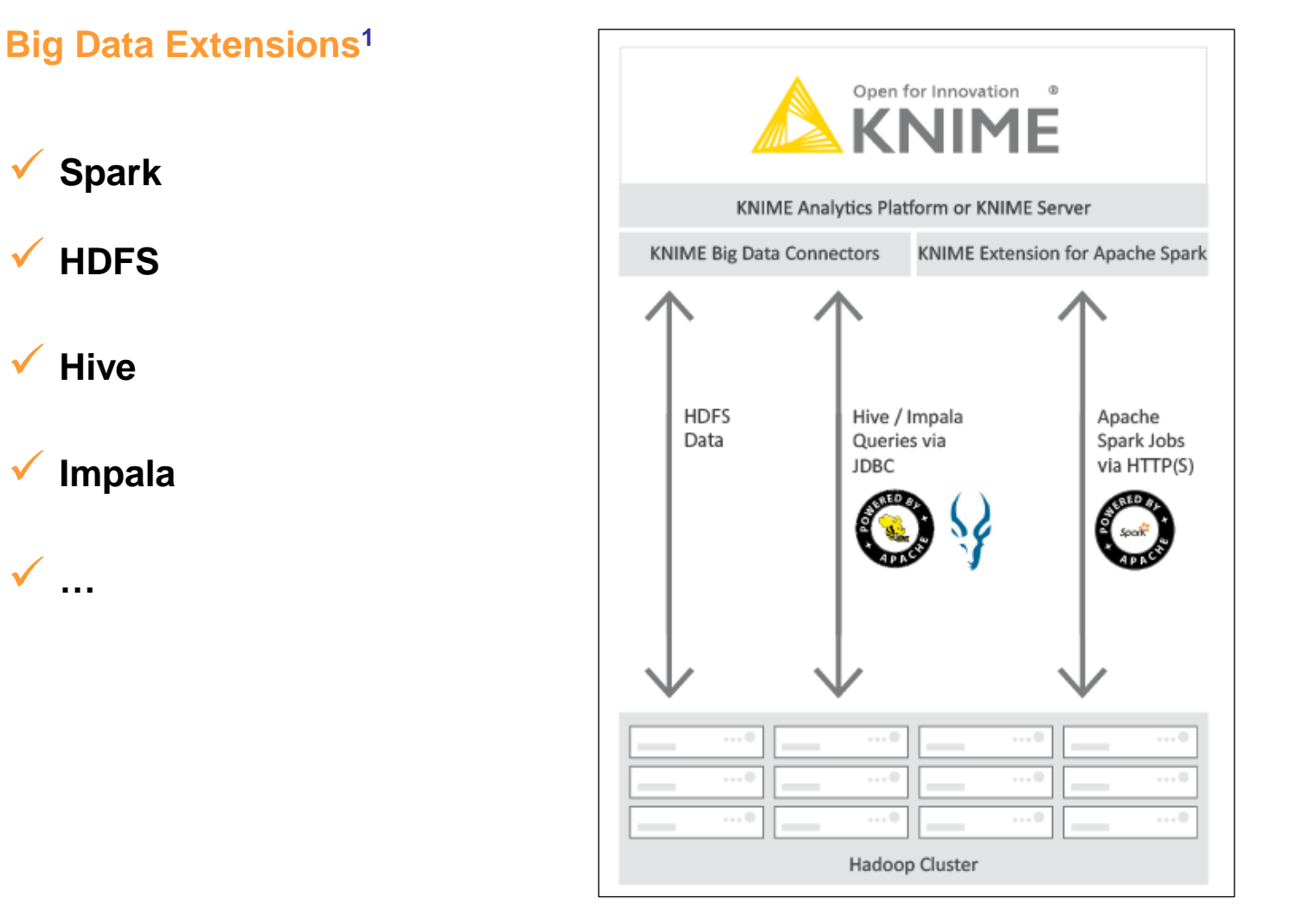

<sup>1</sup> Necessitano di licenza commerciale.

 $\checkmark$ 

 $\checkmark$ 

#### Esportazione

#### Nodo Table Writer

Scrive una tabella in formato KNIME.

#### Nodo CSV Writer

Crea un file esterno di tipo tabellare dove le colonne sono separate da un delimitatore.

#### Nodo Excel Writer

Può essere scritto sia nel formato *Excel 2003* (.xls), sia nel formato *Excel 2007* (.xlsx).

#### Nodo PMML

Crea un file in formato PMML (Predictive Model Markup Language) per la condivisione di modelli con altri software.

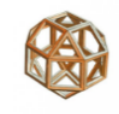

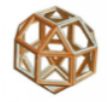

#### Ordinamento (Sort)

Nodo Sorter

Ordinamento per una o più colonne

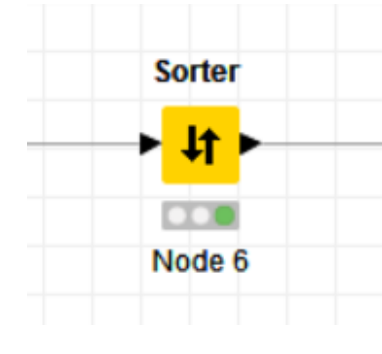

| Sort by: |                                    |           |
|----------|------------------------------------|-----------|
|          | S -ROWKEY - V                      | Ascending |
|          |                                    |           |
| Next by: |                                    |           |
|          | ? - DO NOT SORT - 🗸                | Ascending |
|          |                                    |           |
| Next by: |                                    |           |
|          | ? - DO NOT SORT - 🗸                | Ascending |
|          |                                    |           |
|          | Add columns                        |           |
|          | 1 _ new columns                    |           |
|          | Sort in memory                     |           |
|          | Move Missing Cells to end of sorte | ed list   |

#### Unione

#### Nodo Concatenate

Aggiunge le righe di una seconda tabella alla prima (tutte le colonne o solo quelle comuni)

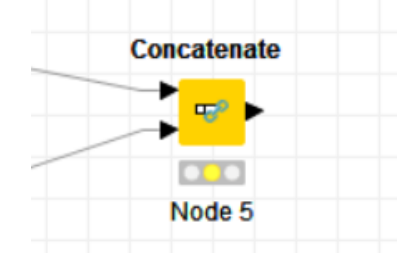

| Duplicate row ID handling     |  |
|-------------------------------|--|
| ◯ Skip Rows                   |  |
| Append Suffix: _dup           |  |
| O Fail Execution              |  |
| Column handling               |  |
| ○ Use intersection of columns |  |
|                               |  |
| • Use union of columns        |  |

Join columns

Match () all of the following () any of the following

Top Input ('left' table)

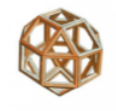

Bottom Input ('rig

#### Combinazione di 2 tabelle – 1/3

#### Nodo Joiner

• Le colonne da utilizzare per la combinazione

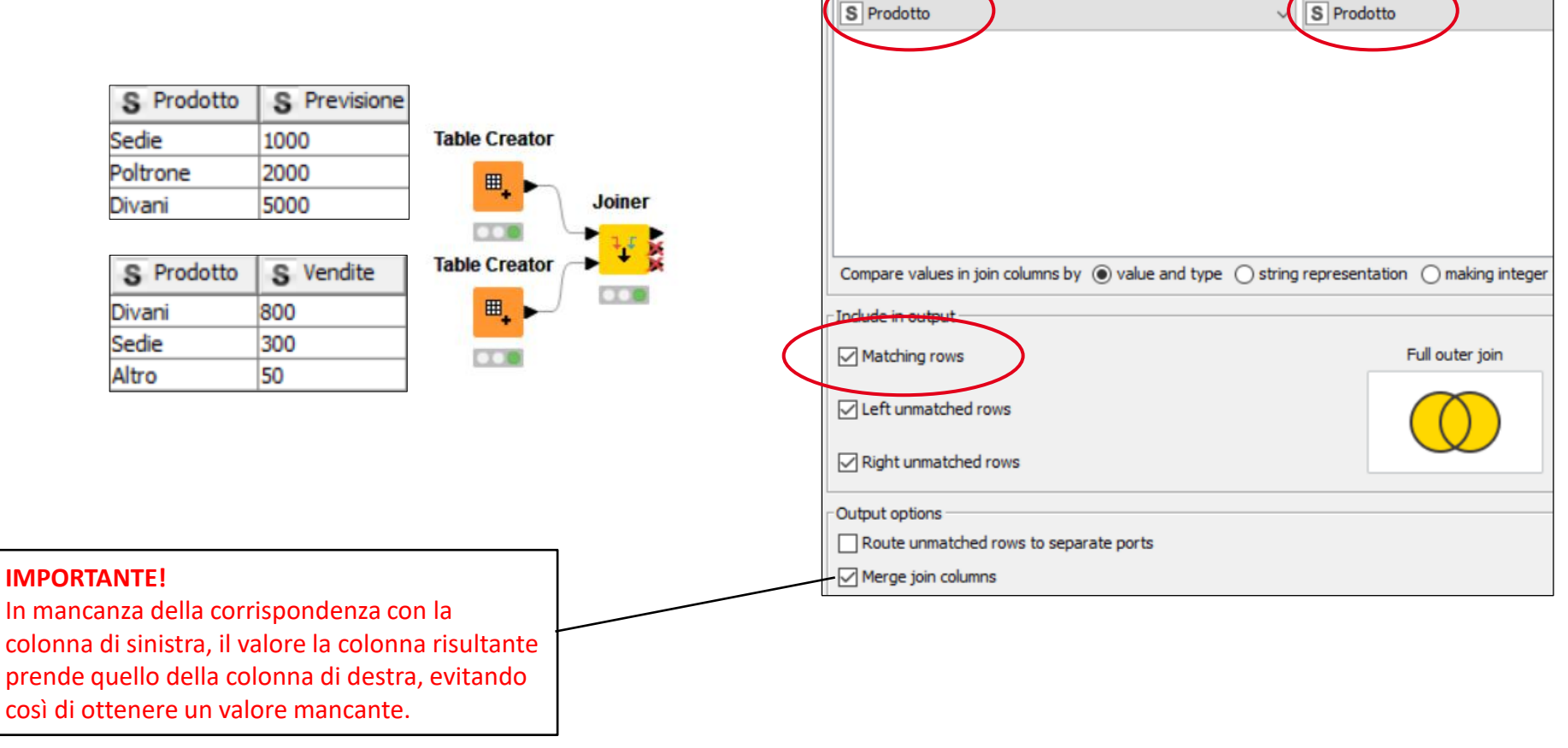
# Accesso ai dati

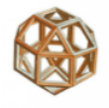

## Combinazione di 2 tabelle – 2/3

## Le modalità

|   |            | - Include in output  |                  |
|---|------------|----------------------|------------------|
|   |            | Matching rows        | Inner join       |
|   |            | Left unmatched rows  | $\bigcirc$       |
| • | Inner ioin | Right unmatched rows |                  |
|   |            | L                    |                  |
|   |            | - Indude in output   |                  |
|   |            | Matching rows        | Left outer join  |
|   |            | Left unmatched rows  | $\bigcirc$       |
| • | Left ioin  | Right unmatched rows |                  |
|   | ,          |                      |                  |
|   |            | - Include in output  |                  |
|   |            | Matching rows        | Right outer join |
|   |            | Left unmatched rows  |                  |
| • | Right ioin | Right unmatched rows |                  |
|   |            |                      |                  |
|   |            | -Include in output   |                  |
|   |            | Matching rows        | Full outer join  |
|   |            | Left unmatched rows  | $\bigcirc$       |
| • | Full ioin  | Right unmatched rows |                  |
|   | i un jonn  |                      |                  |

| S Prodotto | S Previsione | S Vendite |
|------------|--------------|-----------|
| Sedie      | 1000         | 300       |
| Divani     | 5000         | 800       |

| S Prodotto | S Previsione | S Vendite |
|------------|--------------|-----------|
| Sedie      | 1000         | 300       |
| Divani     | 5000         | 800       |
| Poltrone   | 2000         | ?         |

| S Prodotto | S Previsione | S Vendite |
|------------|--------------|-----------|
| Sedie      | 1000         | 300       |
| Divani     | 5000         | 800       |
| ?          | ?            | 50        |

| S Prodotto | S Previsione | S Vendite |
|------------|--------------|-----------|
| Sedie      | 1000         | 300       |
| Poltrone   | 2000         | ?         |
| Divani     | 5000         | 800       |
| Altro      | ?            | 50        |

# Accesso ai dati

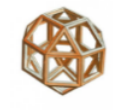

#### Combinazione di 2 tabelle – 3/3

## Le colonne da ter

| I I /                  | Joiner Settings Column Selection Performance Flow Variables Memory Policy |                                                                  |  |  |  |  |  |
|------------------------|---------------------------------------------------------------------------|------------------------------------------------------------------|--|--|--|--|--|
| e colonne da tenere    | Top Input (left table)                                                    |                                                                  |  |  |  |  |  |
|                        | Manual Selection      Wildcard/Regex Selection      Type Selection        | Manual Selection     Wildcard/Regex Selection     Type Selection |  |  |  |  |  |
|                        | r Exclude                                                                 |                                                                  |  |  |  |  |  |
|                        |                                                                           |                                                                  |  |  |  |  |  |
|                        | <b>T</b> Filter                                                           |                                                                  |  |  |  |  |  |
|                        | No columns in this list                                                   |                                                                  |  |  |  |  |  |
|                        | S Previsione                                                              |                                                                  |  |  |  |  |  |
|                        | »                                                                         |                                                                  |  |  |  |  |  |
|                        |                                                                           |                                                                  |  |  |  |  |  |
|                        | <                                                                         |                                                                  |  |  |  |  |  |
|                        |                                                                           |                                                                  |  |  |  |  |  |
|                        |                                                                           |                                                                  |  |  |  |  |  |
|                        | Enforce exclusion     O Enforce indusion                                  |                                                                  |  |  |  |  |  |
|                        | Bottom Input (right table)                                                |                                                                  |  |  |  |  |  |
|                        |                                                                           |                                                                  |  |  |  |  |  |
|                        |                                                                           |                                                                  |  |  |  |  |  |
|                        |                                                                           |                                                                  |  |  |  |  |  |
|                        | Titer                                                                     |                                                                  |  |  |  |  |  |
|                        | S Prodotto                                                                |                                                                  |  |  |  |  |  |
|                        |                                                                           |                                                                  |  |  |  |  |  |
|                        | >>>>>>>>>>>>>>>>>>>>>>>>>>>>>>>>>>>>>>                                    |                                                                  |  |  |  |  |  |
|                        |                                                                           |                                                                  |  |  |  |  |  |
|                        |                                                                           |                                                                  |  |  |  |  |  |
|                        |                                                                           |                                                                  |  |  |  |  |  |
|                        |                                                                           |                                                                  |  |  |  |  |  |
|                        | Enforce exclusion     O Enforce indusion                                  |                                                                  |  |  |  |  |  |
| ]                      |                                                                           |                                                                  |  |  |  |  |  |
| Suffisso se le colonne |                                                                           |                                                                  |  |  |  |  |  |
| hanno gli stessi nomi  | Append custom suffix (right)                                              |                                                                  |  |  |  |  |  |
|                        | Chippens cassin series (right)                                            |                                                                  |  |  |  |  |  |

# Programma

- Introduzione
- Ambiente operativo
- Accesso ai dati

# Trasformazione

- Visualizzazione/Reporting
- Analisi statistiche
- Machine Learning
- Text Processing & Analytics
- Integrazione con R e Python
- Rilascio in produzione
- Appendice

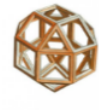

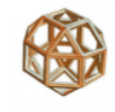

## Selezione righe (semplice) – 1/3

## Nodo Row Filter

 Seleziona in base a una particolare sequenza di valori (pattern matching)

| Row0       98357       SALES       JOHN DOE       2-JAN-2000       JOHN.DOE@ACME.COM       435-324-3455       250         Row1       98360       HR       RIOGER BECK       3-JUL-2001       ROGER.BECK@ACME       435-324-3400       200         Row2       98365       HR       JIMMY WONG       4-MAR-2001       JIMMY.WONG@ACME       435-324-3900       300         Row3       98357       SALES       GEORGE MICHAEL       6-FEB-2002       GEORGE.MICHAEL@A       435-324-9232       500         Row3       98370       SALES       GEORGE MICHAEL       6-FEB-2002       GEORGE.MICHAEL@A       435-324-9232       500         Row4       98360       NR       GEORGE MICHAEL       6-FEB-2002       GEORGE.MICHAEL@A       435-324-9232       500         Pile       File       George Michael@A       435-324-9232       500       500         Indude rows by number       Column value matching       George Michael@A       44040       44040         Indude rows by number       Indude rows by number       Indude rows by number       Indude rows by number       Indude rows by number       Indude rows by number       Indude rows by number       Indude rows by row ID       Indude rows by row ID       Indude rows by row ID       Indude rows by row                                                                                                  | Row ID | S EMPNO                                                                                                    | S DEPT                                                                                                   | S ENAME                                                                                                    | S LAST_U                                        | S EMAIL                         | S TELEPH       | SALAR |
|----------------------------------------------------------------------------------------------------|--------|----------------------------------------------------------------------------------------------------|----------------------------------------------------------------------------------------------------|----------------------------------------------------------------------------------------------------|-------------------------------------------------|---------------------------------|----------------|-------|
| Row1       98360       HR       ROGER BECK       3-JUL-2001       ROGER.BECK@ACME       435-324-3600       200         Row2       98355       HR       JIMMY WONG       4-MAR-2001       JIMMY.WONG@ACME       435-324-2390       300         Row3       98370       SALES       GEORGE MICHAEL       6-FEB-2002       GEORGE.MICHAEL@A       435-324-9232       500         Row3       98370       SALES       GEORGE MICHAEL       6-FEB-2002       GEORGE.MICHAEL@A       435-324-9232       500         Row3       98370       SALES       GEORGE MICHAEL       6-FEB-2002       GEORGE.MICHAEL@A       435-324-9232       500         Image: Column to the set:       Some matching       Image: Column value matching       Image: Column value matching       Image: Column value matching       Image: Column value matching       Image: Column value       Image: Column value       Image: Column value matching       Image: Column value       Image: Column value       Image: Colu | Row0   | 98357                                                                                                    | SALES                                                                                                    | JOHN DOE                                                                                                    | 2-JAN-2000                                      | JOHN.DOE@ACME.COM               | 435-324-3455   | 250   |
| tow2       98365       HR       JIMMY WONG       4-MAR-2001       JIMMY, WONG@ACME       435-324-2390       300         tow3       98370       SALES       GEORGE MICHAEL       6-FEB-2002       GEORGE.MICHAEL@A       435-324-9232       500                                                                                                    | low1   | 98360                                                                                                    | HR                                                                                                    | ROGER BECK                                                                                                    | 3-JUL-2001                                      | ROGER.BECK@ACME                 | 435-324-3600   | 200   |
| ww3       98370       SALES       GEORGE MICHAEL       6-FEB-2002       GEORGE.MICHAEL@A       435-324-9232       500                                                                                                    | ow2    | 98365                                                                                                    | HR                                                                                                    | JIMMY WONG                                                                                                    | 4-MAR-2001                                      | JIMMY.WONG@ACME                 | . 435-324-2390 | 300   |
| Dialog - 0:34 - Row Filter File File Column value matching Column to test: © DEPT Include rows by attribute value Discuss by attribute value Exclude rows by attribute value Include rows by number Exclude rows by row ID Watching criteria Include rows by row ID Our separate checking Include rows by row ID Include rows by row ID Our y missing values match                                                                                                    | low3   | 98370                                                                                                    | SALES                                                                                                    | GEORGE MICHAEL                                                                                                    | 6-FEB-2002                                      | GEORGE.MICHAEL@A                | 435-324-9232   | 500   |
| <ul> <li>filter based on collection elements</li> <li>Matching criteria <ul> <li>use pattern matching</li> <li>SAL*</li> <li>case sensitive match</li> <li>contains wild cards</li> <li>regular expression</li> </ul> </li> <li>Include rows by number <ul> <li>Include rows by number</li> <li>Include rows by number</li> <li>Include rows by row ID</li> <li>Exclude rows by row ID</li> <li>Exclude rows by row ID</li> <li>only missing values match</li> </ul> </li> </ul>                                                                                                    |        | Dialog - 0:34                                                                                                    | 4 - Row Filter                                                                                           | Column value matchin<br>Column to test: S                                                                                             | g<br>DEPT                                       | - [                             | ×              |       |
| only missing values match                                                                                                    |        | Include rows     Exclude rows     Include rows     Exclude rows     Exclude rows     Include rows     Exclude rows | s by attribute value<br>s by attribute value<br>s by number<br>s by number<br>s by row ID<br>s by row ID | Matching criteria<br>Matching criteria<br>Use pattern mat<br>SAL*<br>case sensitiv<br>Use range check<br>lower bound:<br>upper bound: | iccion elements cching ve match 📿 contai regula | ins wild cards<br>ir expression |                |       |
|                                                                                                    |        |                                                                                                    |                                                                                                    | only missing valu                                                                                                    | ues match                                       |                                 |                |       |

| Row ID | S EMPNO | S DEPT | S ENAME   | S LAST_U   | S EMAIL           | S TELEPH     | SALARY |
|--------|---------|--------|-----------|------------|-------------------|--------------|--------|
| Row0   | 98357   | SALES  | JOHN DOE  | 2-JAN-2000 | JOHN.DOE@ACME.COM | 435-324-3455 | 250    |
| Row3   | 98370   | SALES  | GEORGE MI | 6-FEB-2002 | GEORGE.MICHAEL@A  | 435-324-9232 | 500    |

S EMPNO

Row ID

S DEPT

S ENAME

S EMAIL

S LAST\_U...

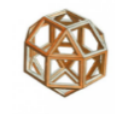

SALARY

S TELEPH...

ROGER.BECK@ACME.... 435-324-3600 200

JIMMY.WONG@ACME.... 435-324-2390 300

## Selezione righe (semplice) – 1/3 (cont.)

## Nodo Row Filter

Row0 SALES JOHN.DOE@ACME.COM 435-324-3455 250 98357 JOHN DOE 2-JAN-2000 Row1 98360 HR ROGER BECK 3-JUL-2001 ROGER.BECK@ACME.... 435-324-3600 200 Row2 HR JIMMY WONG 98365 4-MAR-2001 JIMMY.WONG@ACME.... 435-324-2390 300 Row3 98370 SALES GEORGE MICHAEL 6-FEB-2002 GEORGE.MICHAEL@A... 435-324-9232 500 Dialog - 0:34 - Row Filter \_ X File Filter Criteria Flow Variables Memory Policy Column value matching Column to test: | SALARY V filter based on collection elements Matching criteria O use pattern matching •=? case sensitive match contains wild cards Include rows by attribute value O Exclude rows by attribute value regular expression Include rows by number ( use range ch Exclude rows by number lower bound: 200 O Include rows by row ID bound: 300 UDDE O Exclude rows by row ID O only missing values match S EMPNO S EMAIL | SALARY Row ID S DEPT S ENAME S LAST\_U ... S TELEPH ... Row0 98357 SALES JOHN DOE 2-JAN-2000 JOHN.DOE@ACME.COM 435-324-3455 250

ROGER BECK 3-JUL-2001

JIMMY WONG 4-MAR-2001

- Seleziona in base a una particolare sequenza di valori (pattern matching)
- Seleziona per un intervallo di valori (range checking)

98360

98365

HR

HR

Row1

Row2

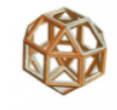

## Selezione righe (avanzata) – 2/3

## Nodo Rule-Based Row Filter

- Operatori relazionali
   , < , >= , <= ,</li>
   MATCHES (RegEX),
   LIKE,
   FALSE, MISSING
- Operatori logici
   OR, AND, XOR

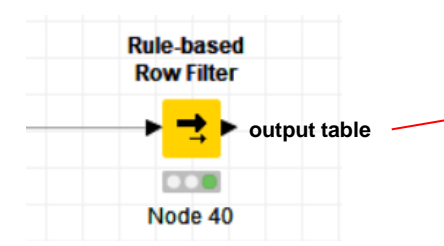

| Rule Editor Flow Variables                                                                     | Memory Policy                                                                                                    |   |
|------------------------------------------------------------------------------------------------|----------------------------------------------------------------------------------------------------|---|
| Column List                                                                                    | Category Description                                                                                                    |   |
| ROWID<br>ROWINDEX<br>ROWCOUNT<br>S EMPNO<br>S DEPT<br>S ENAME<br>S LAST_UPDATE_DATE<br>S EMAIL | All     ~       Function       ? </td ? <= ?                                                                                                    | ^ |
| S TELEPHONE<br>I SALARY<br>Flow Variable List                                                  | ? AND ?<br>? IN ?<br>? LIKE ?<br>? MATCHES ?<br>? OR ?<br>? OR ?<br>? XOR ?<br>FALSE<br>MISSING ?<br>MOT.2                                                                                                    | ~ |
| s knime.workspace                                                                              | Expression          1 /// enter ordered set of rules, e.g.:         2 // \$double column name\$ > 5.0 => FALSE         3 // \$string column name\$ LIKE "*blue*" => FALSE         4 // TRUE => TRUE         5 \$EMPNO\$ >= "98350" AND \$EMPNO\$ <= "98360" AND \$SALARY\$ > 200 => TRUE | ^ |
|                                                                                                | Include TRUE matches     O Exclude TRUE matches                                                                                                    |   |

| _[ | Row ID | S EMPNO | S DEPT | S ENAME  | S LAST_U   | S EMAIL           | S TELEPH     | I SALARY |
|----|--------|---------|--------|----------|------------|-------------------|--------------|----------|
|    | Row0   | 98357   | SALES  | JOHN DOE | 2-JAN-2000 | JOHN.DOE@ACME.COM | 435-324-3455 | 250      |

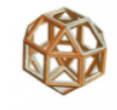

### Selezione righe (avanzata) – 3/3

#### Rule Editor Flow Variables Memory Policy Nodo Rule-Based Row Splitter Category Description Column List ROWID All $\sim$ ~ ROWINDEX ROWCOUNT Function S EMPNO ? < ? S DEPT ? <= ? Operatori relazionali S ENAME ? = ? S LAST\_UPDATE\_DATE ? > ? S EMAIL ? >= ? >, <, >=, <=, S TELEPHONE ? AND ? I SALARY ? IN ? MATCHES (RegEX), ? LIKE ? ? MATCHES ? ? OR ? LIKE, ? XOR ? FALSE MISSING ? FALSE, MISSING Flow Variable List NOT 2 s knime.workspace Expression 1 // enter ordered set of rules, e.g.: ^ 2 // \$double column name\$ > 5.0 => FALSE 3 // \$string column name\$ LIKE "\*blue\*" => FALSE Operatori logici 4 // TRUE => TRUE5 \$EMPNO\$ >= "98350" AND \$EMPNO\$ <= "98360" AND \$SALARY\$ > 200 => TRUE OR, AND, XOR Include TRUE matches O Exclude TRUE matches Rule-based Row Splitter S EMPNO | SALARY Row ID S DEPT S ENAME S LAST\_U... S EMAIL S TELEPH ... first output table Row0 98357 SALES JOHN DOE 2-JAN-2000 JOHN.DOE@ACME.COM 435-324-3455 250 second output table Row ID S EMPNO S DEPT S ENAME S LAST\_U... S EMAIL S TELEPH ... I SALARY Node 27 Row1 98360 HR ROGER BECK 3-JUL-2001 ROGER.BECK@ACME.COM 435-324-3600 200 Row2 98365 HR JIMMY WONG 4-MAR-2001 JIMMY.WONG@ACME.COM 435-324-2390 300 Row3 98370 SALES GEORGE MI... 6-FEB-2002 GEORGE.MICHAEL@ACM... 435-324-9232 500

#### Selezione colonne

## Nodo Column Filter

• Si indicano le colonne da mantenere in uscita

| \rm Dialog - 2:5 - Column Filter                                                                                       |                                                               |                                                                     | _    |        | × |
|----------------------------------------------------------------------------------------------------|---------------------------------------------------------------|---------------------------------------------------------------------|------|--------|---|
| Column Filter Flow Variables Memory Policy                                                                             |                                                               |                                                                     |      |        |   |
| Manual Selection     Exclude     Column(s):     Select all search hits     SENAME     LAST_UPDATE_DATE     S TELEPHONE | Wildcard/Regex Selection ()<br>Select<br>add >><br>add all >> | Type Selection Include Column(s): Select all search I EMPNO S EMAIL | hits | Search | ] |
| Enforce exclusion                                                                                                    | << remove all                                                 | Enforce indusion                                                    |      |        |   |

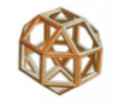

## Cambiamento del nome e/o del tipo colonna

## Nodo Rename

- Cambia il nome della colonna
- Cambia il tipo della colonna

N.B. Non tutti i cambiamenti di tipo colonne sono ammessi!

| À Dialog - 0:36 - Column R<br>File         | ename                        | - 🗆 X                                      |
|--------------------------------------------|------------------------------|--------------------------------------------|
| Change columns Flow Variab                 | les Memory Policy CustomerID | Remove                                     |
| Filter Options None  V                     | Change: ID                   | S StringValue V                            |
| CustomerID     ContractID     DateReceived | Price                        | Remove                                     |
| Price                                      |                              | IntValue<br>LongValue                      |
|                                            |                              | C ComplexNumberValue<br>F FuzzyNumberValue |
|                                            |                              | BoundedValue     StringValue               |
|                                            | OK Apply                     | Cancel                                     |

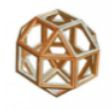

## Cambiamento del tipo colonna<sup>1</sup> – 1/2

Nodo Number to String

Converte colonne numero in colonne stringa

## Nodo String to Number

Converte colonne stringa in colonne numero

## Nodo Double to Int

Converte colonne numero doppia precisione in colonne numero intero

| Exclude             | Select        | Include                |
|---------------------|---------------|------------------------|
| Column(s): Search   | add >>        | Column(s): Search      |
| ContractID<br>Price | add all >>    | CustomerID             |
|                     | << remove     |                        |
|                     | << remove all |                        |
| <u> </u>            |               | Always include all col |

<sup>&</sup>lt;sup>1</sup> Quelli che non sono ammessi nel nodo Rename.

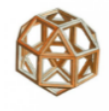

#### Cambiamento del tipo colonna – 2/2

## Nodo String to Date/Time

Converte colonne stringa in colonne data/ora

Qualora non fosse presente, bisogna ٠ digitare il formato esatto della data.

|                      | 🛕 Dialog - 2                          | ∧ Dialog - 2:18 - String to Date/Time — □ ×               |                 |          |  |          |  |  |  |  |  |
|----------------------|---------------------------------------|-----------------------------------------------------------|-----------------|----------|--|----------|--|--|--|--|--|
|                      | File                                  |                                                           |                 |          |  |          |  |  |  |  |  |
|                      | Onlines of                            |                                                           |                 |          |  |          |  |  |  |  |  |
| lararia1             | Options Flo                           | w Variables Memory Po                                     | licy            |          |  |          |  |  |  |  |  |
| vorano".             |                                       | Select column:                                            | data_unsubscrib | e ~      |  |          |  |  |  |  |  |
|                      |                                       | Replace                                                   | selected column |          |  |          |  |  |  |  |  |
|                      | New column name data_unsubscribe_time |                                                           |                 |          |  |          |  |  |  |  |  |
|                      |                                       | Date format vyyy-MM-dd                                    |                 |          |  |          |  |  |  |  |  |
|                      | - Abort execu                         | Abort execution                                           |                 |          |  |          |  |  |  |  |  |
|                      | Abort e                               | Abort executionafter this number of unresolved rows 100 牵 |                 |          |  |          |  |  |  |  |  |
|                      |                                       |                                                           |                 |          |  |          |  |  |  |  |  |
|                      |                                       |                                                           |                 |          |  |          |  |  |  |  |  |
|                      | OK                                    | Apply                                                     | Cancel          | 0        |  |          |  |  |  |  |  |
| 📐 Parsed time - 2    | 2:18 - String to                      | o Date/Time                                               |                 | —        |  | $\times$ |  |  |  |  |  |
| File                 |                                       |                                                           |                 |          |  |          |  |  |  |  |  |
| Table "default" - Ro | ws: 25000 Sp                          | ec - Columns: 3 Pro                                       | perties Flow Va | ariables |  |          |  |  |  |  |  |
| Row ID               | id id                                 | data_unsubs                                               | S registra      |          |  |          |  |  |  |  |  |
| Row1                 | 1                                     | 13.dic.2014                                               | 2014-09-18      |          |  | ^        |  |  |  |  |  |
| Row2                 | 2                                     | 15.lug.2014                                               | 2014-05-06      |          |  |          |  |  |  |  |  |
| Row3                 | 3                                     | 15.lug.2014                                               | 2014-05-06      |          |  |          |  |  |  |  |  |
| Row4                 | 4                                     | 29.set.2007                                               | 2007-09-26      |          |  |          |  |  |  |  |  |
| Row5                 | 5                                     | 23.ott.2007                                               | 2007-10-22      |          |  |          |  |  |  |  |  |

<sup>1</sup> Fare attenzione nel fornire il giusto formato data/orario della colonna utilizzata!

File Table \*

#### Creazione colonne con valori precedenti

#### Nodo Lag column

Serve per costruire una o più colonne prendendo i valori precedenti *(lag)* di una colonna di riferimento in base all'intervallo specificato.

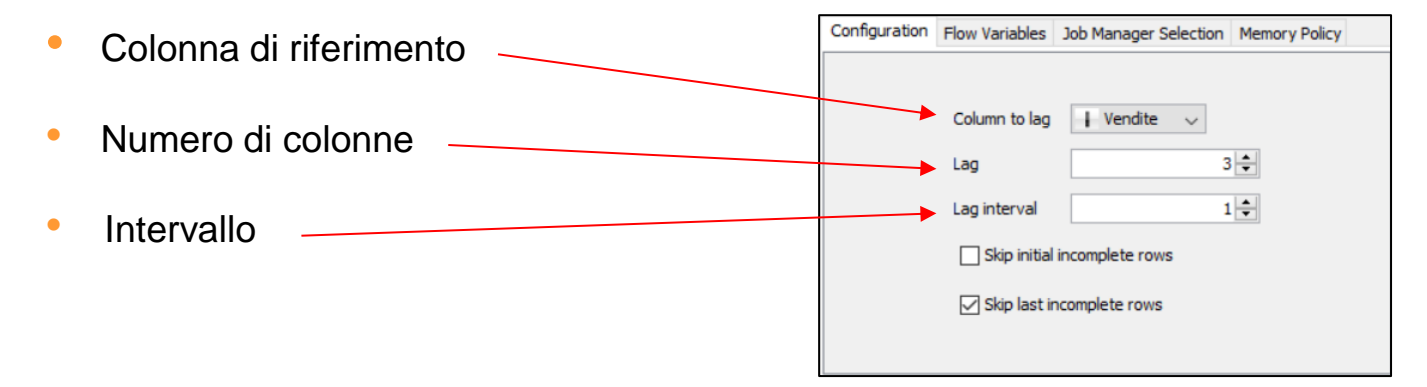

| Row ID | 🛃 data      | Vendite | Shift | Vendite(-1) | Vendite(-2) | Vendite(-3) |
|--------|-------------|---------|-------|-------------|-------------|-------------|
| Row0   | 01.gen.2017 | 10      | 3     | ?           | ?           | ?           |
| Row1   | 01.feb.2017 | 20      | 3     | 10          | ?           | ?           |
| Row2   | 01.mar.2018 | 30      | 3     | 20          | 10          | ?           |
| Row3   | 01.apr.2017 | 40      | 3     | 30          | 20          | 10          |
| Row4   | 01.mag.2017 | 50      | 3     | 40          | 30          | 20          |
| Row5   | 01.giu.2017 | 60      | 3     | 50          | 40          | 30          |
| Row6   | 01.lug.2017 | 70      | 3     | 60          | 50          | 40          |
| Row7   | 01.ago.2017 | 80      | 3     | 70          | 60          | 50          |
| Row8   | 01.set.2017 | 90      | 3     | 80          | 70          | 60          |
| Row9   | 01.ott.2017 | 100     | 3     | 90          | 80          | 70          |
| Row10  | 01.nov.2017 | 110     | 3     | 100         | 90          | 80          |
| Row11  | 01.dic.2017 | 120     | 3     | 110         | 100         | 90          |

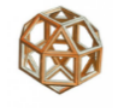

#### Creazione/Modifica valori (Table Lookup)

#### Nodo Cell Replacer

S Name

Barbara

Carol

Henry

James

Jane

Janet

Row ID ed

S Sex

м

F

м

м

Row0

Row1

Row2

Row3

Row4

Row5

Row6

Row7

Row8

Row ID

Row0

Row1

Row2

Row3

Row4

Row5

Row6

Row7

Sostituisce i valori di una colonna con i valori presi da una tabella di lookup.

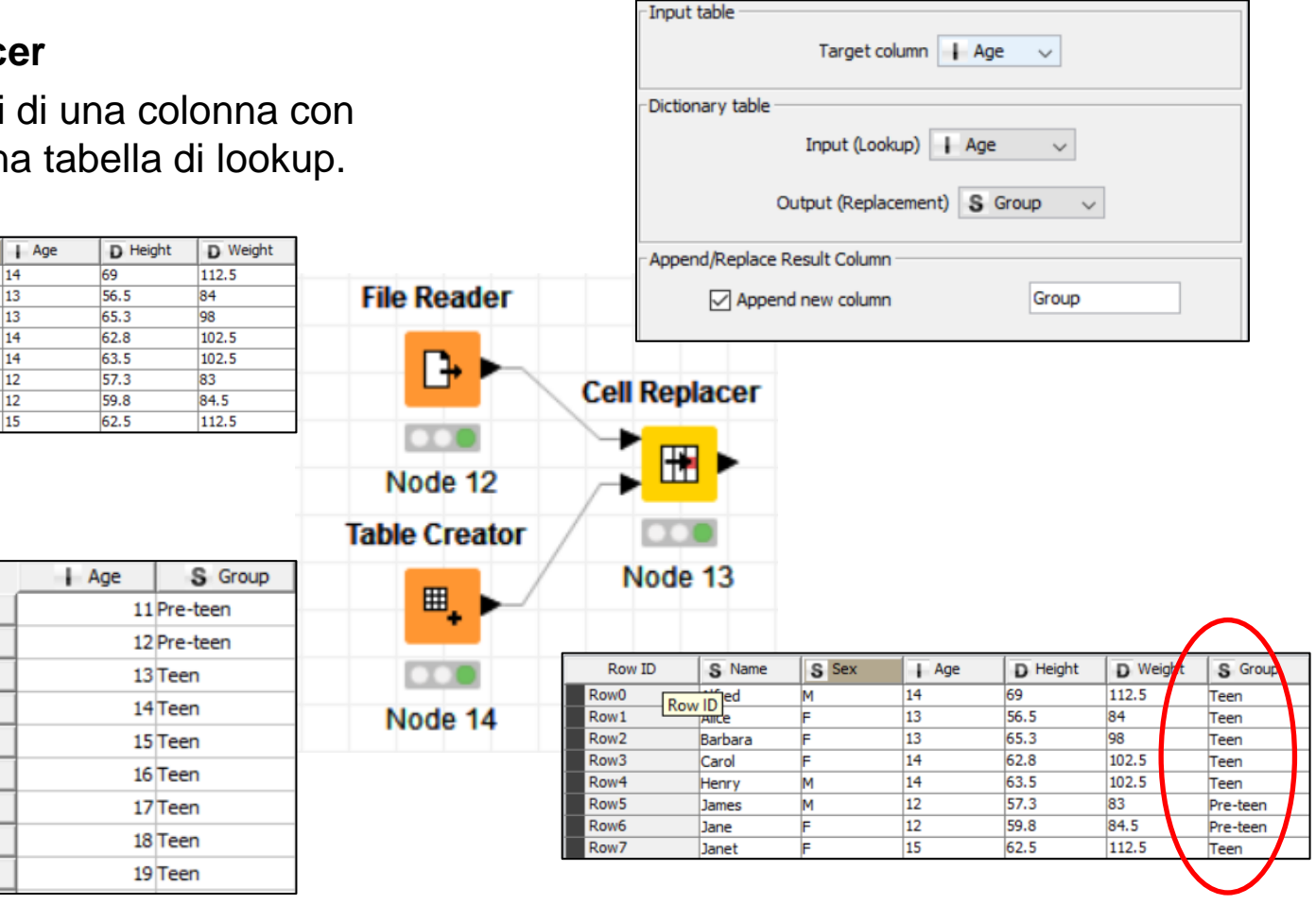

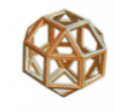

## Creazione/Modifica valori (Regole, Espressioni, Funzioni) – 2/5

### Nodo Math Formula

Crea o sostituisce i valori di **una colonna** con espressioni aritmetiche o funzioni.

A lato un esempio di calcolo della media dei 3 test.

| Column List        | Row ID                                           | S Student                                                                  | S StudentID      | S Section | Test1     | Test2     | Final  |   |
|--------------------|--------------------------------------------------|----------------------------------------------------------------------------|------------------|-----------|-----------|-----------|--------|---|
| ROWINDEX           | Row0                                             | Capalleti                                                                  | Student          | 1         | 94        | 91        | 87     |   |
| ROWCOUNT           | Row1                                             | Dubose                                                                     | 1252             | 2         | 51        | 65        | 91     |   |
| Test2              | Row2                                             | Engles                                                                     | 1167             | 1         | 95        | 97        | 97     |   |
| Final              | Row3                                             | Grant                                                                      | 1230             | 2         | 63        | 75        | 80     |   |
|                    | Row4                                             | Krupski                                                                    | 2527             | 2         | 80        | 76        | 71     |   |
|                    | Row5                                             | Lundsford                                                                  | 4860             | 1         | 92        | 40        | 86     |   |
|                    | Row6                                             | McBane                                                                     | 674              | 1         | 75        | 78        | 72     |   |
| Flow Variable List | exp(<br>pow(<br>abs()<br>sgrt(<br>rand/<br>Expre | x)<br>x, y)<br>()<br>x)<br>0<br>sssion<br>est1\$+ \$Test2<br>(  Ampend Col | 2\$+\$Final\$)/3 |           |           |           |        | * |
|                    |                                                  |                                                                            |                  |           |           |           |        |   |
|                    | S Student S Studen                               | ntiD S Sectio                                                              | on Test          | L Tes     | t2    Fir | nai   D M | lean_t |   |

| S Student | S StudentID | S Section | Test1 | Test2 | Final | D Mean_t |
|-----------|-------------|-----------|-------|-------|-------|----------|
| Capalleti | 545         | 1         | 94    | 91    | 87    | 90.667   |
| Dubose    | 1252        | 2         | 51    | 65    | 91    | 69       |
| Engles    | 1167        | 1         | 95    | 97    | 97    | 96.333   |
| Grant     | 1230        | 2         | 63    | 75    | 80    | 72.667   |
| Krupski   | 2527        | 2         | 80    | 76    | 71    | 75.667   |
| Lundsford | 4860        | 1         | 92    | 40    | 86    | 72.667   |
| McBane    | 674         | 1         | 75    | 78    | 72    | 75       |

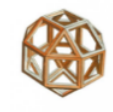

## Creazione/Modifica valori (Regole, Espressioni, Funzioni) – 3/5

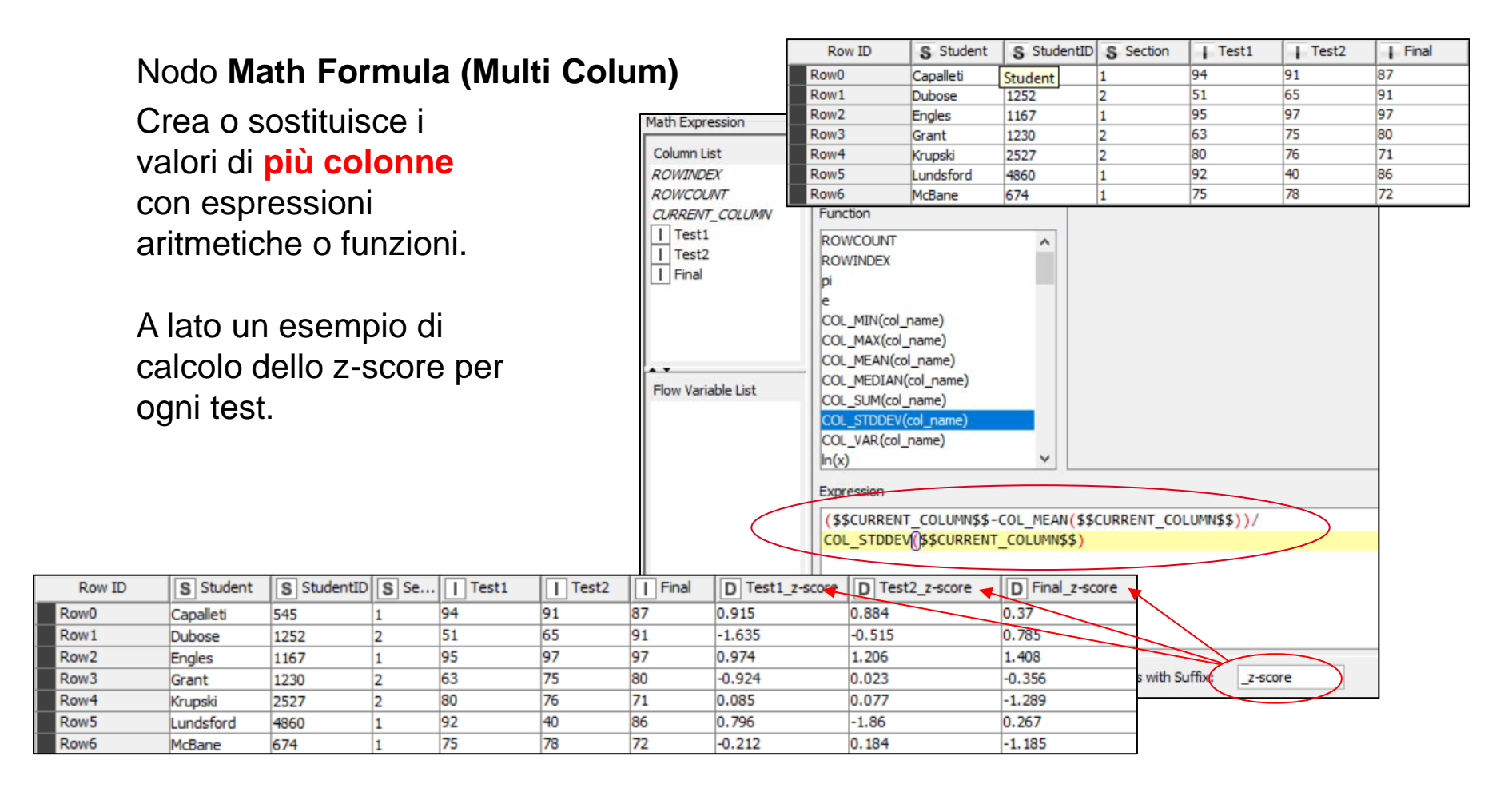

#### Creazione/Modifica valori (Regole, Espressioni, Funzioni) – 4/5

Nodo Column Expressions Expressions Error Handling Flow Variables Memory Policy Expression Type Collection Replace Column Output Column if (column("Valutazione") ... String Giudizio  $\checkmark$ if ( indexOf(column("Test... String Trovato Expression Editor + column + variable + function 1 ۸ 2 if (column("Valutazione") >= 4) Giudizio="POSITIVO" 3 else Giudizio="NEGATIVO" if ( indexOf(column("Testo"), "negativ") >= 0 ) Trovato="negativ" else Trovato=""

<sup>1</sup> Devono, per sintassi, essere conformi a quelli dello **JavaScript**.

Crea o sostituisce i

con espressioni

Si possono usare

come il costrutto

if ... else ...

strutture di controllo<sup>1</sup>

valori di più colonne

aritmetiche o funzioni.

## Creazione/Modifica valori (Regole, Espressioni, Funzioni) – 5/5

## Nodo Java Snippet

Crea o sostituisce i valori di una colonna con espressioni aritmetiche o funzioni.

A lato esempi di espressioni aritmetiche.

Nella codifica bisogna fare uso di campi Java sia per l'input (c\_ ...) sia per l'output (out\_ ...).

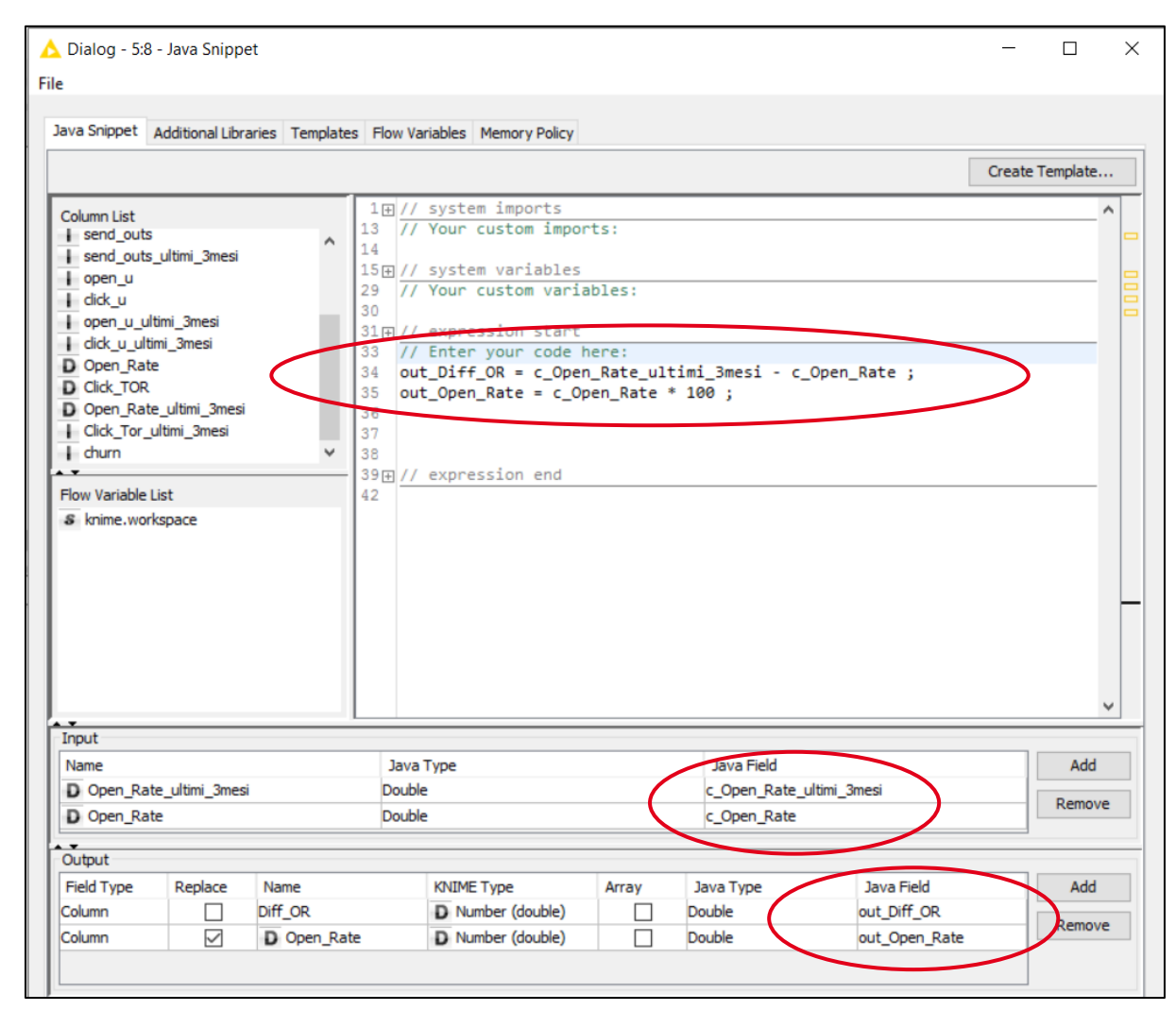

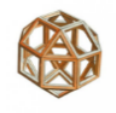

# Creazione/Modifica valori (Funzioni sulle stringhe) – 1/2

## Nodo String Manipulation

- strip toglie spazi inizio e fine
- replace sostituisce stringhe
- compare confronta stringhe (<,=,>; -1,0,1)
- count conta occorrenze sottostringa
- indexOf puntatore sottostringa<sup>1</sup>
- substr estrattore stringa<sup>2</sup>
- join unisce stringhe
- length lunghezza stringa
- toInt da stringa a numero
- string da numero a stringa
- joinSep unisce stringhe con separatore
- regexMatcher confronta stringhe con RegEx
- regexReplace sostituisce stringhe con RegEx
- upperCase maiuscolo
- lowerCase minuscolo
- capitalize iniziale maiuscola

| Column List                      | Category                                                                                                    | Description                                                                                                    |
|----------------------------------|----------------------------------------------------------------------------------------------------|----------------------------------------------------------------------------------------------------|
| ROWID<br>ROWINDEX<br>ROWCOUNT    | All                                                                                                    | Strips any whitespace characters from the end of given stri<br>Examples:                                                                                                  |
| S Cust_ID<br>S Name<br>S Address | replaceChars(str, chars, replace)<br>replaceChars(str, chars, replace, modifiers)<br>replaceUmlauts(str, omitE)<br>reverse(str)<br>string(x)<br>string(x)<br>strip(str) | <pre>strip(" KNIME ") = "KNIME"<br/>strip("KNIME ", " KNIME") = ["KNIME", "KNIME"]<br/>strip(null, "', "a ") = [null, "', "a"]<br/>* can be any character sequence.</pre> |
| Flow Variable List               | substr(str)                                                                                                    |                                                                                                    |
| & knime.workspace                | substr(str, start, length)                                                                                                    | v                                                                                                    |
|                                  | Expression                                                                                                    |                                                                                                    |
|                                  | <pre>strip(\$Name\$)</pre>                                                                                                    |                                                                                                    |
|                                  |                                                                                                    |                                                                                                    |
|                                  |                                                                                                    |                                                                                                    |

<sup>1</sup> Il valore va da 0 (se il primo carattere) alla lunghezza della stringa meno 1.

<sup>2</sup> Estrae sottostringhe dal puntatore per n caratteri, Il puntatore del primo carattere ha valore 0.

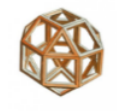

# Creazione/Modifica valori (Funzioni sulle stringhe) – 2/2

# Nodo String Manipulation

## Esempi

| Campo1              | Campo2 | Funzione                                                             | Trasformazione       |
|---------------------|--------|----------------------------------------------------------------------|----------------------|
| M.Rossi@dominio.tlc | 1      | replace(\$campo1\$,"tld","it")                                       | "M.Rossi@dominio.it" |
| M.Rossi@dominio.it  |        | substr(\$campo1\$,8)                                                 | "dominio.it"         |
| M.Rossi@dominio.it  |        | IndexOf(\$campo1\$,"@")                                              | 8                    |
| Rossi, Mario        |        | substr(\$campo1\$, <b>0</b> ,indexOf(\$campo1\$,","))                | "Rossi"              |
| Rossi, Mario        |        | substr(\$campo1\$, <b>indexOf(\$campo1\$,",")</b> +2)                | "Mario"              |
| Rossi               | Mario  | joinSep("_",\$campo2\$,\$campo1\$)                                   | "Mario_Rossi"        |
| (+39) 345-1234567   |        | replaceChars(\$campo1\$,"()- ","")                                   | "+393451234567"      |
| 39                  | 40     | compare(\$campo1\$,\$campo2\$)                                       | -1                   |
| 40                  | 40     | compare(\$campo1\$,\$campo2\$)                                       | 0                    |
| 41                  | 40     | compare(\$campo1\$,\$campo2\$)                                       | 1                    |
| RSSMRA30A01H501I    |        | regexMatcher(\$campo1\$,"[A-Z]{6}[0-9]{2}[A-Z][0-9]{2}[A-Z][0-9]{3}[ | "True"               |
| RSSMRA30A01H501I    |        | toInt(substr(\$campo1\$,6,2))+1900                                   | 1930                 |

## Trasposizione righe/colonne – 1/3

## Nodo Transpose

Scambia le righe con le colonne.

|      | S Student | S StudentID | S Section | Test1 | Test2 | Final   |         |         |
|------|-----------|-------------|-----------|-------|-------|---------|---------|---------|
| Row0 | Capalleti | 545         | 1         | 94    | 91    | 87      |         |         |
| Row1 | Dubose    | 1252        | 2         | 51    | 65    | j 91    |         |         |
| Row2 | Engles    | 1167        | 1         | 95    | 97    | 97      |         |         |
| Row3 | Grant     | 1230        | 2         | 63    | 75    | 5 80    |         |         |
| Row4 | Krupski   | 2527        | 2         | De    | TD    | L Teet1 | L Test2 | L Final |
| Row5 | Lundsford | 4860        | 1         | RO    |       | Testi   | Testz   | Final   |
| Row6 | McBane    | 674         | 1         | Row0  | 9     | 4       | 91      | 87      |
|      |           |             |           | Row1  | 5     | 1       | 65      | 91      |
|      |           |             | <b>X</b>  | Row2  | 9     | 5       | 97      | 97      |
|      |           |             |           | Row3  | 6     | 3       | 75      | 80      |
|      |           |             |           | Row4  | 8     | 0       | 76      | 71      |
|      |           |             |           | Row5  | 9     | 2       | 40      | 86      |
|      |           |             |           | Row6  | 7     | 5       | 78      | 72      |

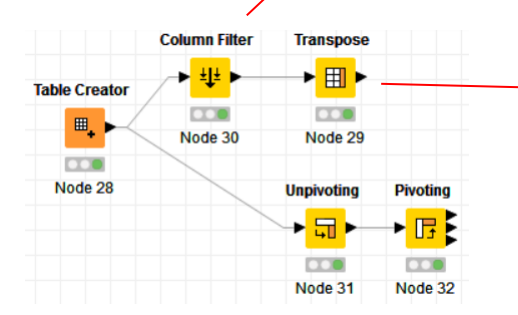

| Table "default" - Ro | Table "default" - Rows: 3 Spec - Columns: 7 Properties Flow Variables |      |      |      |      |      |      |  |  |
|----------------------|-----------------------------------------------------------------------|------|------|------|------|------|------|--|--|
| Row ID               | Row0                                                                  | Row1 | Row2 | Row3 | Row4 | Row5 | Row6 |  |  |
| Test1                | 94                                                                    | 51   | 95   | 63   | 80   | 92   | 75   |  |  |
| Test2                | 91                                                                    | 65   | 97   | 75   | 76   | 40   | 78   |  |  |
| Final                | 87                                                                    | 91   | 97   | 80   | 71   | 86   | 72   |  |  |

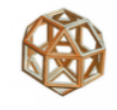

## Trasposizione righe/colonne – 2/3

## Nodi Unpivoting

Si indicano la/e colonne (*Value columns*) i cui nomi vengono riportati nella colonna ColumnNames e i loro valori nella colonna ColumnValues, mantenendo la struttura della colonna indicata come "perno" (*Retained column*).

|       | S Student | S StudentID     | S Section | Test1    | Test2   | Final    |        |          |               |              |           |
|-------|-----------|-----------------|-----------|----------|---------|----------|--------|----------|---------------|--------------|-----------|
| Row0  | Capalleti | 545             | 1         | 94       | 91      | 87       | 1      |          |               |              |           |
| Row1  | Dubose    | 1252            | 2         | 51       | 65      | 91       |        |          |               |              |           |
| Row2  | Engles    | 1167            | 1         | 95       | 97      | 97       | ,      |          |               |              |           |
| Row3  | Grant     | 1230            | 2         | 63       | 75      | 80       |        |          |               |              |           |
| Row4  | Krupski   | 2527            | 2         | 80       | 76      | 71       |        |          |               |              |           |
| Row5  | Lundsford | 4860            | 1         | 92       | 40      |          | Row ID | S RowIDs | S ColumnNames | ColumnValues | S Student |
| Row6  | McBane    | 674             | 1         | 75       | 78      |          | Row0   | Row0     | Test1         | 94           | Capalleti |
|       |           |                 |           |          |         |          | Row1   | Row0     | Test2         | 91           | Capalleti |
|       |           |                 |           |          |         |          | Row2   | Row0     | Final         | 87           | Capalleti |
|       |           |                 |           |          |         |          | Row3   | Row1     | Test1         | 51           | Dubose    |
|       |           |                 |           |          |         | <b>7</b> | Row4   | Row1     | Test2         | 65           | Dubose    |
|       |           |                 |           |          |         |          | Row5   | Row1     | Final         | 91           | Dubose    |
|       | Colu      | imn Filter      | ranspose  |          |         |          | Row6   | Row2     | Test1         | 95           | Engles    |
|       | -         | . <u>+ </u> + ▶ | ▶ ⊞ ▶     |          |         |          | Row7   | Row2     | Test2         | 97           | Engles    |
| Table | Creator   | •               |           |          | -       |          | Row8   | Row2     | Final         | 97           | Engles    |
|       |           |                 |           | Value co | olumns  |          | Row9   | Row3     | Test1         | 63           | Grant     |
|       | • N       | lode 30         | Node 29   | Value oc |         |          | Row10  | Row3     | Test2         | 75           | Grant     |
|       |           | <hr/>           |           | test1    |         |          | Row11  | Row3     | Final         | 80           | Grant     |
| No    | de 28     | U               | npivoting | toot?    |         |          | Row12  | Row4     | Test1         | 80           | Krupski   |
|       |           |                 |           | lesiz    |         |          | Row13  | Row4     | Test2         | 76           | Krupski   |
|       |           |                 |           | final    |         |          | Row14  | Row4     | Final         | 71           | Krupski   |
|       |           |                 | Node 31   | Retaine  | d colum | ns –     |        |          |               |              |           |
|       |           |                 |           | Stude    | ent     |          |        |          |               |              |           |

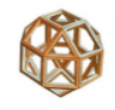

## Trasposizione righe/colonne – 3/3

## Nodi Pivoting

Si indicano la/e colonne di raggruppamento (*Group column(s)*) e la/e colonne (*Pivot column(s)*) dai valori delle quali vengono create le nuove colonne i cui valori vengono presi da un'altra colonna (*Manual Aggregation*) secondo la/e funzioni di aggregazione scelte come somma, conteggio, media, deviazione standard, min, max, ...

| Row ID | S RowIDs | S ColumnNames | ColumnValues | S Student |
|--------|----------|---------------|--------------|-----------|
| Row0   | Row0     | Test1         | 94           | Capalleti |
| Row1   | Row0     | Test2         | 91           | Capalleti |
| Row2   | Row0     | Final         | 87           | Capalleti |
| Row3   | Row1     | Test1         | 51           | Dubose    |
| Row4   | Row1     | Test2         | 65           | Dubose    |
| Row5   | Row1     | Final         | 91           | Dubose    |
| Row6   | Row2     | Test1         | 95           | Engles    |
| Row7   | Row2     | Test2         | 97           | Engles    |
| Row8   | Row2     | Final         | 97           | Engles    |
| Row9   | Row3     | Test1         | 63           | Grant     |
| Row 10 | Row3     | Test2         | 75           | Grant     |
| Row11  | Row3     | Final         | 80           | Grant     |
| Row12  | Row4     | Test1         | 80           | Krupski   |
| Row13  | Row4     | Test2         | 76           | Krupski   |
| Row14  | Row4     | Final         | 71           | Krupski   |

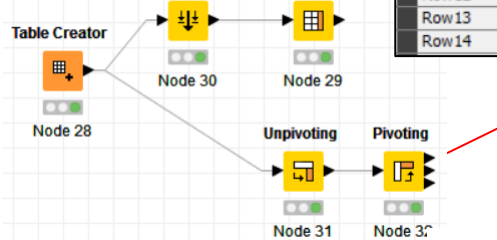

Transpose

Column Filte

| Row ID | S ColumnNames | Capalle | Dubose | Engles | Grant+ | Krupski | Lundsf | H McBane |
|--------|---------------|---------|--------|--------|--------|---------|--------|----------|
| Row0   | Final         | 87      | 91     | 97     | 80     | 71      | 86     | 72       |
| Row1   | Test1         | 94      | 51     | 95     | 63     | 80      | 92     | 75       |
| Row2   | Test2         | 91      | 65     | 97     | 75     | 76      | 40     | 78       |

Group column(s) ColumnNames Pivot columns Student Manual Aggregation ColumnValues (sum)

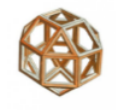

Raggruppamento/Sommarizzazione – 1/2

## Nodo GroupBy

Nella scheda Groups si selezionano le colonne di raggruppamento

| Available column(s)                          | Select | :             | Group column(s) |        |
|----------------------------------------------|--------|---------------|-----------------|--------|
| Column(s):                                   | Search | add >>        | Column(s):      | Search |
| S EMPNO<br>S ENAME                           |        | add all >>    | S DEPT          |        |
| S LAST_UPDATE_DATE<br>S EMAIL<br>S TELEPHONE |        | << remove     |                 |        |
| SALARY                                       |        | << remove all |                 |        |
|                                              | SALARY |               |                 |        |
|                                              |        |               |                 |        |
| Advanced settings                            |        |               | L               |        |
| -                                            |        |               |                 |        |

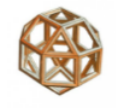

## Raggruppamento/Sommarizzazione – 2/2

## Nodo GroupBy

Row0

Row1

Row2

Row3

Nella scheda *Manual Aggregation* si scelgono le colonne sulle quali applicare le funzioni di aggregazione (somma, conteggio, media, dev. standard, min, max, ...).

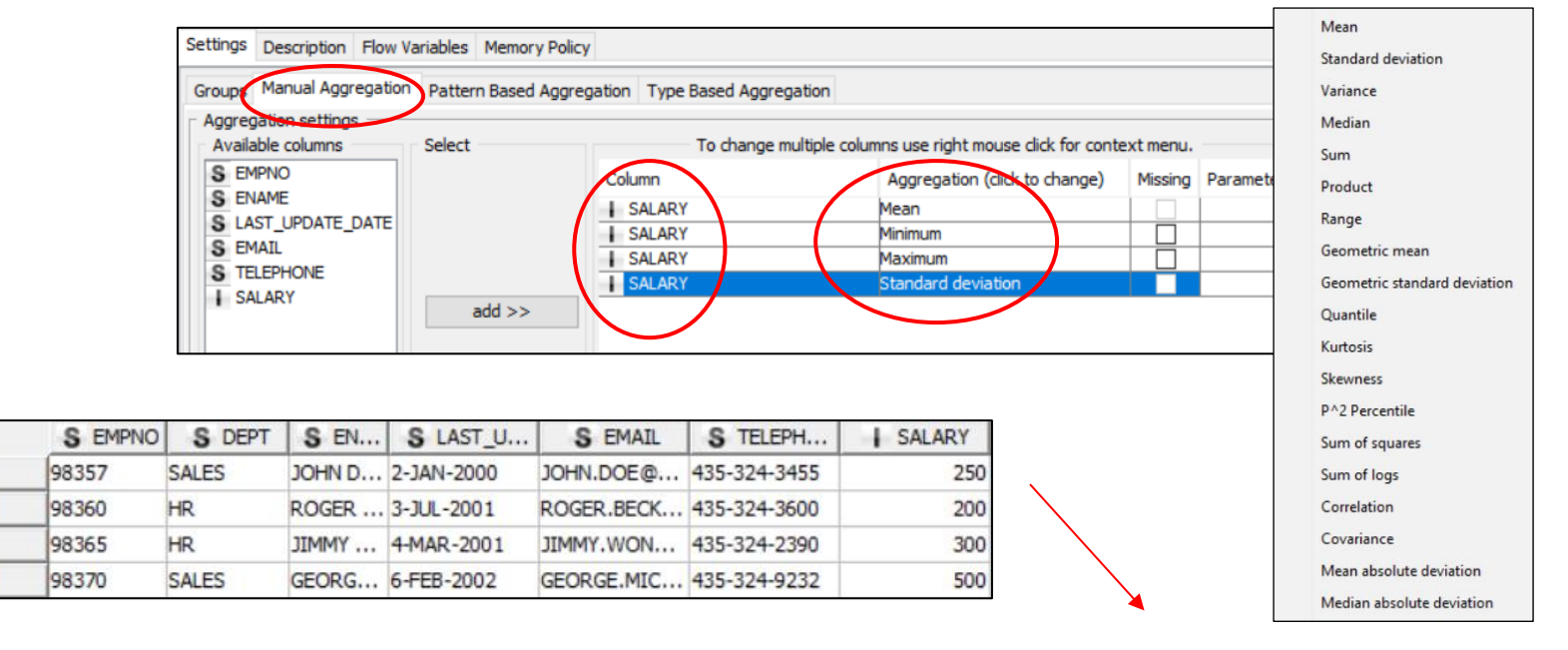

| Row ID | S DEPT | D Mean(S | Min*(S | H Max*(S | D Standa |
|--------|--------|----------|--------|----------|----------|
| Row0   | HR     | 250      | 200    | 300      | 70.711   |
| Row1   | SALES  | 375      | 250    | 500      | 176.777  |

#### Valori mancanti – 1/2

## Nodo Missing Value

Con questo nodo è possibile sostituire i valori mancanti (caratteri o numeri) con uno dei metodi disponibili:

- Interpolazione media
- Interpolazione lineare •
- Media mobile •
- Media •
- Mediana •
- Moda ٠
- Massimo •
- Minimo •
- . . .

oppure

## eliminare le righe che li

contengono.

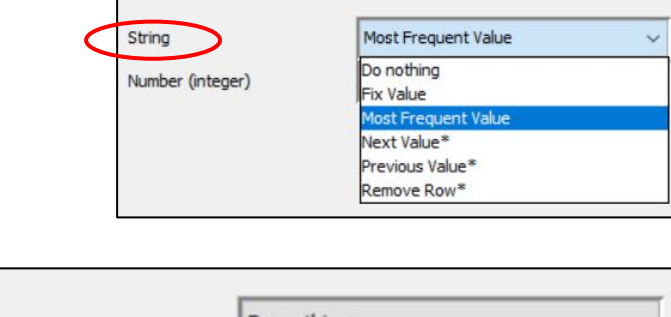

| String           | Do nothing            | ~ |
|------------------|-----------------------|---|
|                  | Linear Interpolation* | ~ |
| Number (integer) | Do nothing            | ^ |
|                  | Fix Value             |   |
|                  | Linear Interpolation* |   |
|                  | Maximum               |   |
|                  | Mean                  |   |
|                  | Median                |   |
|                  | Minimum               |   |
|                  | Most Frequent Value   | ~ |

| String           | Remove Row* |
|------------------|-------------|
| Number (integer) | Remove Row* |

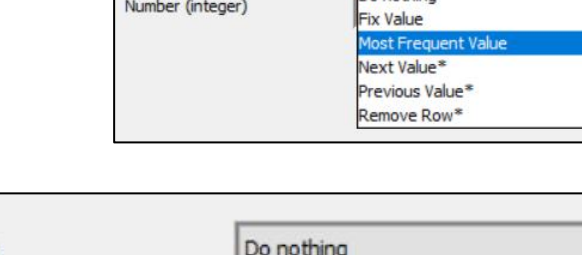

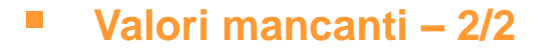

### Nodo Missing Value Column Filter

**Rimuove le colonne** selezionate che contengono valori mancanti oltre una certa percentuale.

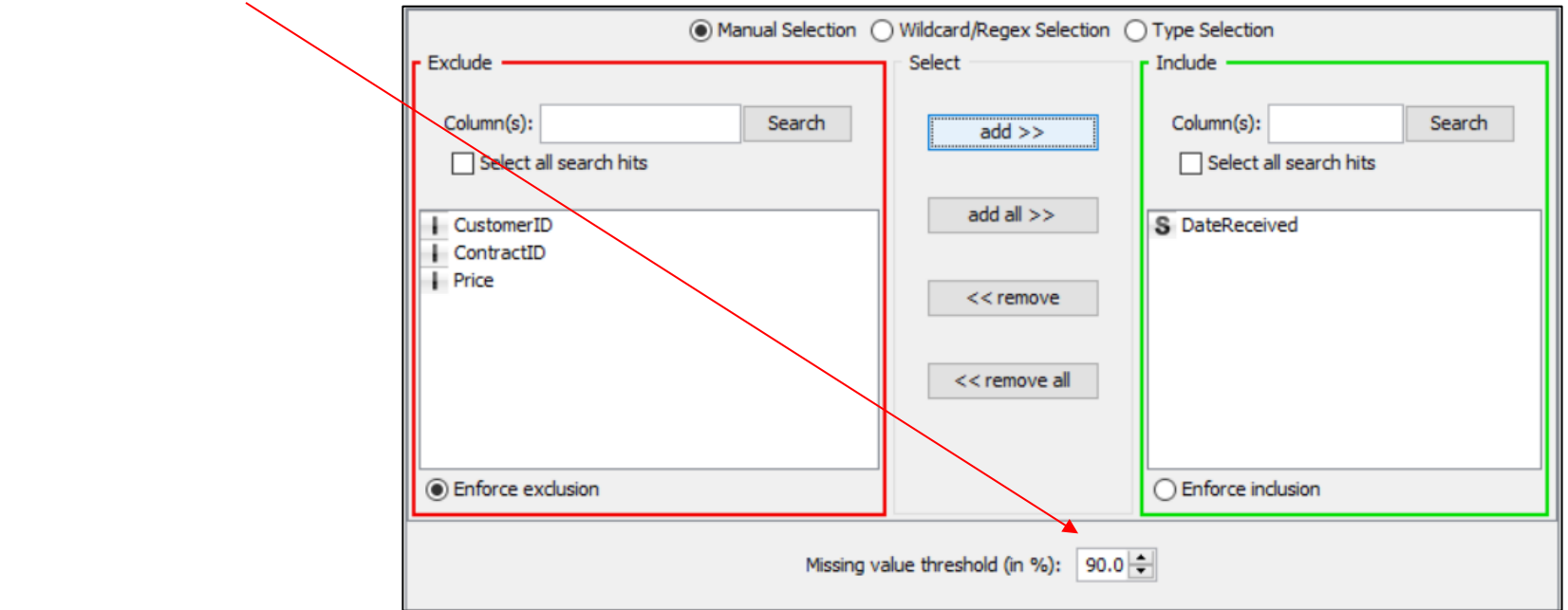

### Normalizzazione

### Nodo Normalizer

Normalizza i dati numerici con le impostazioni:

- Min/Max,
- Z-Score,
- Decimal Scaling

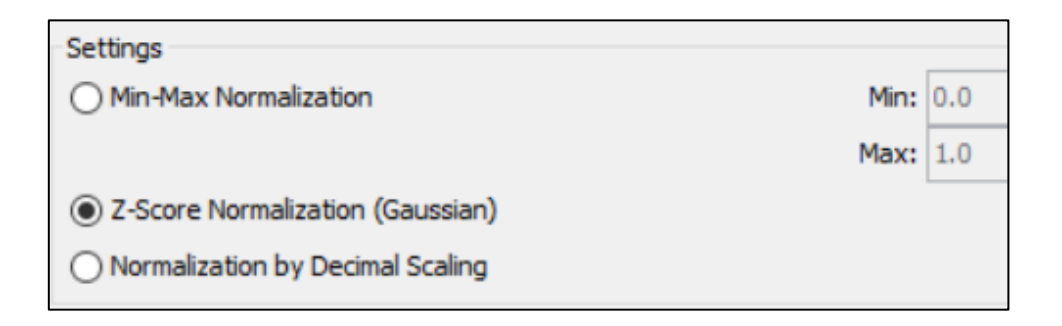

### Nodo Denormalizer

Per ottenere i valori originali

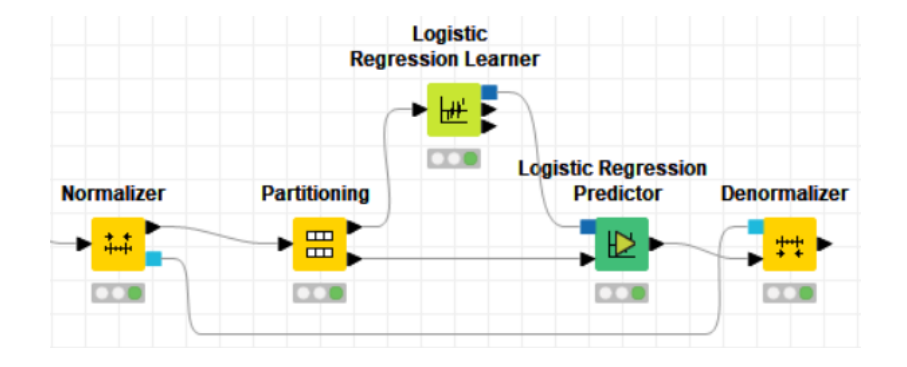

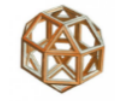

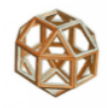

Valori Estremi (Outlier) – 1/2

## Nodo Numeric Outliers

Per individuare i valori estremi con il Range Interquartile (IQR) e scegliere se:

- sostituirli con valori mancanti
- eliminare le righe che li contengono

| Outlier Treatment                            |                                                                                                    |
|----------------------------------------------|----------------------------------------------------------------------------------------------------|
| Apply to All outliers                        | $\sim$                                                                                                    |
| Treatment option Replace outlier values      |                                                                                                    |
| Remove outlier rows                          |                                                                                                    |
| Replacement strategy Remove non-outlier rows |                                                                                                    |
|                                              | Outlier Treatment         Apply to       All outliers         Treatment option       Replace outlier values         Replacement strategy       Remove outlier rows         Remove non-outlier rows       Remove non-outlier rows |

Normalizer

▶ 👬

Node 10

Numeric Outliers

Node 24

ġ 🖹

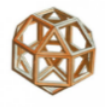

## Valori Estremi (Outlier) – 2/2

#### Nodo Normalizer e Column Expression

La flessibilità del nodo **Column Expression** permette di impostare dei propri valori limite in base alla variabile standardizzata Z.

| Z-Score |               | Intervallo di | confidenza     | Errori x 1Mio |
|---------|---------------|---------------|----------------|---------------|
| 1,64485 | $\rightarrow$ | 90%           |                | 50.000        |
| 1,95996 | $\rightarrow$ | 95%           |                | 25.000        |
| 2,5     | $\rightarrow$ | 98,7581%      | (4 Sigma s.t.) | 6.210         |
| 2,57583 | $\rightarrow$ | 99%           |                | 5.000         |
| 2,69795 | $\rightarrow$ | 99,3023%      | (1,5*IQR)      | 3.488         |
| 4,5     | $\rightarrow$ | 99,9993%      | (6 Sigma s.t.) | 3,4           |

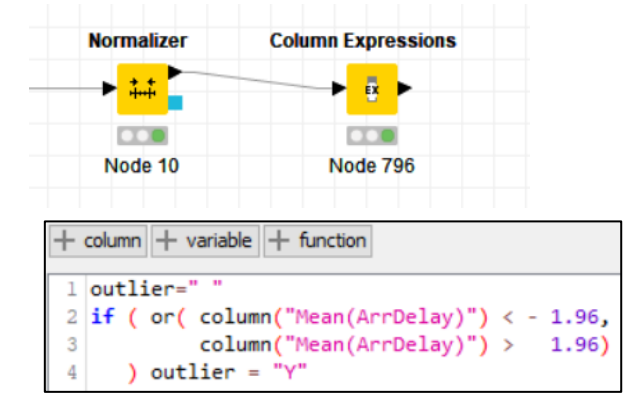

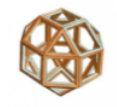

### Partizionamento – 1/2

#### Nodo Auto-Binner

I dati vengono partizionati in bins (gruppi) che possono essere di

ampiezza intervallo  $= \frac{(x_{max} - x_{min})}{k}$ 

uguale ampiezza<sup>1</sup>

• uguale frequenza<sup>2</sup> quantili $n. osservazioni = \frac{N}{k}$ 

| Auto Binner Settings                                                         | Number Format Settings | Flow Variables   | Memory Policy   |                                                |
|------------------------------------------------------------------------------|------------------------|------------------|-----------------|------------------------------------------------|
| Exclude<br><i>Filter</i><br>D sepal_length<br>D sepal_width<br>D petal width |                        | Manual Select    | tion () Wildcar | d/Regex Selection Indude Tricer D petal_length |
| Enforce exclus                                                               | ion                    |                  | >><br><<br><    | Enforce inclusion                              |
| Fixed number of                                                              | fbins                  |                  |                 |                                                |
| Number of bins:<br>Equal:<br>Sample quantile:<br>Quantiles (comm             | frequency              | 4, 0.6, 0.8, 1.0 | >               |                                                |
| Bin Naming                                                                   | : Bin 1, Bin 2, Bin 3  |                  |                 |                                                |

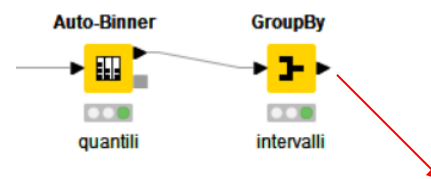

| S Petalo_lung [Binned] | Count(Specie) | D Min*(Petalo_lung) | D Max*(Petalo_lung) |
|------------------------|---------------|---------------------|---------------------|
| Bin 1                  | 37            | 1.0                 | 1.5                 |
| Bin 2                  | 24            | 1.6                 | 3.9                 |
| Bin 3                  | 29            | 4.0                 | 4.6                 |
| Bin 4                  | 30            | 4.7                 | 5.3                 |
| Bin 5                  | 30            | 5.4                 | 6.9                 |

<sup>1</sup> Sconsigliato in quanto può produrre distribuzioni molto sbilanciate.
 <sup>2</sup> Potrebbe non essere possibile ottenere la stessa frequenza a causa di valori ripetuti.

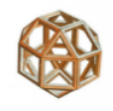

## Partizionamento – 2/2

## Nodo Numeric-Binner

I dati vengono partizionati in bins (gruppi) che possono essere personalizzati.

| Intervals Flow Variables Memory Policy                    |                                         |                |              |                 | Numeric E         | Binner        | GroupBy                     |                             |
|-----------------------------------------------------------|-----------------------------------------|----------------|--------------|-----------------|-------------------|---------------|-----------------------------|-----------------------------|
| Select Column                                             | petal_length                            |                |              |                 | <mark>,</mark> ≣≣ | • • • • •     | → <mark>子</mark> →          |                             |
| D sepal_length<br>D sepal_width                           | Add                                     | Remove         |              |                 |                   |               |                             |                             |
| D petal_length (5 bins defined, append new) D petal_width | Bin1 : ] -∞ 1,5 ]<br>Bin2 : ] 1,5 4,5 ] |                |              |                 | 10                | atal las atb) | D Ma S(astal Jacoth)        | D Mau & (astal las ath)     |
| pron_most                                                 | Bin3 : ] 4,5 5,5 ]                      |                | Bin1         | 37              |                   | etal_length)  | D Min*(petal_length)<br>1.0 | D Max*(petal_length)<br>1.5 |
|                                                           | Bin4 : ] 5,5 6,0 ]<br>Bin5 : ] 6,0 ∞ [  |                | Bin2<br>Bin3 | 50<br>38        |                   |               | 1.6<br>4.6                  | 4.5<br>5.5                  |
|                                                           |                                         |                | Bin4<br>Bin5 | 16<br>9         |                   |               | 5.6<br>6.1                  | 6.0<br>6.9                  |
|                                                           |                                         |                | t.           | $\overline{\ }$ | $\mathcal{I}$     |               |                             |                             |
|                                                           |                                         |                |              |                 |                   |               |                             |                             |
|                                                           |                                         |                |              |                 |                   |               |                             |                             |
|                                                           | : ] ~                                   | -00 🔺 00 🔺 [ 🗸 |              |                 |                   |               |                             |                             |
|                                                           | Append new column petal_ler             | ngth_binned    |              |                 |                   |               |                             |                             |

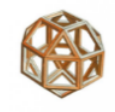

## Flow Variables (opzionale)

Si presenta talvolta la necessità di voler cambiare dinamicamente le impostazioni dei nodi durante l'esecuzione del Workflow. Questo si può fare attraverso l'utilizzo delle variabili di flusso, le *Flow Variables*.

Queste funzionalità vengono applicate ai nodi con delle porte dedicate e identificate all'interno dei nodi nella relativa scheda.

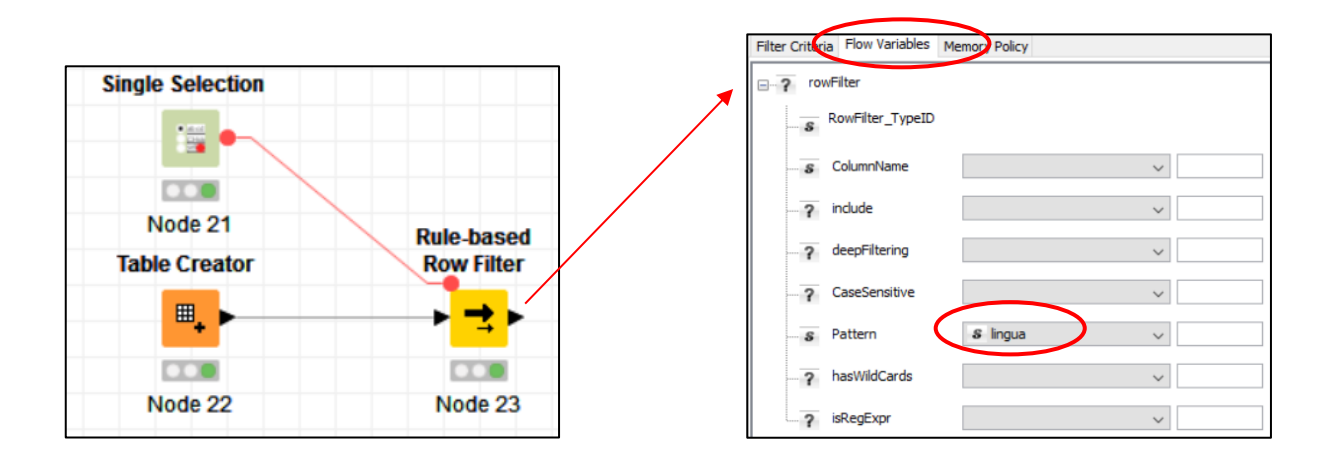

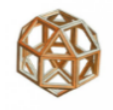

## Flow Variables (opzionale) – 1/2

### Nodo Single Selection

In questo esempio vengono impostati, nel nodo Single Selection, i possibili valori che potrà assumere la Flow Variable "lingua". Nel nodo Row Filter, invece che un valore predefinito per selezionare la colonna (column2), si imposta la Flow Variable che lo conterrà.

|                                  | Label:                                                                    | Lingua                                         | Filter Criteria Flow Variables Memor                                                         | ry Policy                                                                   |
|----------------------------------|---------------------------------------------------------------------------|------------------------------------------------|----------------------------------------------------------------------------------------------|-----------------------------------------------------------------------------|
|                                  | Description:                                                              | Selezione lingua                               |                                                                                              | Column value matching Column to test: S column2 ~                           |
|                                  | Variable Name:<br>Parameter Name:<br>Selection Type:<br>Possible Choices: | lingua<br>single-selection<br>Dropdown ~<br>EN | <ul> <li>Include rows by attribute value</li> <li>Exclude rows by attribute value</li> </ul> | Inter based on collection elements  Matching criteria     Matching criteria |
| Single Selection                 | -                                                                         | IT                                             | Include rows by number     Exclude rows by number     Include rows by row ID                 | O use range checking                                                        |
| Table Creator Node 22 Row Filter | Default Value:                                                            | EN<br>IT                                       | Exclude rows by row ID                                                                       | O only missing values                                                       |
|                                  |                                                                           |                                                |                                                                                              |                                                                             |
| Node 20 Node 21                  |                                                                           | <                                              | 1 The "Pattern" parameter is co                                                              | ontrolled by a variable.                                                    |

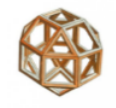

## Flow Variables (opzionale) – 2/2

### Nodo Single Selection

Quando viene eseguito il nodo Single Selection, si apre un modulo (quickform) dove si può selezionare il valore desiderato, che sarà quello utilizzato per filtrare le righe della colonna indicata nel nodo Row Filter (column2).

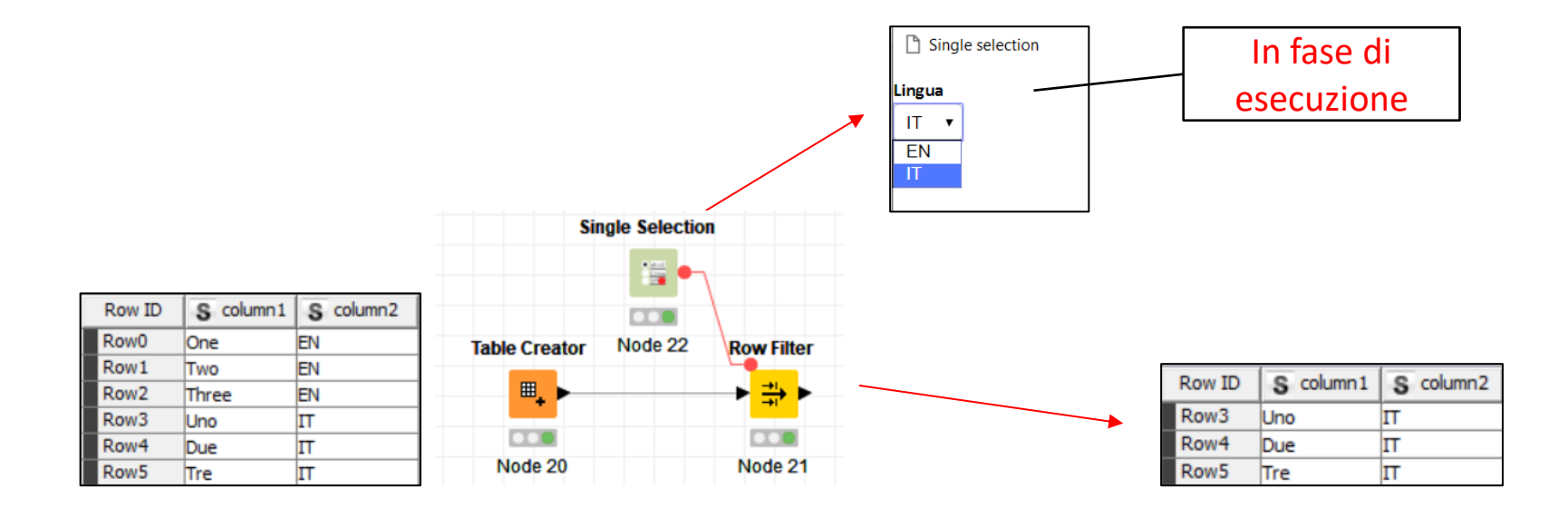

# Programma

- Introduzione
- Ambiente operativo
- Accesso ai dati
- Trasformazione
- Visualizzazione/Reporting
- Analisi statistiche
- Machine Learning
- Text Processing & Analytics
- Integrazione con R e Python
- Rilascio in produzione
- Appendice

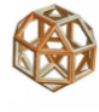

### Evidenziare parti selezionate (Highlighting)

Quando si lavora su dati visualizzati su più finestre, può essere utile poterli selezionare su una vista e vederne i collegamenti su tutte le altre in modo dinamico.

Si selezionano prima dalla tabella o dal grafico i dati da collegare e poi dal menu dei risultati si sceglie *Hilite → Hilite Selected* 

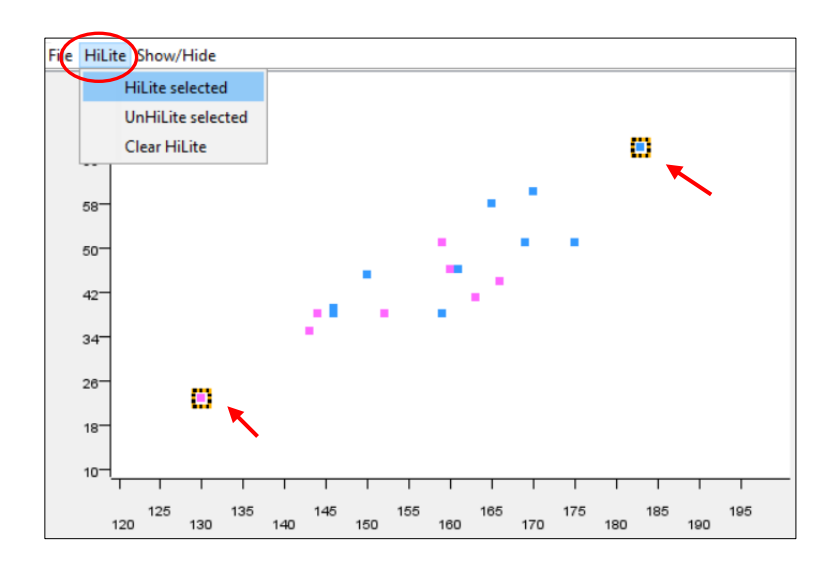

| ble "default" - | Rows: 19 Spec | c - Columns: 5 | Properties Flo | w Variables |      |
|-----------------|---------------|----------------|----------------|-------------|------|
| Row ID          | S Nome        | S Sesso        | Età            | Altezza     | Peso |
| Row0            | Alfredo       | м              | 14             | 175         | 51   |
| Row1            | Alice         | F              | 13             | 144         | 38   |
| Row2            | Barbara       | F              | 13             | 166         | 44   |
| Row3            | Carolina      | F              | 14             | 160         | 46   |
| Row4            | Enrico        | м              | 14             | 161         | 46   |
| Row5            | Giacomo       | м              | 12             | 146         | 38   |
| Row6            | Gianna        | F              | 12             | 152         | 38   |
| Row7            | Chiara        | F              | 15             | 159         | 51   |
| Row8            | Davide        | м              | 13             | 159         | 38   |
| Row9            | Giovanni      | м              | 12             | 150         | 45   |
| Row 10          | Gabriella     | F              | 11             | 130         | 23   |
| Row11           | Patrizia      | F              | 14             | 163         | 41   |
| Row12           | Luisa         | F              | 12             | 143         | 35   |
| Row13           | Maria         | F              | 15             | 169         | 51   |
| Row 14          | Filippo       | м              | 16             | 183         | 68   |
| Row 15          | Roberto       | м              | 12             | 165         | 58   |
| Row 16          | Ronald        | м              | 15             | 170         | 60   |
| Row17           | Tommaso       | м              | 11             | 146         | 39   |
| Row 18          | Marco         | M              | 15             | 169         | 51   |

"M"->Blu, "F"-> Rosa

D,

• 22

Peso \* Altezza
## Funzionalità

### Nodi di visualizzazione

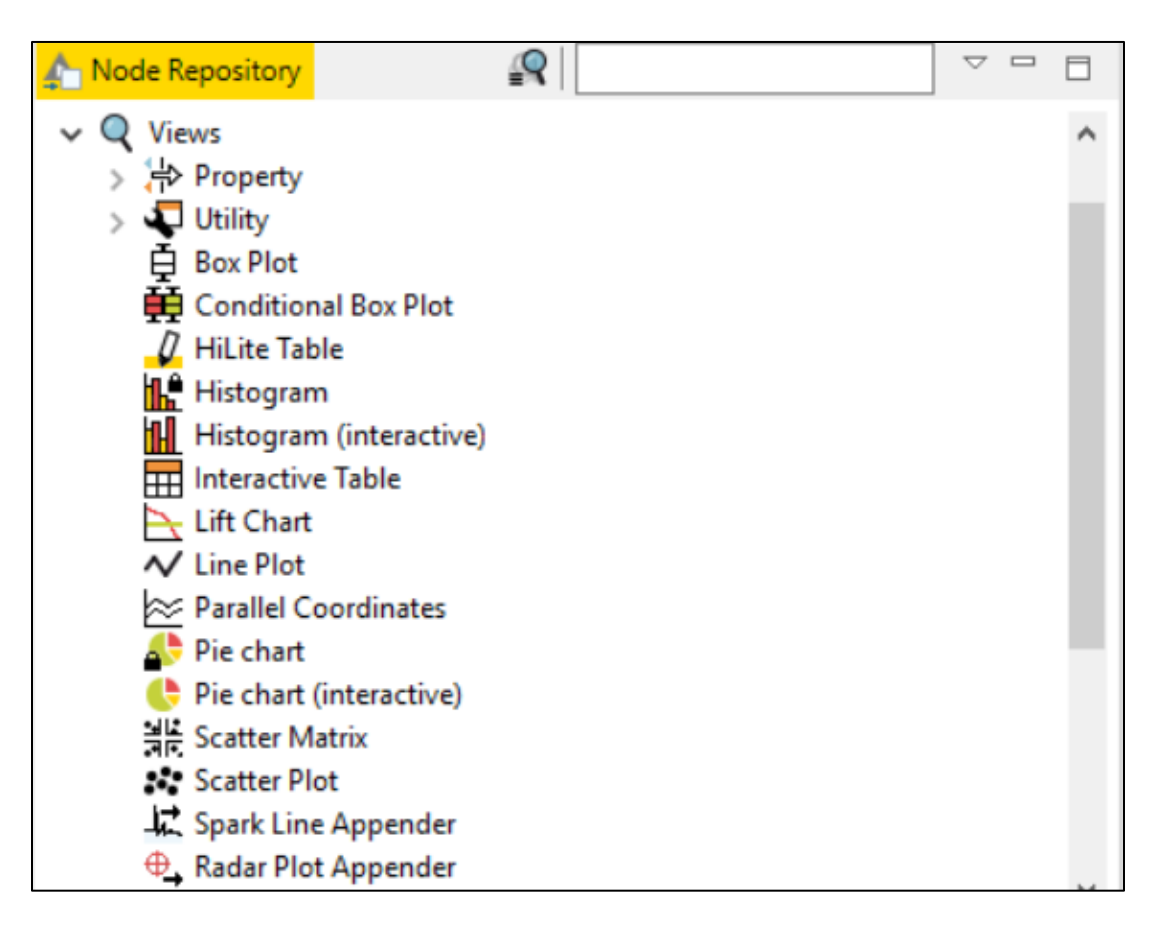

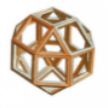

## Utility/Diagrammi

## Nodo Color Manager

## assegna un colore ad ogni valore di colonna

|   | Color Settings           | Flow Variables | Memory Policy |       |         |     |
|---|--------------------------|----------------|---------------|-------|---------|-----|
|   | - Selectione Colu        | umn            |               |       |         | ^   |
| ( | S Sesso                  |                |               |       |         |     |
|   | Nominal                  |                |               |       | ○ Range |     |
|   | M                        |                |               |       |         |     |
|   | F                        |                |               |       |         |     |
|   |                          |                |               |       |         |     |
|   |                          |                |               |       |         |     |
|   |                          |                |               |       |         |     |
|   |                          |                |               |       |         |     |
|   |                          |                |               |       | Preview |     |
|   |                          |                |               |       |         | - 1 |
|   | Colori cam <u>p</u> ione | HSV HSL R      | GB CMYK Alph  | na    |         |     |
|   |                          |                |               |       |         |     |
|   |                          |                |               |       |         |     |
|   |                          |                |               |       |         |     |
|   |                          |                |               | ┤┥┥┥┥ |         | -   |
|   |                          |                |               |       |         |     |
|   |                          |                |               |       |         |     |
|   |                          |                |               |       |         |     |
|   |                          |                |               |       |         |     |
|   | <                        |                |               |       |         | >   |

| Row ID | S Nome  | S Sesso | Età | Altezza | Peso |
|--------|---------|---------|-----|---------|------|
| Row0   | Alfred  | М       | 14  | 175     | 51   |
| Row1   | Alice   | F       | 13  | 144     | 38   |
| Row2   | Barbara | F       | 13  | 166     | 44   |
| Row3   | Carol   | F       | 14  | 160     | 46   |
| Row4   | Henry   | м       | 14  | 161     | 46   |
| Row5   | James   | м       | 12  | 146     | 38   |
| Row6   | Jane    | F       | 12  | 152     | 38   |
| Row7   | Janet   | F       | 15  | 159     | 51   |
| Row8   | Jeffrey | м       | 13  | 159     | 38   |
| Row9   | John    | м       | 12  | 150     | 45   |
| Row 10 | Joyce   | F       | 11  | 130     | 23   |
| Row11  | Judy    | F       | 14  | 163     | 41   |
| Row12  | Louise  | F       | 12  | 143     | 35   |
| Row13  | Mary    | F       | 15  | 169     | 51   |
| Row14  | Philip  | м       | 16  | 183     | 68   |
| Row15  | Robert  | м       | 12  | 165     | 58   |
| Row16  | Ronald  | м       | 15  | 170     | 60   |
| Row17  | Thomas  | м       | 11  | 146     | 39   |
| Row 18 | William | М       | 15  | 169     | 51   |

Histogram

27.5

25 30

35 40 45 50 55 60 65 70

Fit to size

Backmand Color

Citize and allasin

0,325 0,300 0,275 0,250

0,225 0,200 0,175 0,150 0,125 0,100 0,075 0,050 0,025 0,000

٠

36.5

45.5

54.5

63.5

Istogrammi

Nodo Histogram

## Nodo Histogram Chart (JFreeChart)

Nodo Interactive Histogram (local)

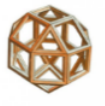

### Diagrammi a barre

Nodo Bar Chart

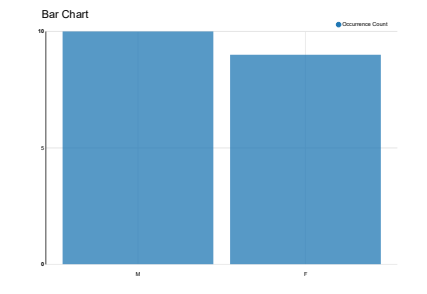

## Nodo Bar Chart (JFreeChart)

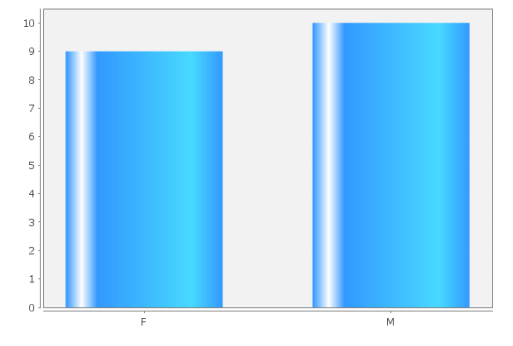

Nodo GroupBy + GroupBy Bar Chart (JFreeChart)

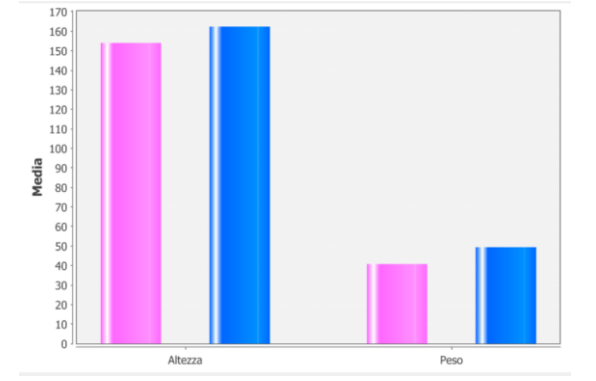

<sup>1</sup> Solo per colonne di tipo stringa.

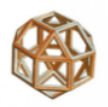

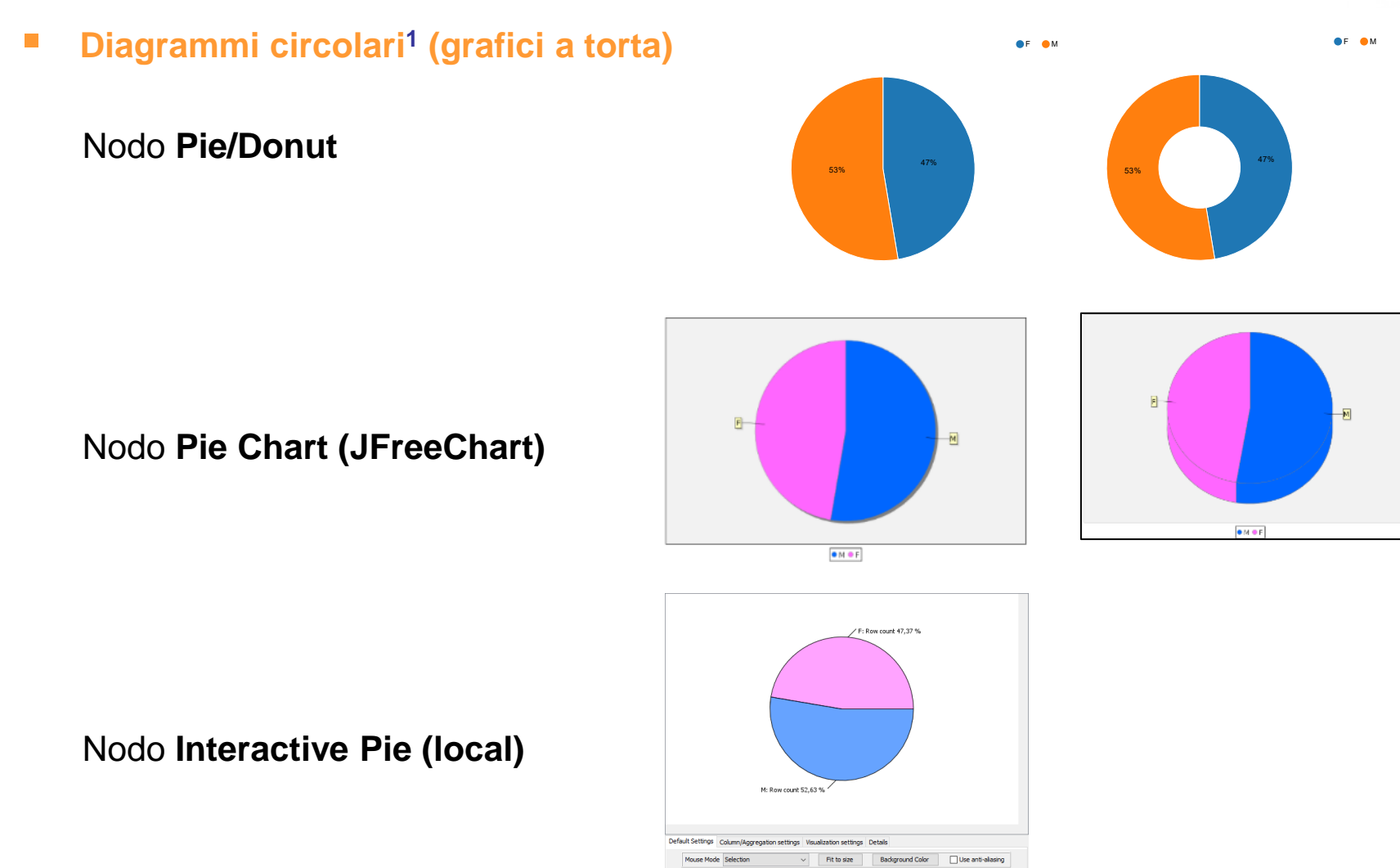

<sup>1</sup> Solo per colonne di tipo carattere.

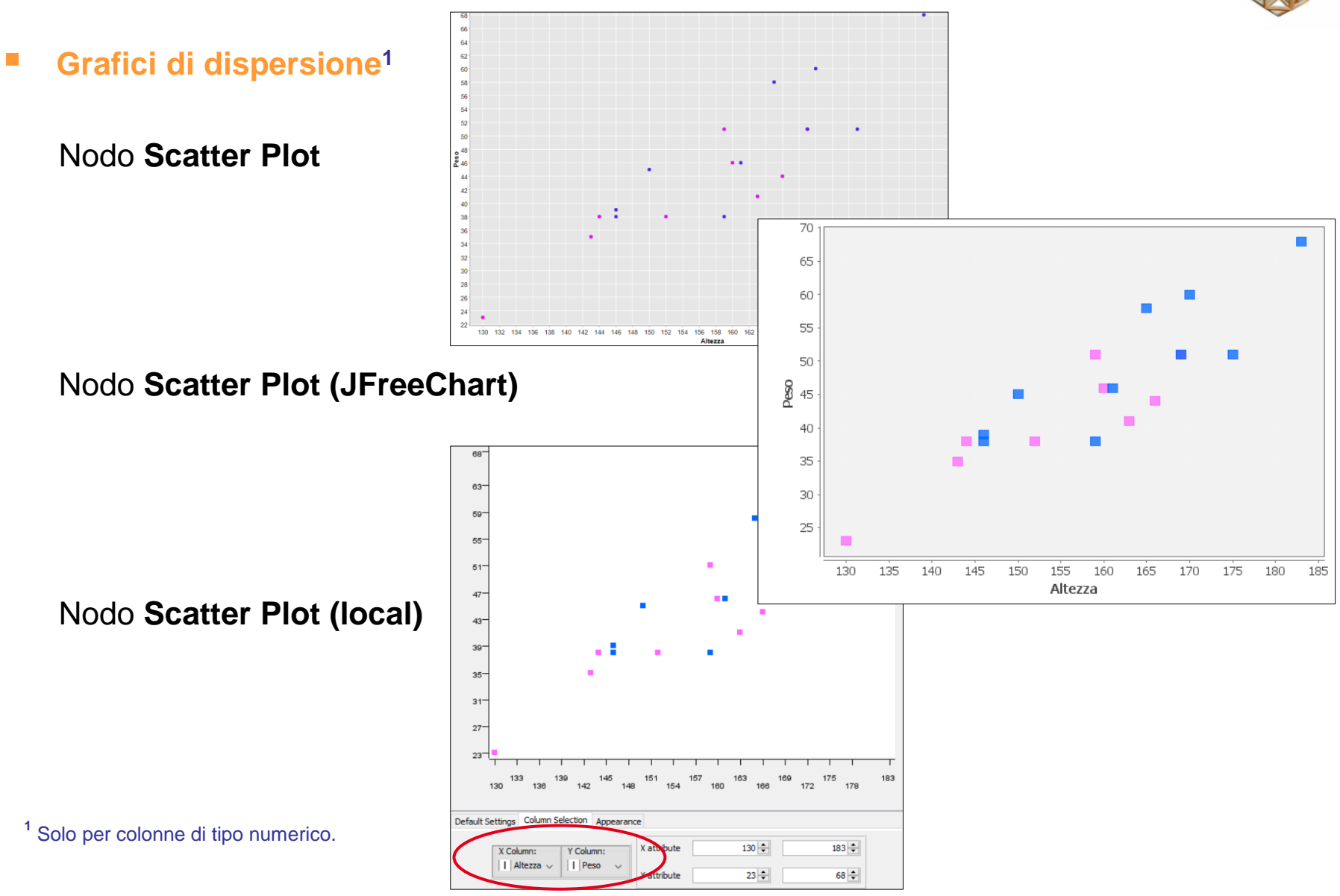

Introduzione al software KNIME Analytics Platform

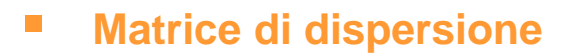

## Nodo Scatter Matrix (local)

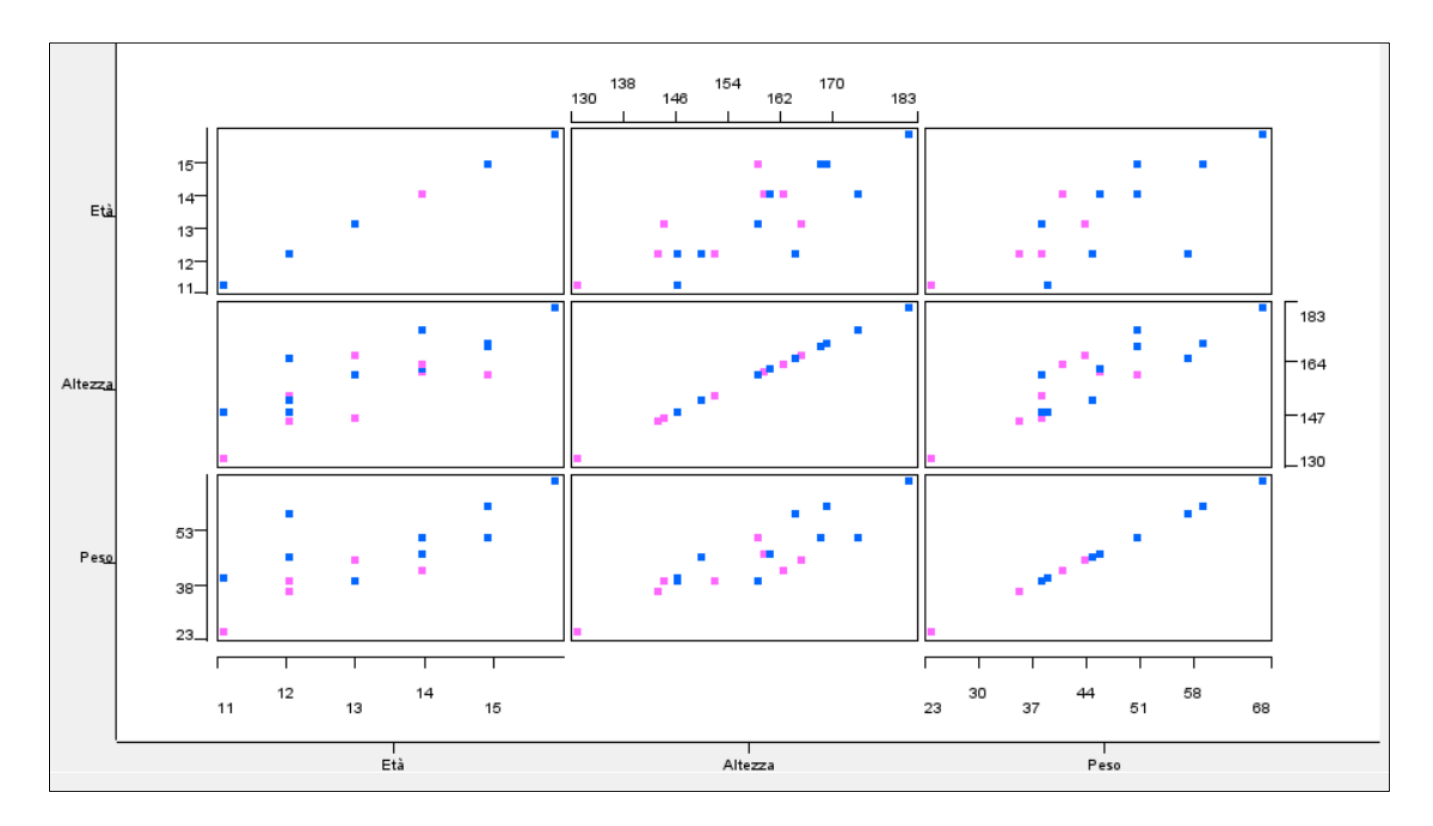

### Grafici a linee

## Nodo Line Plot

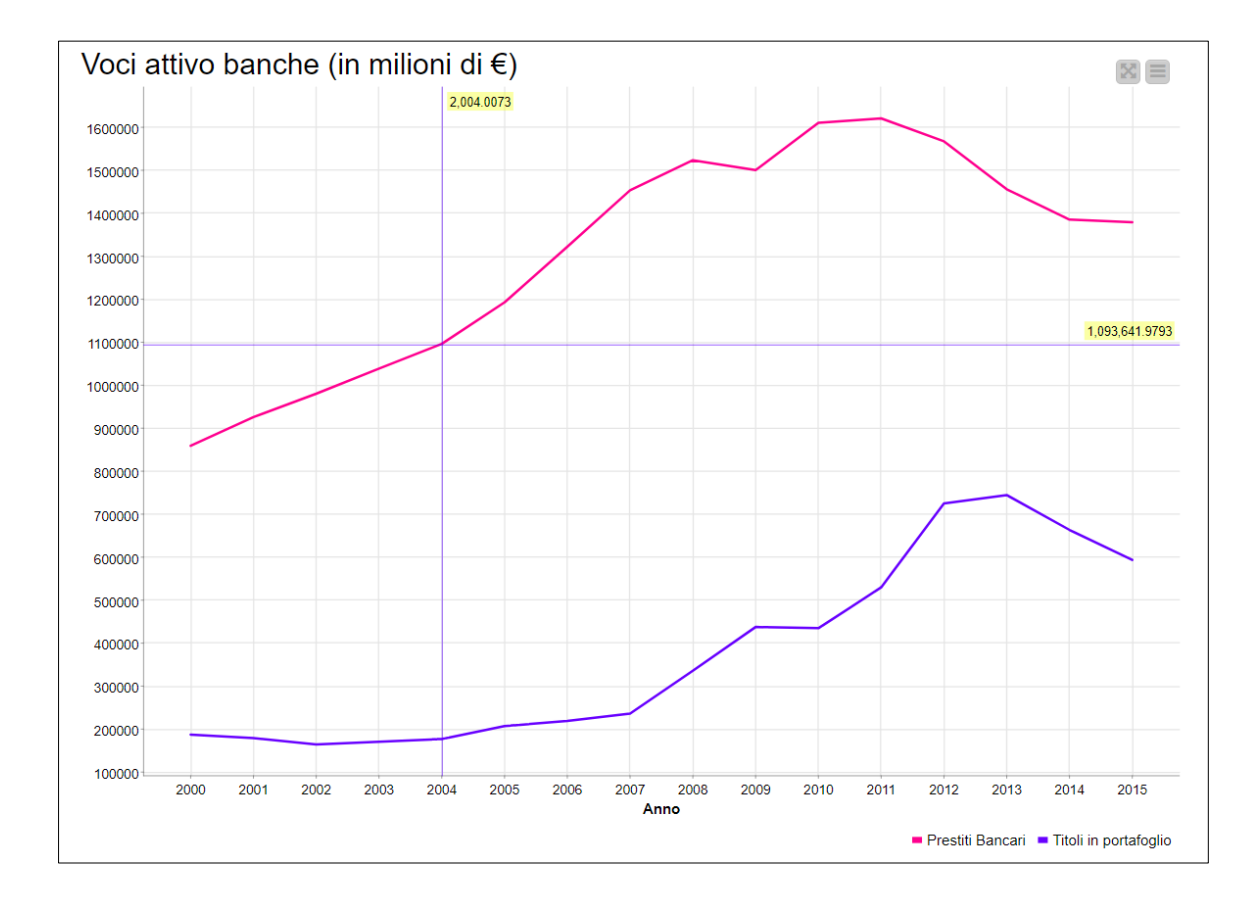

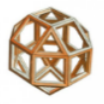

Diagrammi a scatola (e baffi)

Nodo Conditional Box Plot

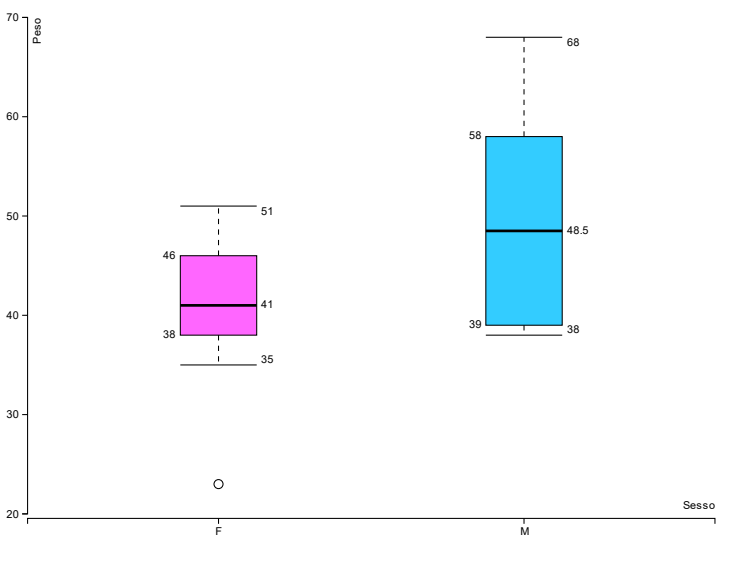

Nodo Box Plot (local)

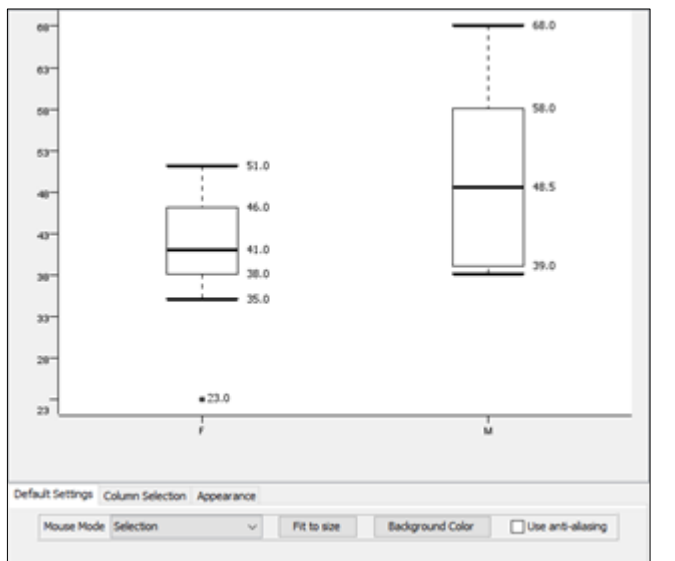

## Utility/Diagrammi

## Nodo Image Writer (Port)

esporta il grafico nel formato del nodo che lo precede (PNG o SVG)

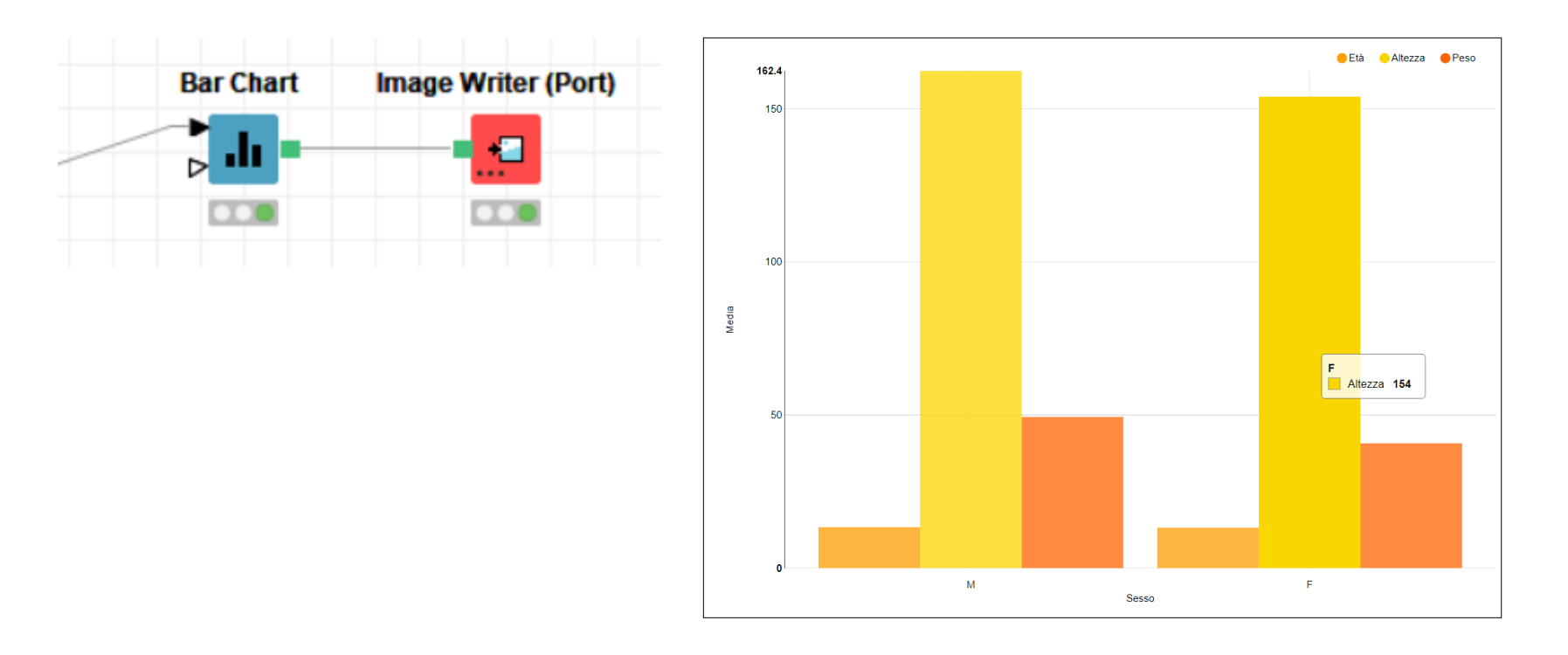

## Impaginare più grafici

### Nodo Component

Con questo nodo è possibile "incapsulare" più grafici insieme e visualizzarli attraverso una **griglia personalizzata**.

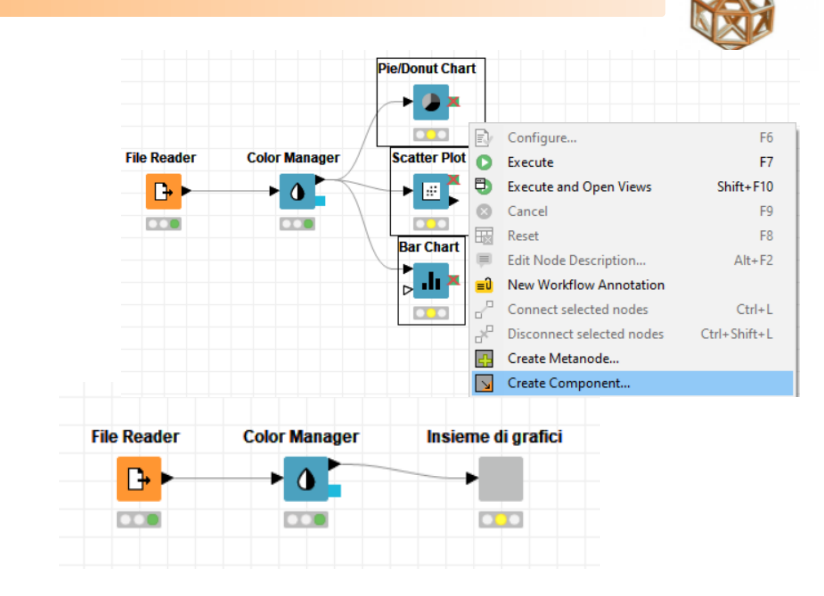

#### Insieme di grafici Diagrammi di vario tipo Visual Layout Basic Layout Advanced Lay ♥ ▣ < 🔐 🖗 🗘 🖸 🚺 t or click Dpens a dialog to edit usage and layout of Compone Welcome to KNIME Analytics Platform ut or click Text Output **Pie/Donut Chart** 0 0 - 🌗 Scatter Plot Component Output Component Inp Titolo • 🗉 Bar Chart 0 8 ) .ii × Scatter Plot Node 1

### Lo si apre e lo si configura

●F ●M

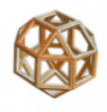

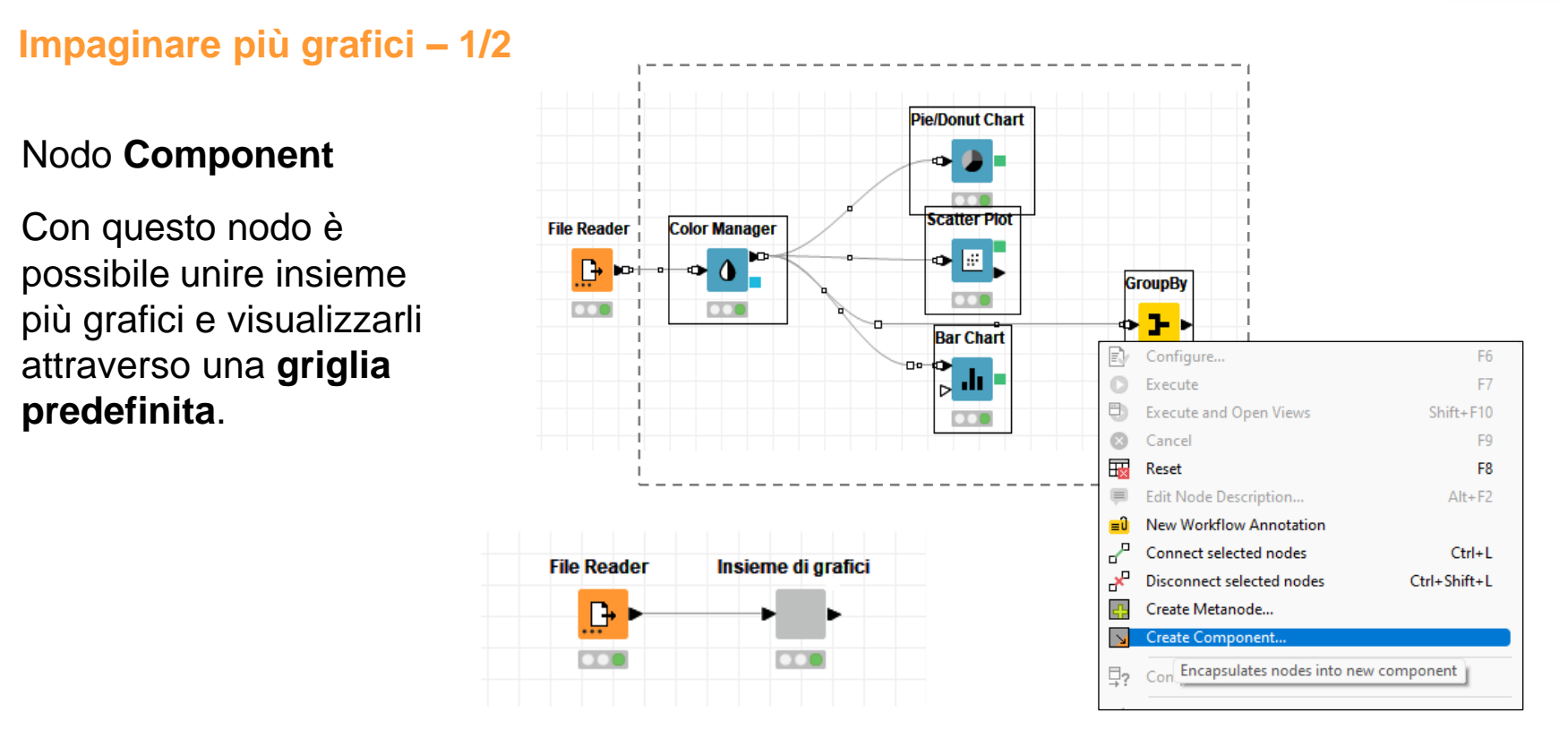

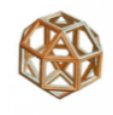

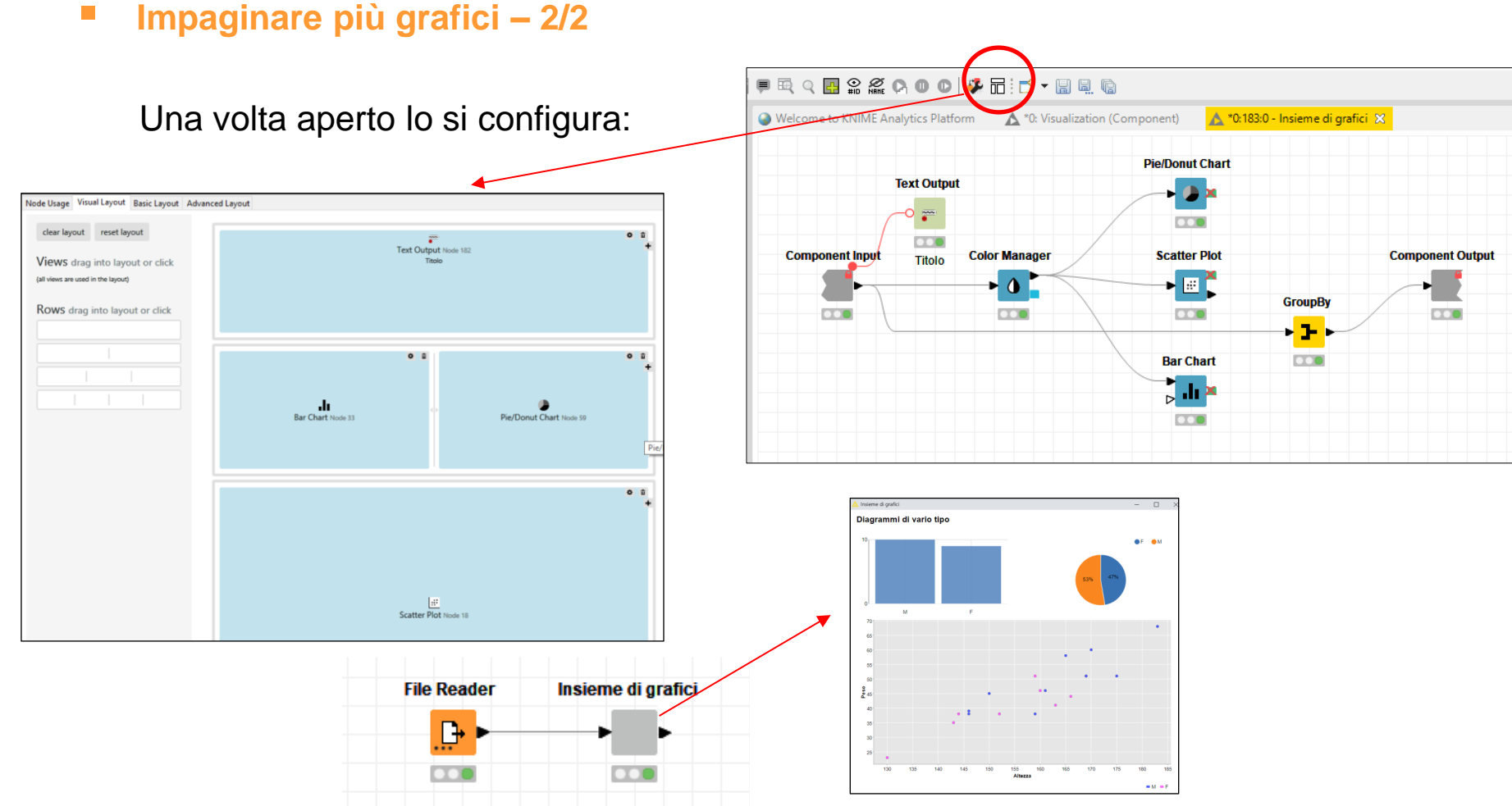

### Per approfondimenti:

https://docs.knime.com/2020-07/analytics\_platform\_components\_guide/index.html#widget-nodes

## Programma

- Introduzione
- Ambiente operativo
- Accesso ai dati
- Trasformazione
- Visualizzazione/Reporting
- Analisi statistiche
- Machine Learning
- Text Processing & Analytics
- Integrazione con R e Python
- Rilascio in produzione
- Appendice

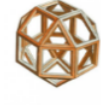

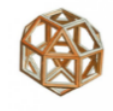

## Statistiche descrittive per raggruppamenti

## Nodo GroupBy

Le statistiche descrittive, come già visto in precedenza, si possono ottenere anche per aggregazioni di valori di altre colonne.

| Groups Manual Aggregation                                                                                | Pattern Based Aggregation                                                                                                    | Type Based Aggregation                                                                               |                                                                                                    |
|----------------------------------------------------------------------------------------------------|----------------------------------------------------------------------------------------------------|----------------------------------------------------------------------------------------------------|----------------------------------------------------------------------------------------------------|
| Groups Manual Aggregation<br>Aggregation settings<br>Available columns<br>Nome<br>Età<br>Altezza<br>Peso | Pattern Based Aggregation     Select     add >>     add all >>     < <remove< td="">     &lt;&lt;<remove all<="" td=""></remove></remove<> | Type Based Aggregation<br>To change multiple<br>umn<br>Peso<br>Peso<br>Altezza<br>Altezza<br>Altezza | columns use right mouse click f<br>Aggregation (click to change)<br>Iedian<br>Iean<br>Iedian<br>Iean<br>Itandard deviation |
| Advanced settings                                                                                        | agregation method (column na                                                                                                    | me) V Fnable hilitir                                                                                 |                                                                                                    |

| S Sesso | D Median(Peso) | D Mean(Peso) | D Standard deviation(Peso) | D Median(Altezza) | D Mean(Altezza) | D Standard deviation(Altezza) |
|---------|----------------|--------------|----------------------------|-------------------|-----------------|-------------------------------|
| F       | 41             | 40.778       | 8.743                      | 159               | 154             | 12.806                        |
| м       | 48.5           | 49.4         | 10.2                       | 163               | 162.4           | 12.456                        |

### Calcolo Quantili

## Nodo GroupBy

Con i quantili si possono calcolare qualsiasi divisione della popolazione in n parti di uguale frequenza (per esempio i quartili, quintili, decili, percentili, ...). In particolare:

| quantile | quartile | quintile | decile | percentile |         |
|----------|----------|----------|--------|------------|---------|
| 0        | 0        | 0        | 0      | 0          | minimo  |
| 0,025    |          |          |        |            |         |
| 0,10     |          |          | 1      | 10         |         |
| 0,20     |          | 1        | 2      | 20         |         |
| 0,25     | 1        |          |        | 25         | Q1      |
| 0,4      |          | 2        | 4      | 40         |         |
| 0,5      | 2        |          | 5      | 50         | mediana |
| 0,6      |          | 3        | 6      | 60         |         |
| 0,75     | 3        |          |        | 75         | Q3      |
| 0,8      |          | 4        | 8      | 80         |         |
| 0,9      |          |          | 9      | 90         |         |
| 1        | 4        | 5        | 10     | 100        | massimo |

### Calcolo Quantili

### Nodo GroupBy

Per il calcolo dei quantili ci sono ben 9 metodi<sup>1</sup>. Si possono selezionare da *Edit*  $\rightarrow$  *Aggregation Settings*  $\rightarrow$  *Advanced*.

| Groups Manual Aggregation    | Pattern Based Aggree | gation Type Based             | d Aggregation                  | Basic Advanced Quantile: 0,25 + | Basic                | Advanced                          |
|------------------------------|----------------------|-------------------------------|--------------------------------|---------------------------------|----------------------|-----------------------------------|
| Available columns            | Select               | To d                          | hange multiple columns         | OK Cancel                       | enu.                 | R_2 ^<br>K C <sup>R_3</sup> 2     |
| I Età<br>I Altezza<br>I Peso |                      | I Altezza                     | Quantile<br>Median<br>Quantile |                                 | Edit<br>Edit<br>Edit | R_5<br>R_6<br>R_7<br>R_8<br>R_9 ↓ |
|                              | add >>               | I Altezza<br>I Peso<br>I Peso | Maximum<br>Quantile<br>Median  |                                 | Edit<br>Edit         |                                   |
|                              | add all >>           | Peso Peso                     | Quantile<br>Maximum            |                                 | Edit                 |                                   |

| S Sesso | D Altezza (0.25 | D Altezza (Med | D Altezza (0.75 | Altezza (Max*) | D Peso (0.25 | D Peso (Med | D Peso (0.75 | Peso (Max*) |
|---------|-----------------|----------------|-----------------|----------------|--------------|-------------|--------------|-------------|
| F       | 144.0           | 159.0          | 163.0           | 169            | 38.0         | 41.0        | 46.0         | 51          |
| M       | 152.25          | 163.0          | 169.75          | 183            | 40.5         | 48.5        | 56.25        | 68          |

<sup>1</sup> <u>https://en.wikipedia.org/wiki/Quantile#Estimating\_quantiles\_from\_a\_sample</u>

Х

## Visualizza le statistiche descrittive di una tabella Knime delle colonne d'interesse.

Nodo Data Explorer

**Esplorazione – 1/2** 

| S Nome  | S Sesso | 🖡 Età | Altezza | D Peso |
|---------|---------|-------|---------|--------|
| Alfred  | М       | 14    | 175     | 51     |
| Alice   | F       | 13    | 144     | 38     |
| Barbara | F       | 13    | 166     | 44     |
| Carol   | F       | 14    | 160     | 46     |
| Henry   | М       | 14    | 161     | 46     |
| James   | М       | 12    | 146     | 38     |
| Jane    | F       | 12    | 152     | 38     |
| Janet   | F       | 15    | 159     | 51     |
| Jeffrey | м       | 13    | 159     | 38     |
| John    | М       | 12    | 150     | 45     |
| Joyce   | F       | 11    | 130     | 23     |
| Judy    | F       | 14    | 163     | 41     |
| Louise  | F       | 12    | 143     | 35     |
| Mary    | F       | 15    | 169     | 51     |
| Philip  | м       | 16    | 183     | 68     |
| Robert  | м       | 12    | 165     | 58     |
| Ronald  | М       | 15    | 170     | 60     |
| Thomas  | м       | 11    | 146     | 39     |
| William | м       | 15    | 169     | 51     |

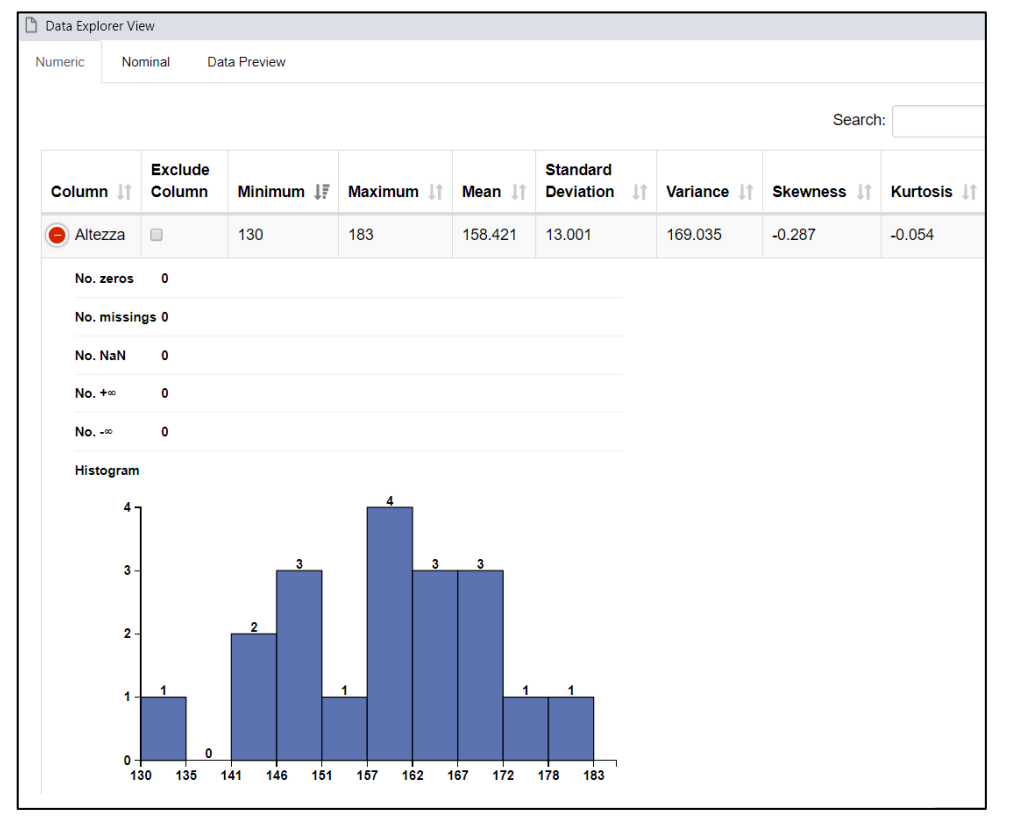

### Introduzione al software KNIME Analytics Platform

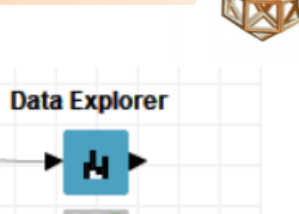

## Esplorazione – 2/2

## Nodo Data Explorer

Le colonne indicate come escluse non vengono portate in uscita.

| S Nome  | S Sesso | Età                | à         | Alte        | zza            | ) Pes   | D         |        |            |          |               |         |       |                                                                    |       |        |       |                   |
|---------|---------|--------------------|-----------|-------------|----------------|---------|-----------|--------|------------|----------|---------------|---------|-------|--------------------------------------------------------------------|-------|--------|-------|-------------------|
| Alfred  | М       | 14                 |           | 175         | 51             |         |           |        |            |          |               |         |       |                                                                    |       |        |       |                   |
| Alice   | F       | 13                 |           | 144         | 38             | 3       |           |        |            |          |               |         |       |                                                                    |       |        |       |                   |
| Barbara | F       | \land Data Explore | r View    | -           |                |         |           |        |            |          |               |         |       |                                                                    |       |        |       | - 0               |
| Carol   | F       | Numeric            | Nominal U | ata Preview |                |         |           |        |            |          |               |         |       |                                                                    |       |        |       |                   |
| Henry   | м       |                    |           |             |                |         |           |        |            |          |               |         |       |                                                                    |       | Sea    | rch:  |                   |
| James   | м       |                    | Exclude   |             |                |         | Standard  |        |            |          |               | Overall | No.   | No.                                                                | No.   | No.    | No.   |                   |
| Jane    | F       | Column             | Column    | Maimum      | Maximum 1      | Mean 1  | Deviation | - 41   | Variance 1 | Skewness | Kurtosis      | Sum 1   | zeros | missings 1                                                         | NaN 1 | +== 11 | -0 [] | Histogram         |
| Janet   | F       | Et                 | ×         | "           | 10             | 13.316  | 1.493     |        | 2.228      | 0.064    | -1.111        | 253     | 0     | 0                                                                  | 0     | 0      | 0     |                   |
| Jeffrey | м       |                    | $\smile$  |             |                |         |           |        |            |          |               |         |       |                                                                    |       |        |       |                   |
| John    | м       | Altezza            | -         | 130         | 183            | 158.421 | 13.001    |        | 169.035    | -0.287   | -0.054        | 3010    | 0     | U                                                                  | 0     | 0      | 0     | n La              |
| Joyce   | F       |                    | -         |             |                | 15.010  | 10.071    |        |            |          | 0.704         |         |       |                                                                    |       |        |       | n efti titten     |
| Judy    | F       | Peso               | 10        | 23          | 68             | 45.316  | 10.274    |        | 105.561    | 0.201    | 0.704         | 801     | 0     | 0                                                                  | 0     | 0      | 0     | In .              |
| Louise  | F       |                    |           |             |                |         |           |        |            |          |               |         |       |                                                                    |       |        |       |                   |
| Mary    | F       | 15                 | Numeric   | Nominal     | Data Preview   |         |           |        |            |          |               |         |       |                                                                    |       |        |       |                   |
| Philip  | м       | 16                 |           |             | $\sim$         |         |           |        |            |          |               |         |       |                                                                    |       |        |       | Search:           |
| Robert  | м       | 12                 | Colur     | mn          | Lt Exclude Col | umn     |           | No mis | sings      | It       | Unique values |         | I†.   | All nominal value                                                  | •     |        | It Fr | equency Bar Chart |
| Ronald  | м       | 15                 | Nome      |             |                |         |           | 0      | anga       | +1       | 10            |         | +1    | Thomas                                                             |       |        | •1 •• | equency but enant |
| Thomas  | м       | 11                 | NOTIR     |             | Ĩ              |         |           |        |            |          | 10            |         |       | Judy,                                                              |       |        |       |                   |
| William | м       | 15                 |           |             | $\sim$         |         |           |        |            |          |               |         |       | Alice,                                                             |       |        |       |                   |
|         |         |                    | Sessi     | 0           | •              |         |           | 0      |            |          | 2             |         |       | [],<br>Ronald,<br>Alfred,<br>Henry,<br>Jeffrey,<br>Mary<br>M,<br>F |       |        |       |                   |

| Row ID | S Sesso | Altezza | Peso |
|--------|---------|---------|------|
| Row0   | м       | 175     | 51   |
| Row1   | F       | 144     | 38   |
| Row2   | F       | 166     | 44   |
| Row3   | F       | 160     | 46   |
| Row4   | м       | 161     | 46   |
| Row5   | м       | 146     | 38   |
| Row6   | F       | 152     | 38   |
| Row7   | F       | 159     | 51   |
| Row8   | м       | 159     | 38   |
| Row9   | м       | 150     | 45   |
| Row10  | F       | 130     | 23   |
| Row11  | F       | 163     | 41   |
| Row12  | F       | 143     | 35   |
| Row13  | F       | 169     | 51   |
| Row14  | м       | 183     | 68   |
| Row15  | м       | 165     | 58   |
| Row16  | м       | 170     | 60   |
| Row17  | м       | 146     | 39   |
| Dow 19 | M       | 160     | E1   |

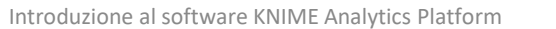

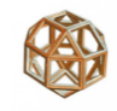

### Statistiche descrittive

### Nodo Statistics

| Column  | Min | Mean     | Median | Мах | Std. Dev. | Skewness | Kurtosis | No. Missing | No. +∞ | No∞ | Histogram |
|---------|-----|----------|--------|-----|-----------|----------|----------|-------------|--------|-----|-----------|
| Età     | 11  | 13,3158  | ?      | 16  | 1,4927    | 0,0636   | -1,1109  | 0           | 0      | 0   |           |
| Altezza | 130 | 158,4211 | ?      | 183 | 13,0013   | -0,2869  | -0,0536  | 0           | 0      | 0   |           |
| Peso    | 23  | 45,3158  | ?      | 68  | 10,2743   | 0,2006   | 0,7035   | 0           | 0      | 0   | 23 68     |

### Statistiche descrittive

### Nodo Crosstab

### Cross Tabulation of Sesso by Età

| Frequency<br>Column Percent             | Adolescenti     | Pre-Adol | escenti | Total  | Frequency       |
|-----------------------------------------|-----------------|----------|---------|--------|-----------------|
| F                                       | 6               |          | 3       | 9      | Deviation       |
|                                         | 50%             | 4        | 2,8571% |        | Percent         |
| М                                       | 6               |          | 4       | 10     | Row Percent     |
|                                         | 50%             | 5        | 7,1429% |        | Column Percent  |
| Total                                   | 12              |          | 7       | 19     | Cell Chi-Square |
|                                         |                 |          |         |        | Max rows:       |
|                                         |                 |          |         |        | 10 🖵            |
|                                         |                 |          |         |        | 10 -            |
| itatistics for Table (                  | of Sesso by Età |          |         |        |                 |
| Statistic                               |                 | DF       | Val     | ue     | Prob            |
|                                         |                 |          |         |        |                 |
| Chi-Square                              |                 | 1        |         | 0,0905 | 0,7636          |
| Chi-Square<br>Fisher's Exact Test (2-ta | й)              | 1        |         | 0,0905 | 0,7636<br>1     |

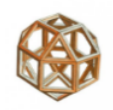

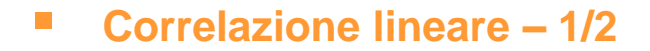

## Nodo Linear Correlation

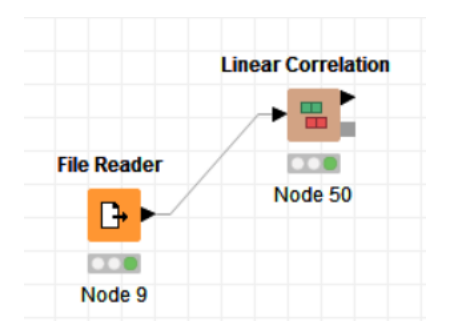

| Row ID  | D Età | D Altezza | D Peso |
|---------|-------|-----------|--------|
| Età     | 1     | 0.811     | 0.739  |
| Altezza | 0.811 | 1         | 0.88   |
| Peso    | 0.739 | 0.88      | 1      |

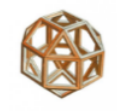

### Correlazione lineare – 2/2

### Nodo Correlation Filter

Rimuove la/e colonne ridondanti che sono sopra un valore di soglia di correlazione.

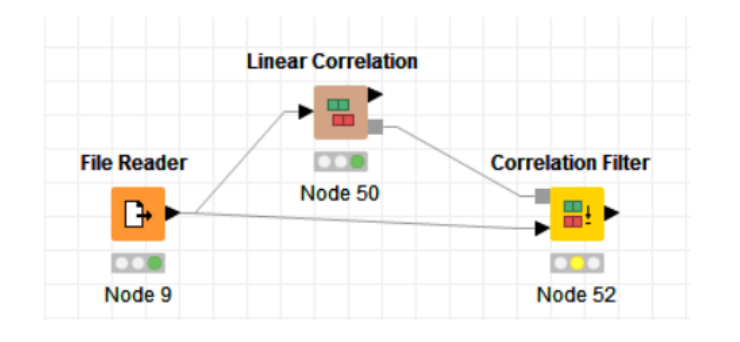

In questo esempio, la colonna *peso* non viene portata in uscita in quanto correlata positivamente con la colonna *altezza* (*r*=0,88) e superiore al valore di soglia.

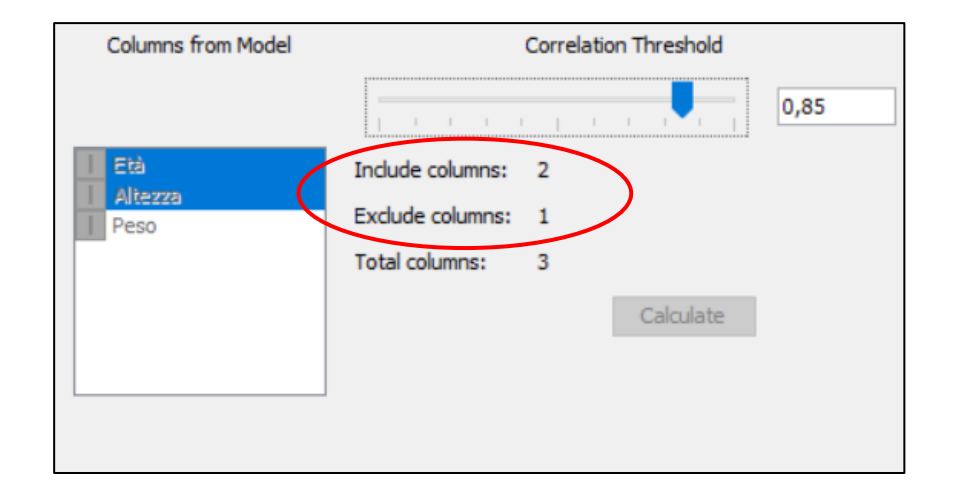

|   | Row ID | S Nome  | S Sesso | Età | Altezza |
|---|--------|---------|---------|-----|---------|
| ĺ | Row0   | Alfred  | М       | 14  | 175     |
|   | Row1   | Alice   | F       | 13  | 144     |
|   | Row2   | Barbara | F       | 13  | 166     |

### Regressione lineare

### Nodi Linear Regression Learner e Linear Regression Predictor

Calcola una regressione lineare multipla.

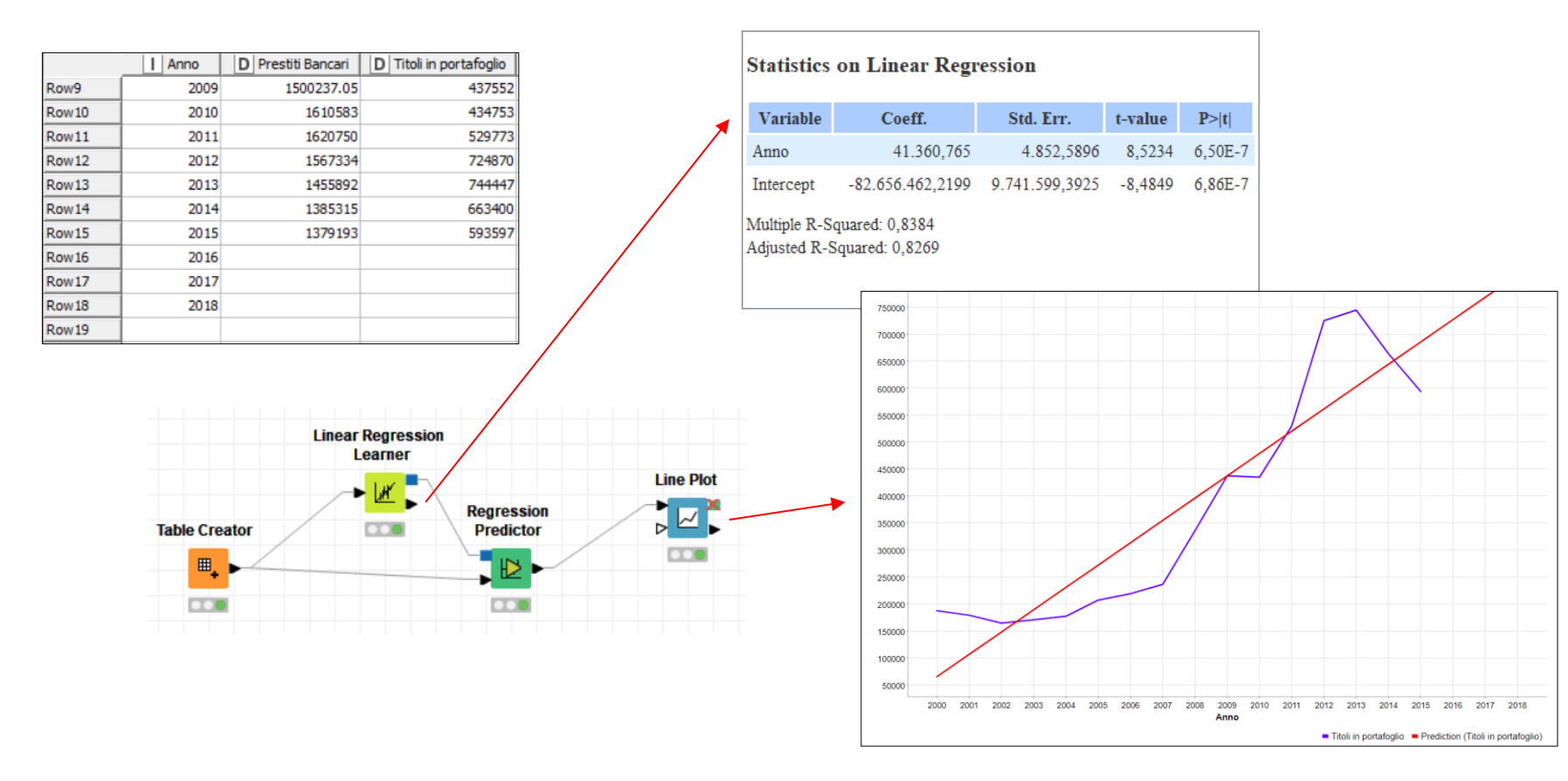

### Campionamento

## Nodo Row Sampling

Si può fare prendendo n righe o la loro percentuale, in modo casuale o stratificato.

Con il **campionamento stratificato** la distribuzione dei valori della colonna selezionata è (approssimativamente) mantenuta nella tabella di uscita.

Se si vogliono ottenere sempre le stesse tabelle in uscita, si può usare un **seme** casuale.

| Sampling Method Flow Variables Memory Policy |                  |
|----------------------------------------------|------------------|
|                                              |                  |
| ○ Absolute                                   | 100 🜩            |
| Relative[%]                                  | 10 📥             |
| ○ Take from top                              |                  |
| O Linear sampling                            |                  |
| O Draw randomly                              |                  |
| Stratified sampling                          | S species $\vee$ |
| Use random seed                              | 12345            |

## Programma

- Introduzione
- Ambiente operativo
- Accesso ai dati
- Trasformazione
- Visualizzazione/Reporting
- Analisi statistiche

## Machine Learning

- Text Processing & Analytics
- Integrazione con R e Python
- Rilascio in produzione

## Appendice

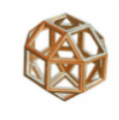

### Partizionamento

## Nodo Partitioning

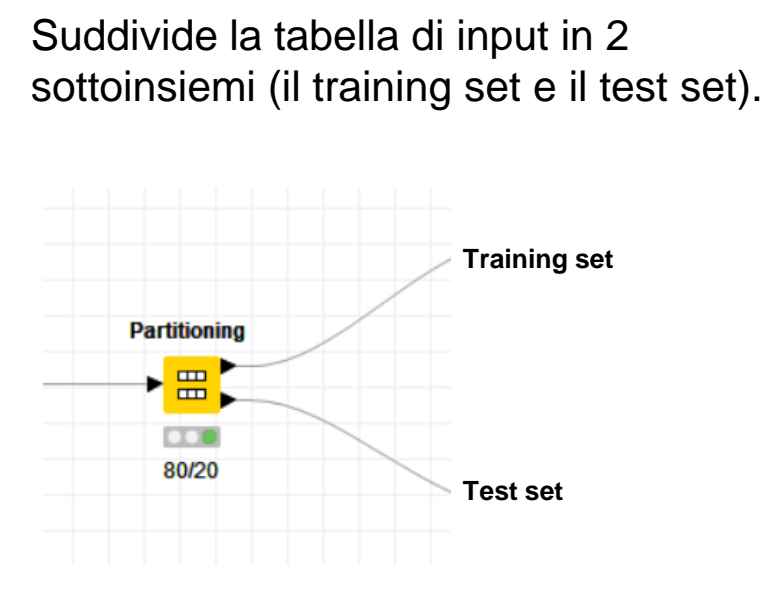

| First partition | Flow Variables    | Memory Policy |
|-----------------|-------------------|---------------|
| Choose size o   | f first partition |               |
|                 |                   | 100 🜩         |
| Relative[9      | %]                | 80 🜩          |
| ◯ Take from     | 1 top             |               |
| O Linear san    | npling            |               |
| O Draw rand     | domly             |               |
| Stratified      | sampling          | S Dolore 🗸    |
| Use rando       | om seed           | 12345         |

### Regressione Logistica – 1/3

### Nodi Logistic Regression Learner e Logistic Regression Predictor

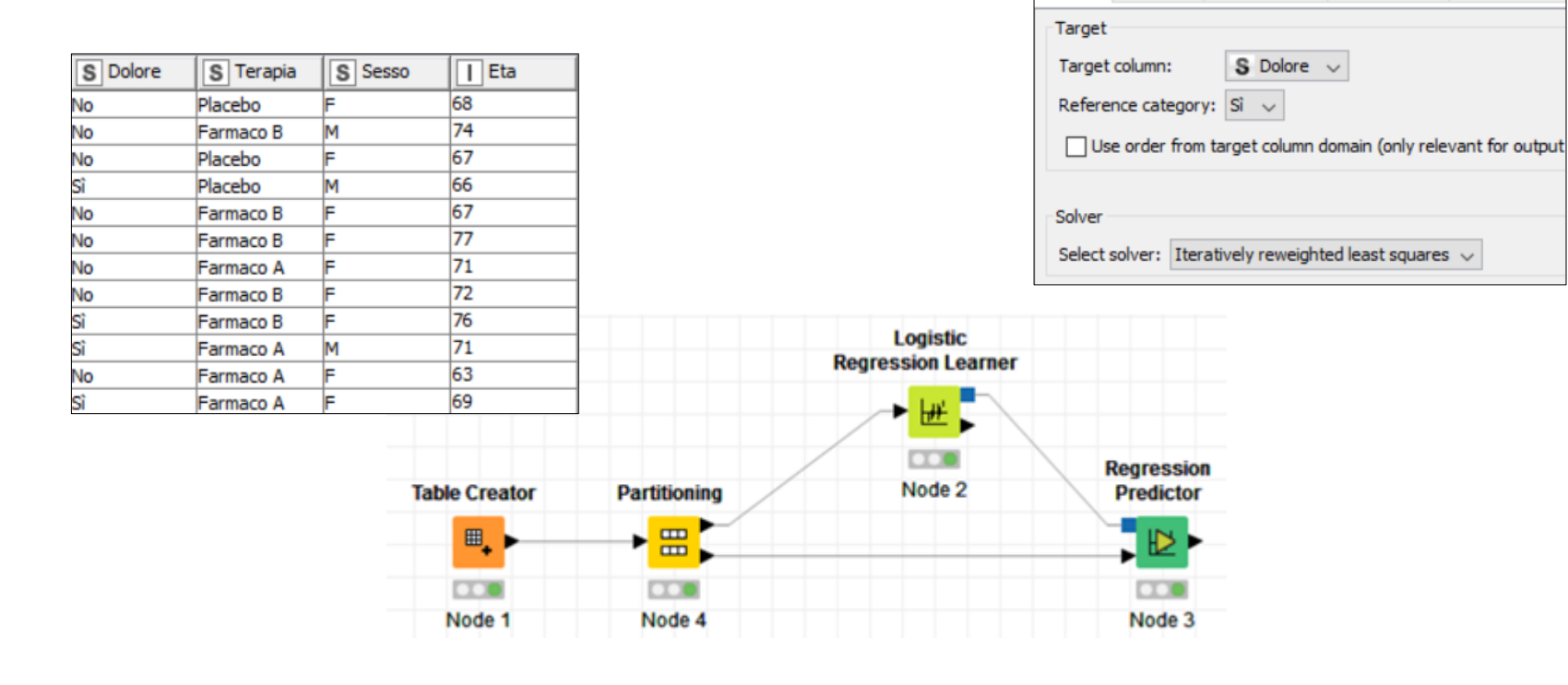

Esempio: studio farmaco per nevralgia

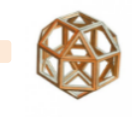

Settings Advanced Flow Variables Memory Policy

## Regressione Logistica – 2/3

## Nodi Logistic Regression Learner e Logistic Regression Predictor

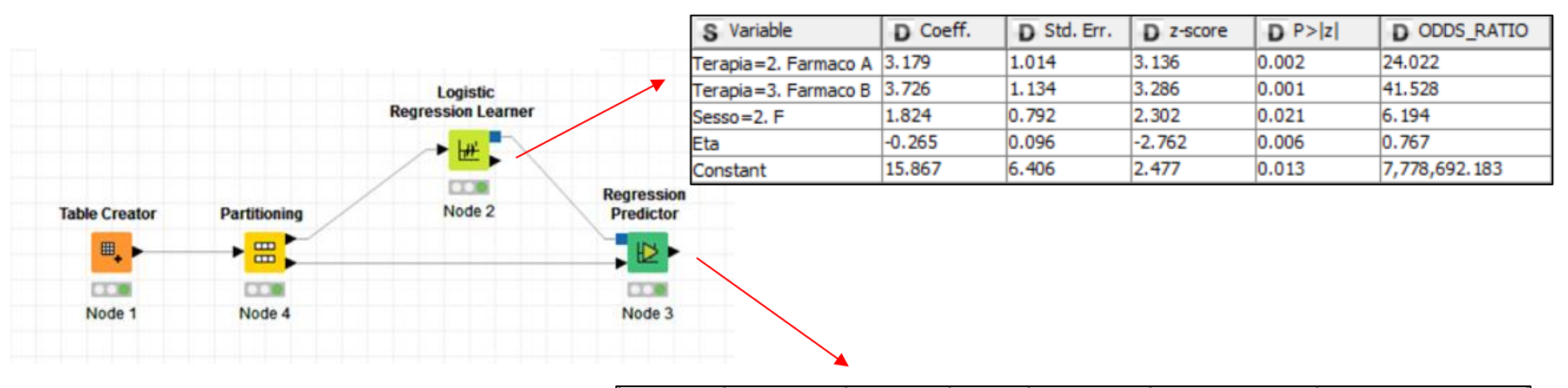

| S Dol | ore S Terapi | a Sess | D   Eta | D P (Dolo | D P (Dolore=Si). | S Pr | ediction (Dolore) |
|-------|--------------|--------|---------|-----------|------------------|------|-------------------|
| No    | 1. Placebo   | 2. F   | 68      | 0.411     | 0.589            | Sì   |                   |
| Sì    | 3. Farmaco   | B 2. F | 76      | 0.914     | 0.086            | No   |                   |
| No    | 3. Farmaco   | B 2. F | 66      | 0.988     | 0.012            | No   |                   |
| No    | 2. Farmaco   | A 1. M | 62      | 0.855     | 0.145            | No   |                   |
| Sì    | 1. Placebo   | 1. M   | 83      | 0.005     | 0.995            | Sì   |                   |
| No    | 2. Farmaco   | A 1. M | 70      | 0.539     | 0.461            | No   |                   |
| Sì    | 3. Farmaco   | B 1. M | 77      | 0.538     | 0.462            | No   |                   |
| No    | 3. Farmaco   | B 2. F | 69      | 0.978     | 0.022            | No   |                   |
| Sì    | 3. Farmaco   | B 1. M | 75      | 0.636     | 0.364            | No   |                   |
| No    | 3. Farmaco   | B 1. M | 70      | 0.828     | 0.172            | No   |                   |
| Sì    | 1. Placebo   | 2. F   | 72      | 0.237     | 0.763            | Sì   |                   |
| No    | 2. Farmaco   | A 2.F  | 69      | 0.914     | 0.086            | No   |                   |

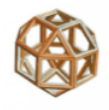

## Regressione Logistica/Matrice di confusione – 3/3

## Nodo Scorer (Java Script)

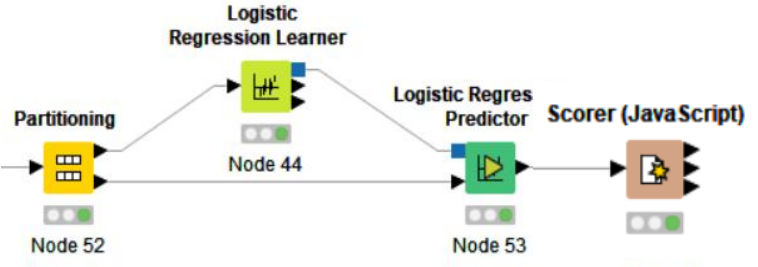

| onfusion Matrix  |                |                |        |  |  |  |  |  |
|------------------|----------------|----------------|--------|--|--|--|--|--|
| Rows Number : 24 | No (Predicted) | Sì (Predicted) |        |  |  |  |  |  |
| No (Actual)      | 12             | 2              | 85.71% |  |  |  |  |  |
| Sì (Actual)      | 4              | 6              | 60.00% |  |  |  |  |  |
|                  | 75.00%         | 75.00%         |        |  |  |  |  |  |

#### **Class Statistics**

| Class | True Positives | False Positives | True Negatives | False Negatives | Precision | Sensitivity | Specificity | F-measure |
|-------|----------------|-----------------|----------------|-----------------|-----------|-------------|-------------|-----------|
| No    | 12             | 4               | 6              | 2               | 75.00%    | 85.71%      | 60.00%      | 80.00%    |
| Sì    | 6              | 2               | 12             | 4               | 75.00%    | 60.00%      | 85.71%      | 66.67%    |

**Overall Statistics** 

| Overall Accuracy | Overall Error | Cohen's kappa (κ) | Correctly Classified | Incorrectly Classified |
|------------------|---------------|-------------------|----------------------|------------------------|
| 75.00%           | 25.00%        | 0.471             | 18                   | 6                      |

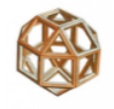

### Albero di decisione – 1/3

# Nodi Decision Tree Learner e Decision Tree Predictor

### Esempio: giocare a tennis

| S Scelta |
|----------|
| onGioca  |
|          |
| onGioca  |
| ioca     |
| ioca     |
| ioca     |
| onGioca  |
| ioca     |
| onGioca  |
| ioca     |
| ioca     |
| ioca     |
| ioca     |
| ioca     |
| onGioca  |
|          |

Excel Reader (XLS)

XLS

Node 45

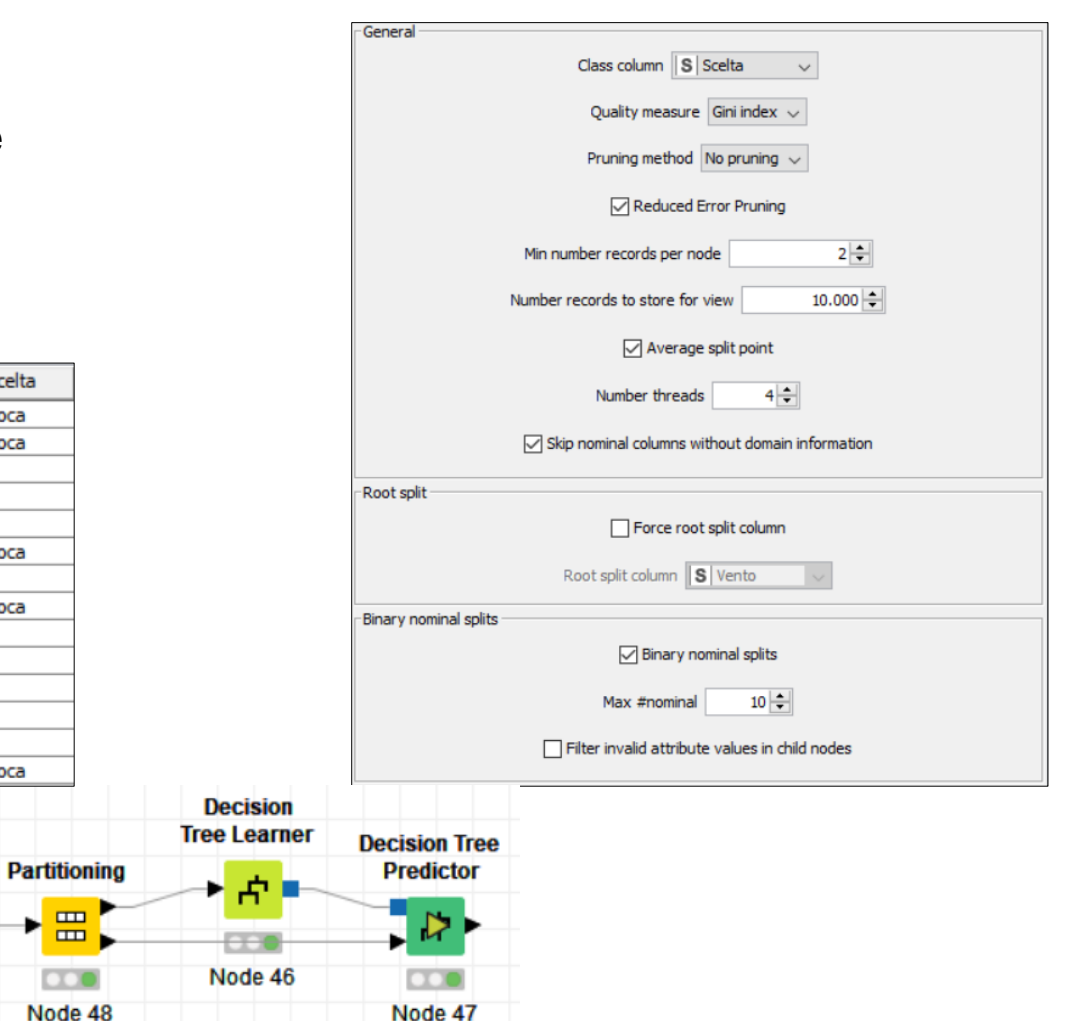

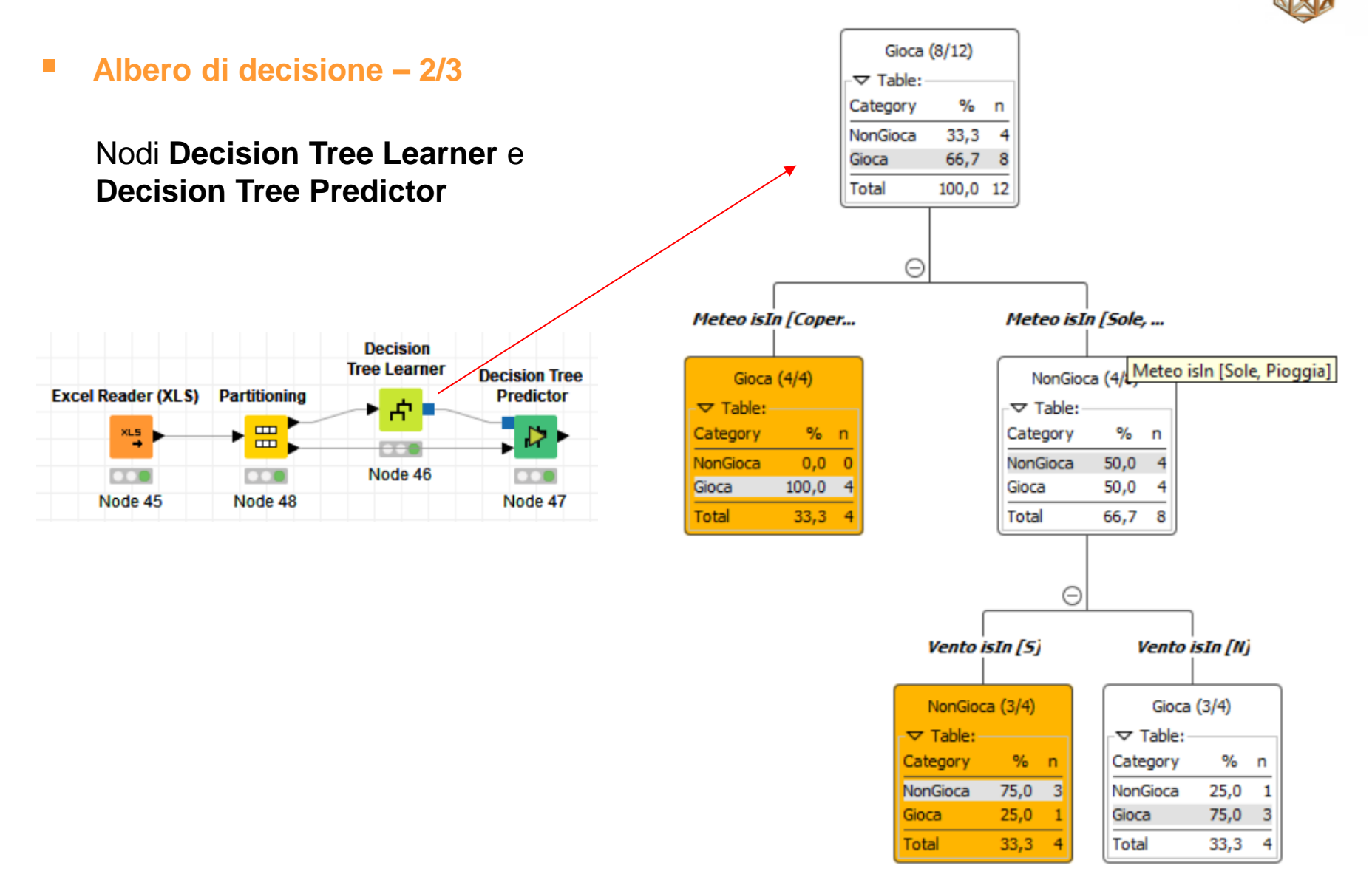

### Albero di decisione – 3/3

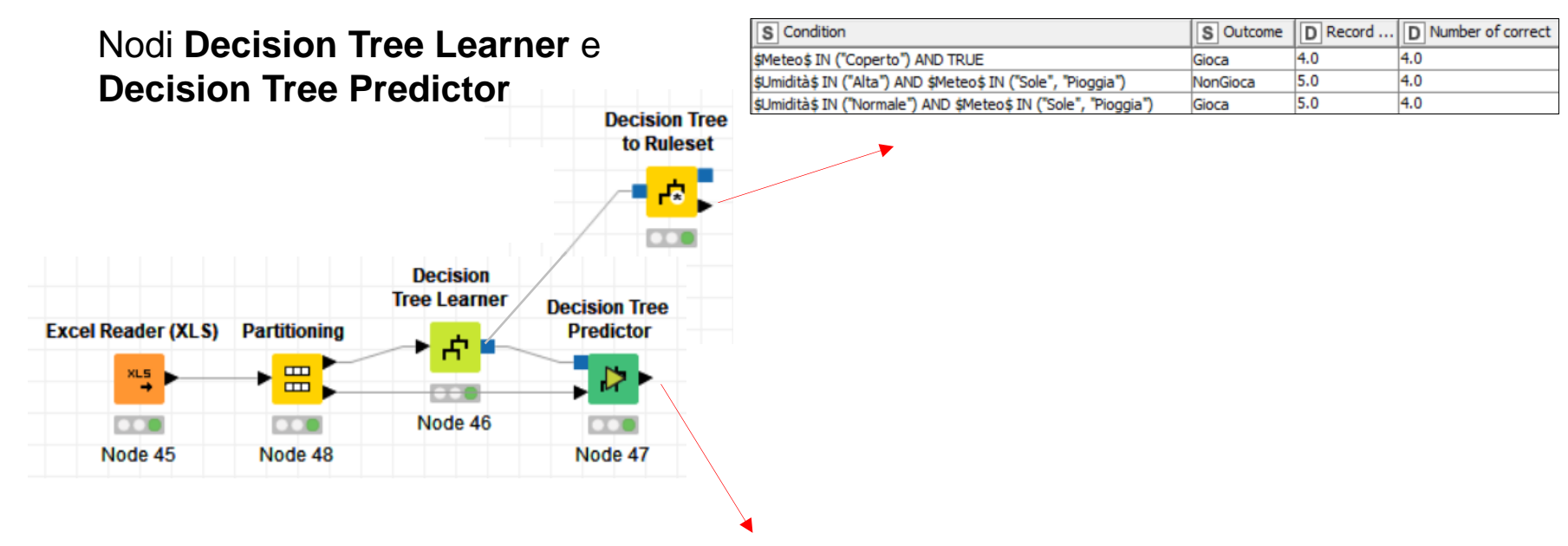

| S Meteo | S Temper | S Umidità | S Vento | S Scelta | D P (Scelta=NonGio | D V P (Scelta=Gio | S I_Scelta |
|---------|----------|-----------|---------|----------|--------------------|-------------------|------------|
| Coperto | Freddo   | Normale   | S       | Gioca    | 0                  | 1                 | Gioca      |
| Coperto | Caldo    | Normale   | N       | Gioca    | 0                  | 1                 | Gioca      |
| Pioggia | Tiepido  | Alta      | N       | Gioca    | 0.333              | 0.667             | Gioca      |
| Sole    | Tiepido  | Alta      | N       | NonGioca | 0.333              | 0.667             | Gioca      |
| Pioggia | Tiepido  | Normale   | N       | Gioca    | 0.333              | 0.667             | Gioca      |
| Sole    | Tiepido  | Normale   | S       | Gioca    | 1                  | 0                 | NonGioca   |
| Pioggia | Tiepido  | Alta      | S       | NonGioca | 1                  | 0                 | NonGioca   |

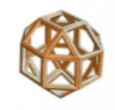

### Validazione modelli – Curva ROC

Indicando per ogni nodo Predictor un apposito suffisso è possibile confrontare insieme diversi modelli:

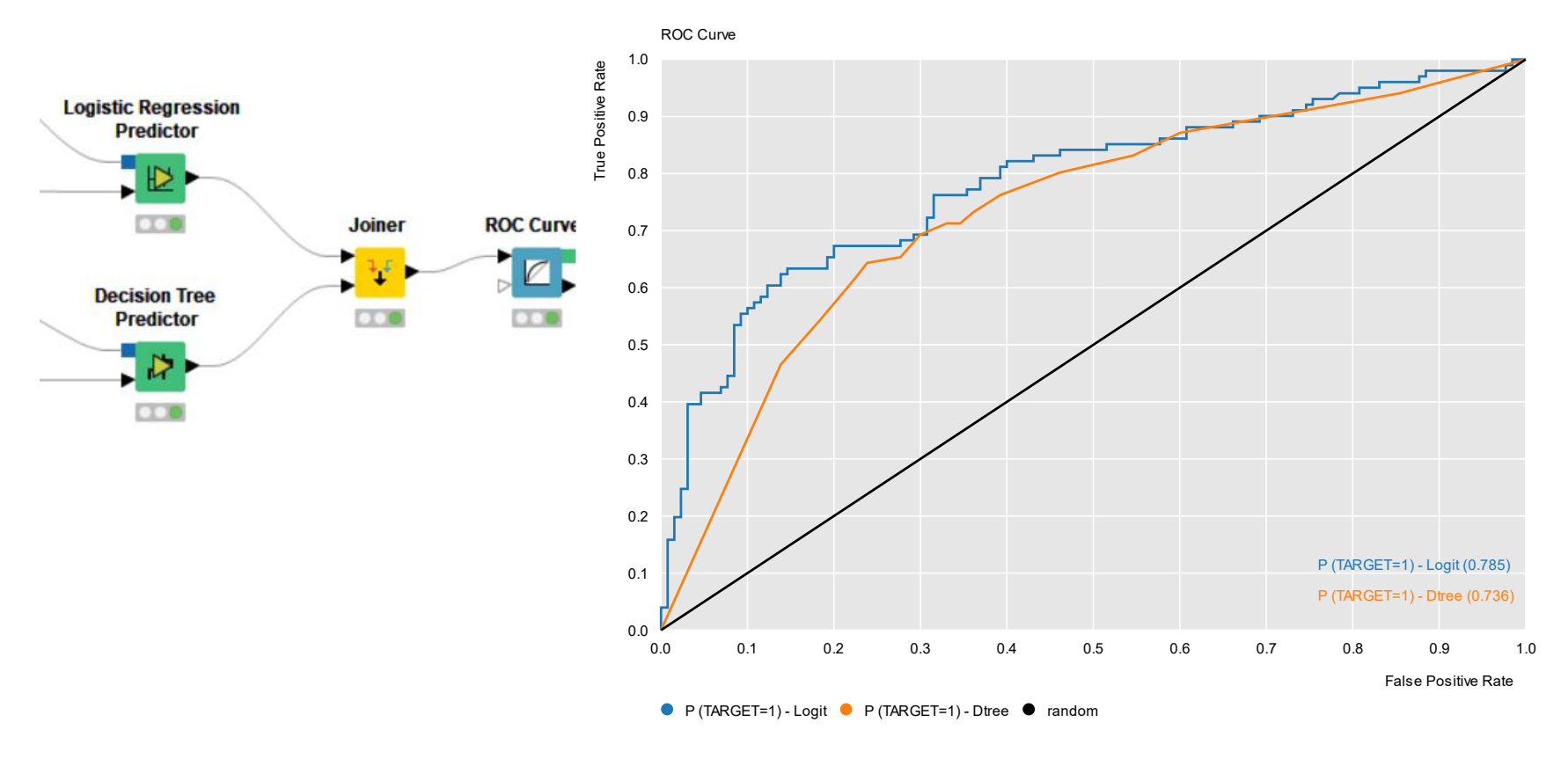

Cluster Analysis (gerarchica) – 1/2

### Nodo Hierarchical Clustering

### Esempio: segmentare clienti banca per prodotti posseduti

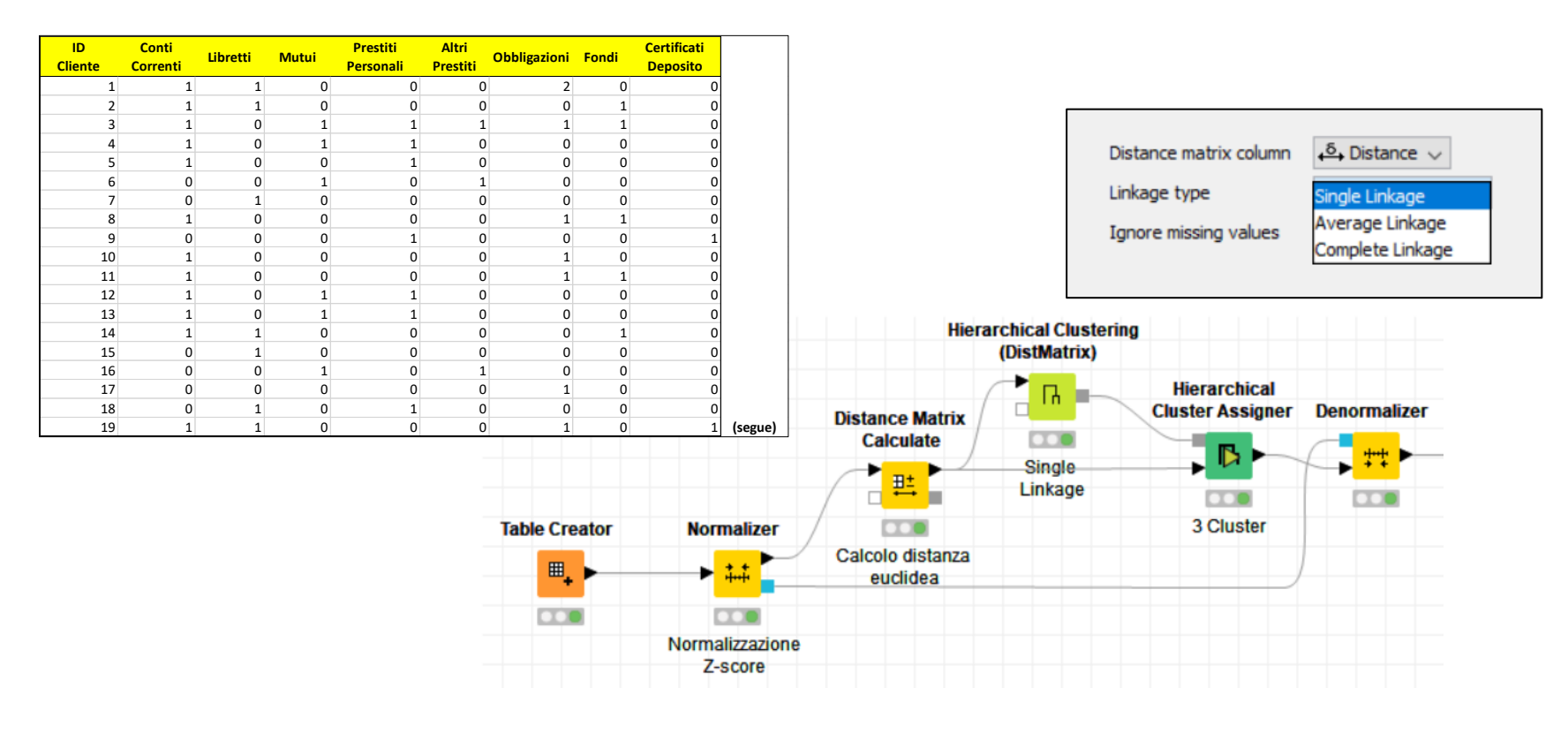

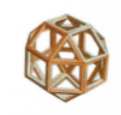

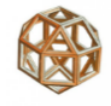

## Cluster Analysis (gerarchica) – 2/2

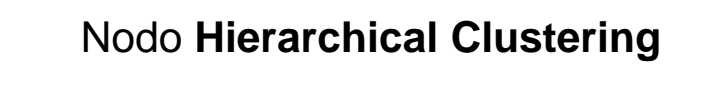

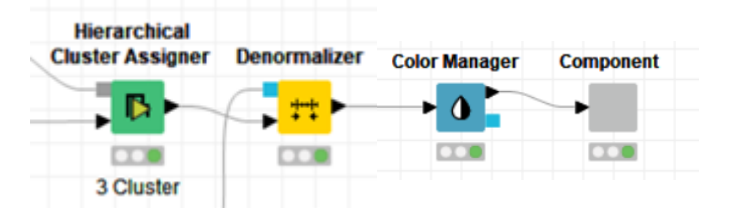

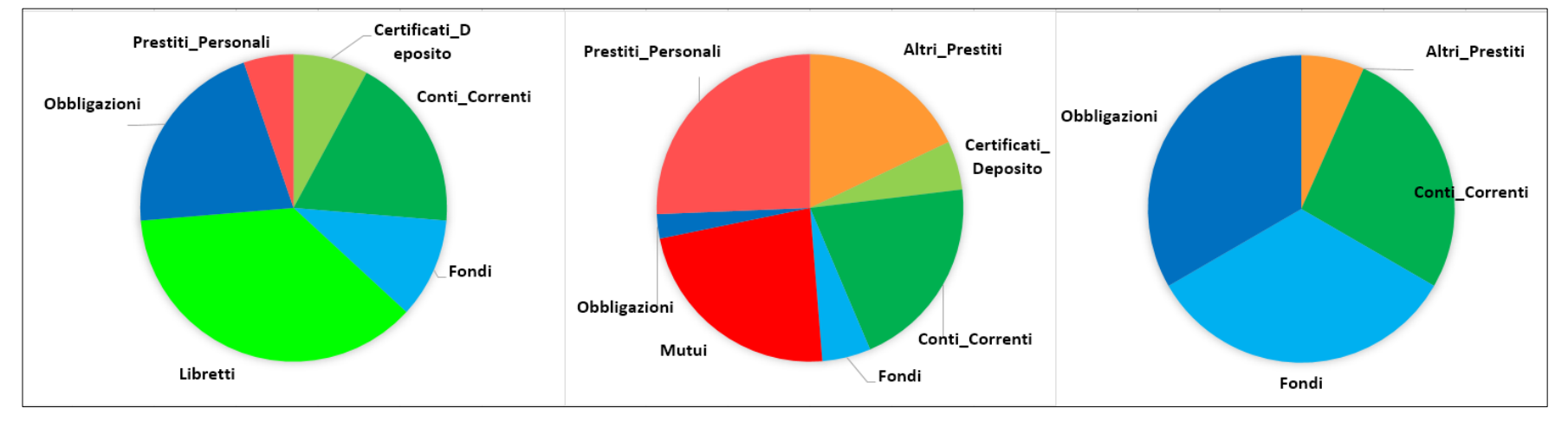

- Il Cluster A, "Risparmiatori Tradizionali". È caratterizzato da libretti, obbligazioni e fondi.
- || Cluster B, "Indebitati".

È caratterizzato da *mutui e prestiti*.

- Il Cluster C, "Investitori".

È caratterizzato in gran parte da *fondi e obbligazioni*.
## **Machine Learning**

- Exclude

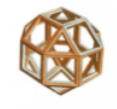

#### Cluster Analysis (non gerarchica) – 1/2

#### Nodo k-Means

#### Esempio: collocazione di nuove agenzie bancarie

| SSLL               | t_att_tot | Tasso_AGR | T_IND | T_SERV | Sport. BANC | DEPOSITI/RESIDEN1 | <b>IMPONIB/RESIDENT</b> | <b>IMPONIB/CONTR</b> |
|--------------------|-----------|-----------|-------|--------|-------------|-------------------|-------------------------|----------------------|
| BUSTO ARSIZIO1     | 45.9      | 0.49      | 55.6  | 43.9   | 62          | 24.0              | 23.6                    | 26.                  |
| GALLARATE          | 47.5      | 0.58      | 60.5  | 39.0   | 85          | 21.1              | 13.8                    | 24.                  |
| LUINO              | 44.1      | 2.04      | 47.9  | 50.1   | 14          | 12.1              | 5.5                     | 20.                  |
| SESTO CALENDE      | 44.7      | 1.55      | 56.2  | 42.3   | 42          | 15.9              | 6.9                     | 23.                  |
| VARESE1            | 45.4      | 1.07      | 49.6  | 49.4   | 104         | 23.7              | 17.1                    | 27.                  |
| MILANO1            | 45.7      | 0.65      | 48.9  | 50.5   | 35          | 23.6              | 22.9                    | 28.                  |
| VARESE2            | 45.6      | 1.29      | 58.8  | 39.9   | 4           | 12.9              | 5.1                     | 25.                  |
| BELLAGIO1          | 44.0      | 5.19      | 41.4  | 53.4   | 3           | 16.5              | 7.2                     | 20.                  |
| CAMPIONE D'ITALIA  | 43.9      | 3.97      | 35.0  | 61.0   | 7           | 17.0              | 7.8                     | 20.                  |
| СОМО               | 45.9      | 1.13      | 49.8  | 49.0   | 207         | 23.0              | 21.0                    | 26.                  |
| MENAGGIO           | 42.5      | 4.43      | 45.9  | 49.6   | 18          | 17.1              | 5.4                     | 20.                  |
| PORLEZZA           | 42.8      | 3.78      | 47.0  | 49.2   | 7           | 15.4              | 4.7                     | 13.                  |
| MORBEGNO1          | 44.4      | 8.39      | 48.5  | 43.2   | 1           | 8.2               | 3.0                     | 17.                  |
| DESIO1             | 46.6      | 1.03      | 60.7  | 38.3   | 24          | 20.8              | 16.6                    | 23.                  |
| BORMIO             | 42.3      | 2.11      | 32.9  | 65.0   | 14          | 28.8              | 32.1                    | 20.                  |
| CHIAVENNA          | 42.3      | 4.71      | 45.8  | 49.5   | 11          | 16.5              | 8.5                     | 19.                  |
| CHIESA IN VALMALEN | 41.3      | 3.38      | 47.2  | 49.4   | 4           | 14.6              | 7.6                     | 16.                  |
| MORBEGNO2          | 42.3      | 4.10      | 48.5  | 47.4   | 23          | 19.8              | 15.1                    | 21.                  |
| SONDALO            | 42.7      | 3.24      | 38.9  | 57.8   | 7           | 13.4              | 6.0                     | 21.                  |
| SONDRIO            | 42.7      | 4.75      | 32.5  | 62.7   | 27          | 21.7              | 23.7                    | 23.                  |
| TIRANO             | 43.5      | 7.32      | 31.4  | 61.3   | 7           | 21.6              | 15.2                    | 22.                  |
| EDOLO1             | 44.4      | 2.51      | 20.9  | 76.6   | 2           | 25.5              | 17.2                    | 17.                  |
| BUSTO ARSIZIO2     | 46.3      | 0.76      | 56.2  | 43.0   | 103         | 18.9              | 13.8                    | 25.                  |
| LECCO1             | 44.2      | 1.57      | 54.9  | 43.5   | 2           | 12.4              | 5.6                     | 26.                  |
| DESIO2             | 46.9      | 0.55      | 53.6  | 45.9   | 172         | 18.9              | 13.1                    | 24.                  |
| MILANO2            | 46.5      | 0.46      | 34.8  | 64.7   | 1499        | 32.2              | 65.0                    | 30.                  |
| SANTANGELO LODIG   | 39.7      | 3.98      | 34.3  | 61.8   | 3           | 28.3              | 12.7                    | 23.                  |

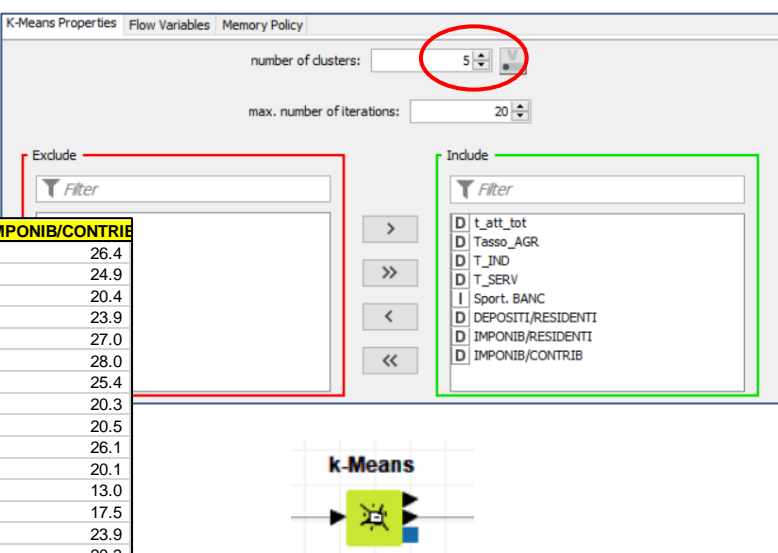

5 cluster

## **Machine Learning**

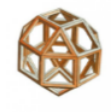

### Cluster Analysis (non gerarchica) – 2/2

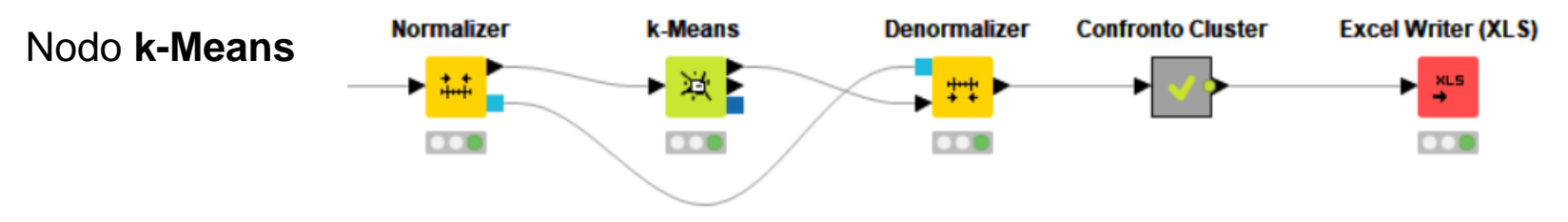

| Variabile          | Statistica | TOTALE | Cluster1     | Cluster2 | Cluster3 | Cluster4 | Cluster5 |
|--------------------|------------|--------|--------------|----------|----------|----------|----------|
|                    | Numero     | 88     | 12           | 20       | 12       | 28       | 16       |
|                    | %          | 100    | 13           | 21       | 13       | 31       | 22       |
| DEPOSITI/RESIDENTI | Media      | 21,1   | 22,4         | 23,0     | 25,5     | 16,9     | 21,9     |
| IMPONIB/CONTRIB    | Media      | 22,0   | 26,0         | 22,4     | 22,4     | 21,1     | 20,3     |
| IMPONIB/RESIDENTI  | Media      | 13,4   | 19,1         | 17,5     | 19,5     | 8,2      | 10,0     |
| SPORT. BANC        | Media      | 31,7   | <b>119,8</b> | 25,0     | 33,9     | 13,2     | 10,9     |
| T_IND              | Media      | 48,6   | 51,3         | 58,6     | 33,4     | 49,2     | 45,6     |
| T_SERV             | Media      | 44,7   | 47,2         | 35,9     | 61,3     | 46,3     | 39,4     |
| TASSO_AGR          | Media      | 6,7    | 1,5          | 5,5      | 5,3      | 4,5      | 15,0     |
| T_ATT_TOT          | Media      | 43,9   | 45,8         | 45,7     | 42,8     | 43,2     | 42,8     |

Dal confronto delle medie di ciascun segmento con le rispettive medie della popolazione risulta di particolare interesse il cluster che ha:

- un valor medio degli occupati nell'agricoltura superiore al valor medio della popolazione
- un valor medio del numero di sportelli bancari inferiore al valor medio della popolazione
- un valor medio dei *depositi bancari per abitante superiore* al valor medio della

#### Associazioni – 1/3

#### Nodo Association Rule Learner

Esempio: regole di associazioni prodotti del settore alimentari di un supermercato

| Cliente | Prodotto                                  |
|---------|-------------------------------------------|
| 1       | [Zucchero,Uova,Latte,Farina,Lievito]      |
| 2       | [Zucchero,Uova,Olio,Farina,Lievito]       |
| 3       | [Uova,Olio,Latte,Farina]                  |
| 4       | [Zucchero,Uova,Latte,Lievito]             |
| 5       | [Zucchero,Uova,Olio,Latte,Farina,Lievito] |
| 6       | [Zucchero,Uova,Farina]                    |
| 7       | [Zucchero,Uova,Olio,Farina,Lievito]       |
| 8       | [Uova,Olio]                               |
| 9       | [Uova,Olio,Latte,Farina,Lievito]          |
| 10      | [Zucchero,Uova,Latte,Farina]              |

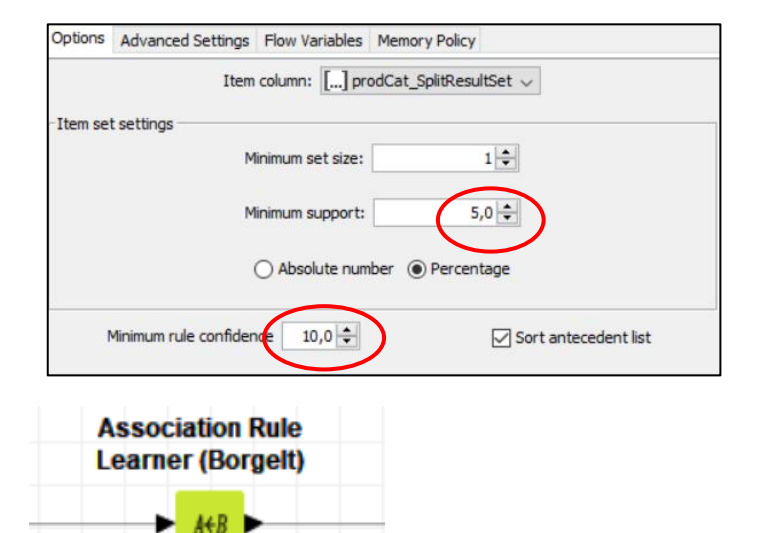

Conf. >= 10

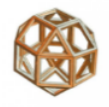

#### Associazioni – 2/3

#### Nodo Association Rule Learner

| Regola                            | Supporto | Confidenza | Lift Le | Lift Leverage |  |
|-----------------------------------|----------|------------|---------|---------------|--|
| {Uova} => {Farina}                | 0,8      | 0,8        | 1,0     | 0             |  |
| {Farina} => {Uova}                | 0,8      | 1          | 1,0     | 0             |  |
| {Olio,Farina} => {Lievito}        | 0,4      | 0,8        | 1,3     | 0,1           |  |
| {Zucchero,Uova} => {Farina}       | 0,6      | 0,86       | 1,07    | 0,04          |  |
| {Zucchero,Uova,Latte} => {Lievito | ) 0,3    | 0,75       | 1,25    | 0,06          |  |

Una regola credibile ha un valore alto di confidenza e di supporto e un valore di Lift maggiore di 1. Le regole che hanno un livello alto di confidenza, ma che hanno scarso supporto, devono essere interpretate con cautela, di nessuna utilità se hanno Lift = 1 o Leverage = 0.

## **Machine Learning**

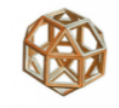

#### Associazioni – 3/3

Regole di Associazione - Diagramma dei collegamenti

#### Nodo Association Rule Learner

Viene anche usato un nodo **R View** per visualizzare graficamente le associazioni dei prodotti

| R View (Table) | Image Writer (Port) |
|----------------|---------------------|
| → = R          |                     |
|                |                     |

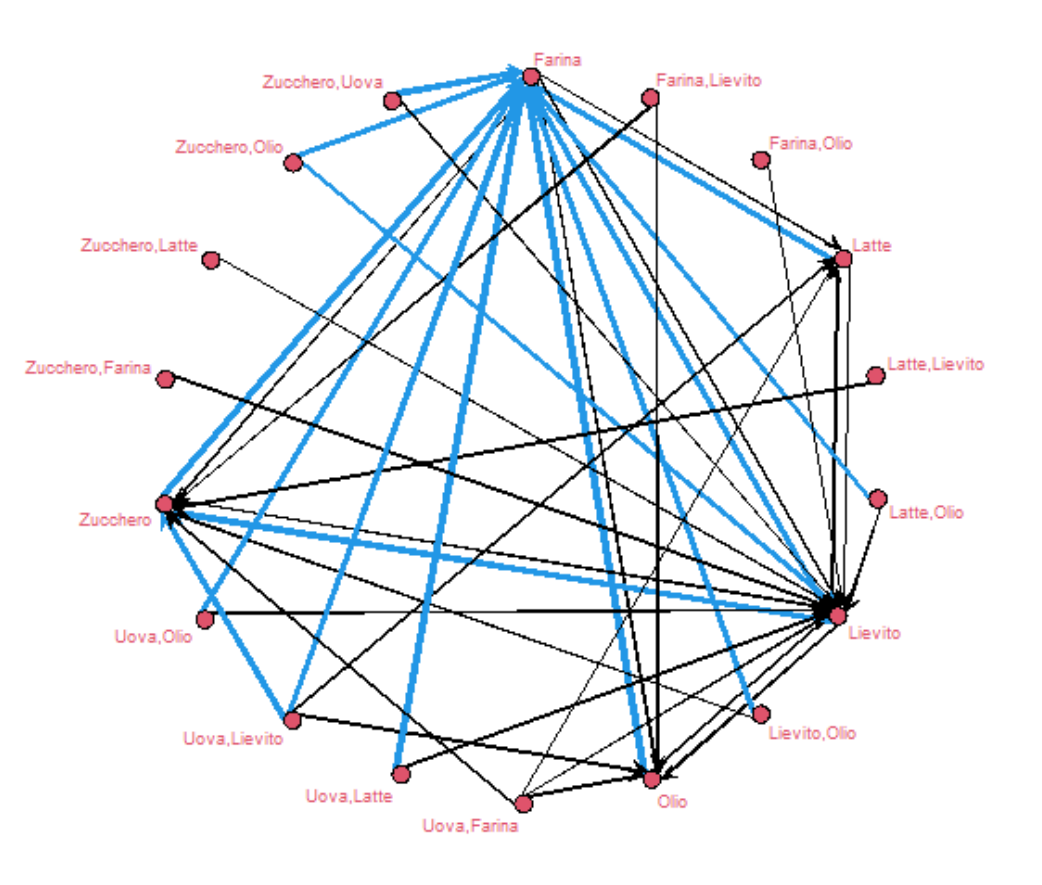

## Programma

- Introduzione
- Ambiente operativo
- Accesso ai dati
- Trasformazione
- Visualizzazione/Reporting
- Analisi statistiche
- Machine Learning
- Text Processing & Analytics
- Integrazione con R e Python
- Rilascio in produzione
- Appendice

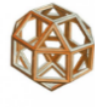

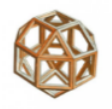

#### Trasformazione del testo in una matrice numerica

# Con Knime si possono fare analisi su dati non strutturati con i nodi di **Text**

| Row ID | S Text                                                                               |
|--------|--------------------------------------------------------------------------------------|
| Row0   | Cordialità del medico e del personale.                                               |
| Row1   | Il servizio presso la clinica oculistica è stato veloce.                             |
| Row2   | Il medico e le altre persone sono stati molto, molto cordiali.                       |
| Row3   | Il tempo di attesa è stato eccellente e il personale è stato molto disponibile.      |
| Row4   | Il modo in cui è stata fatta la terapia.                                             |
| Row5   | Nessun problema nel prenotare una visita.                                            |
| Row6   | Velocità nel servizio.                                                               |
| Row7   | Il modo in cui sono stato trattato e i miei referti.                                 |
| Row8   | Nessun tempo di attesa, i referti sono stati consegnati velocemente, ottima terapia. |

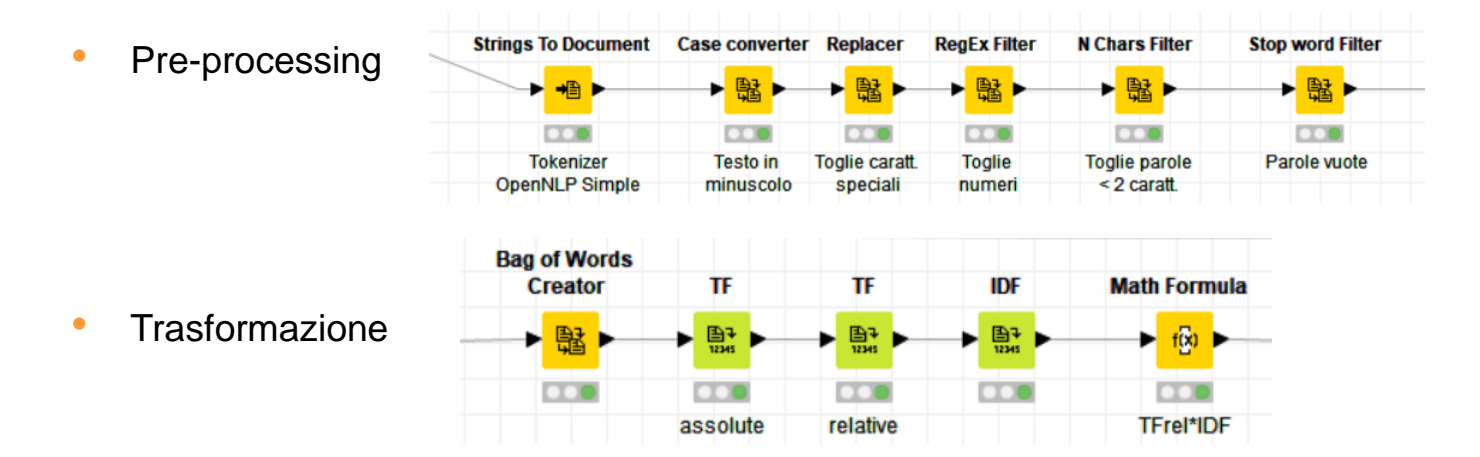

## Applicazioni

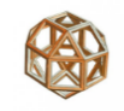

Alla matrice termini/documenti si applicano tecniche di visualizzazione

 Parole rilevanti (Tag Clouds)

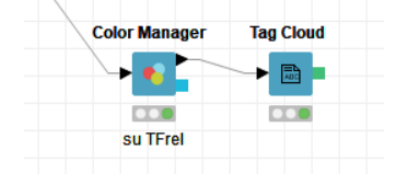

problema cordialità prenotare disponibile medico cordiali veloce eccellente servizio terapia modovelocità referti presso coulistica consegnati visita ottima personale trattato velocemente nessun fatta altre clinica

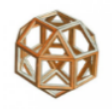

## Applicazioni

### Alla matrice termini/documenti si applicano modelli di machine learning

#### Clustering

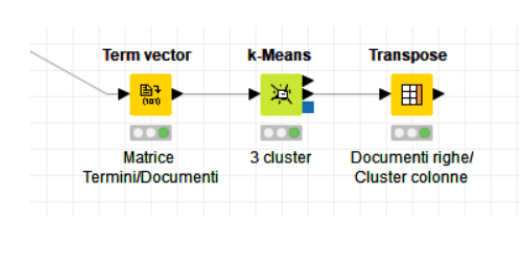

| Row ID                                               | D ▲ duster_0 | D 🛦 cluster_1 | Conster_2 |  |
|------------------------------------------------------|--------------|---------------|-----------|--|
| nessun referti consegnati velocemente ottima terapia | 0            | 0             | 0.05      |  |
| eccellente personale disponibile                     | 0            | 0             | 0.053     |  |
| modo fatta terapia                                   | 0            | 0             | 0.047     |  |
| modo trattato referti                                | 0 0          |               | 0.047     |  |
| nessun problema prenotare visita                     | 0            | 0             | 0.055     |  |
| cordialità medico personale                          | 0.073        | 0             | 0.033     |  |
| medico altre cordiali                                | 0.285        | 0             | 0         |  |
| velocità servizio                                    | 0            | 0.134         | 0         |  |
| servizio presso clinica oculistica veloce            | 0            | 0.149         | 0         |  |

- cluster\_0 ("Gentilezza"): cordialità medici e personale
- cluster\_1 ("Efficienza"): servizio veloce
- cluster\_2 ("Efficacia"): trattamento e risultati

## Programma

- Introduzione
- Ambiente operativo
- Accesso ai dati
- Trasformazione
- Visualizzazione/Reporting
- Analisi statistiche
- Machine Learning
- Text Processing & Analytics
- Integrazione con R e Python
- Rilascio in produzione
- Appendice

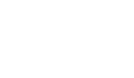

## Integrazione con R e Python

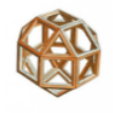

## Nodi di Scripting (R)

In Knime si possono integrare funzionalità del software R.

Nodo **R Snippet** Permette l'esecuzione di uno script R da parte di Knime.

In questo esempio si testa la differenza tra due proporzioni (H<sub>0</sub>: n2/N2 > n1/N1) usando la funzione '**prop.test**'.

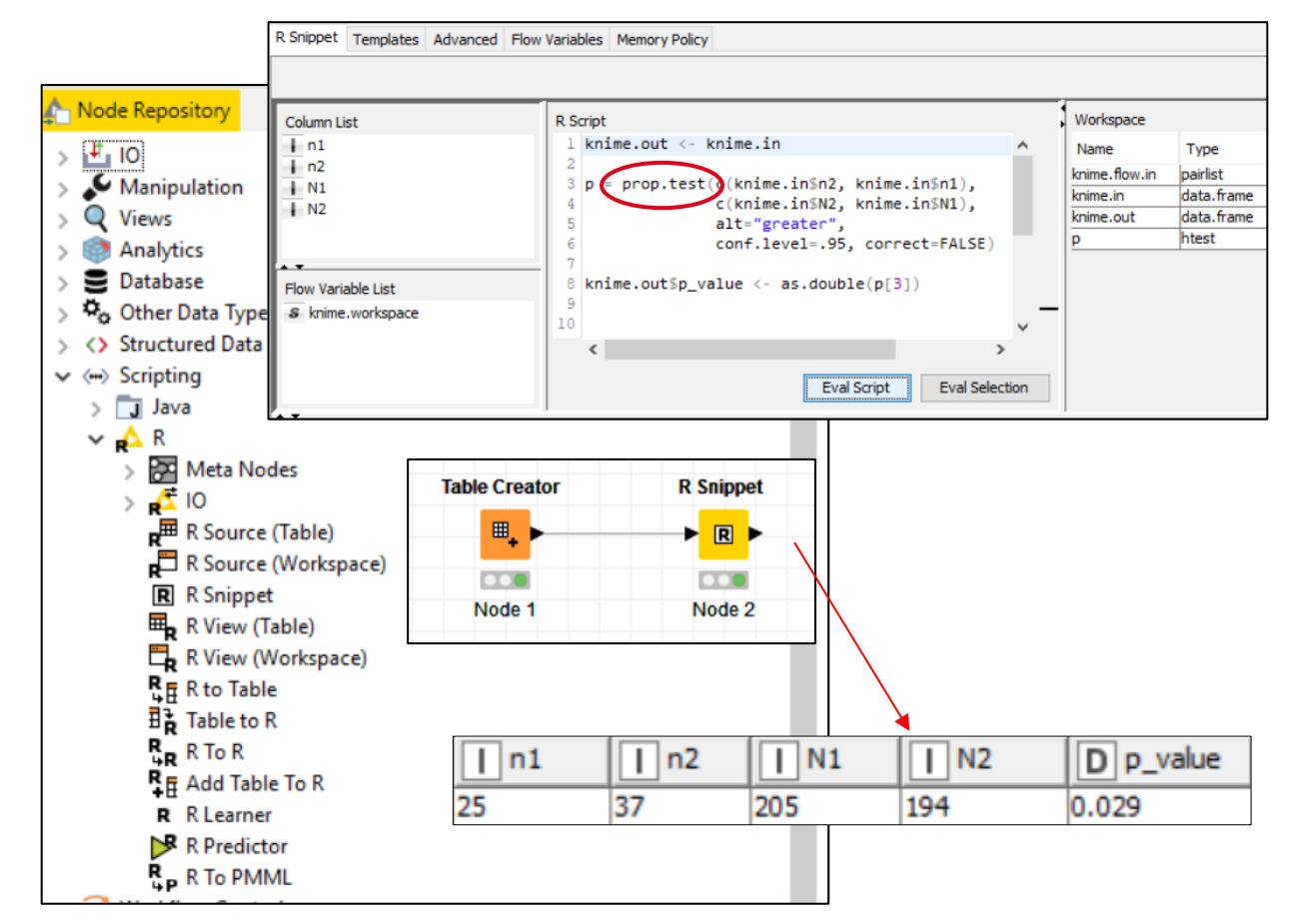

Nodi di Scripting (R)

Nodo **R Learner** Esegue uno script R che fornisce in uscita un modello.

Nodo **R Predictor** Esegue uno script R utilizzando il modello creato dal nodo R Learner per effettuare previsioni.

In questo esempio viene utilizzato un albero di decisione con la funzione rpart del package **'rpart'**.

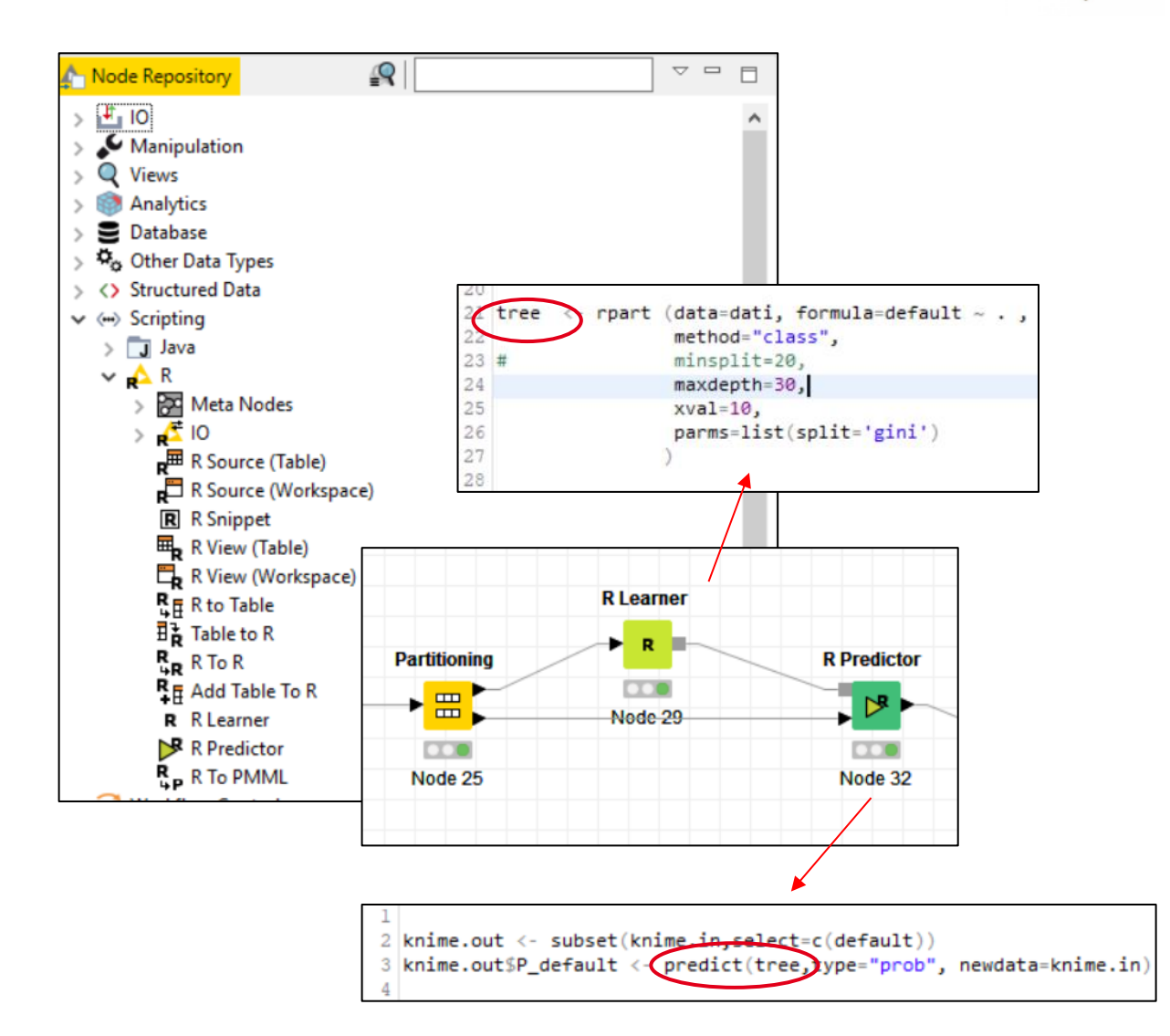

## Integrazione con R e Python

Nodi Scripting (Python)

Nodo **Python Learner** Esegue uno script Python che fornisce in uscita un modello.

Nodo **Python Predictor** Esegue uno script Python utilizzando il modello creato dal nodo Python Learner per effettuare previsioni.

In questo esempio viene utilizzato il package '*scikit-learn*'.

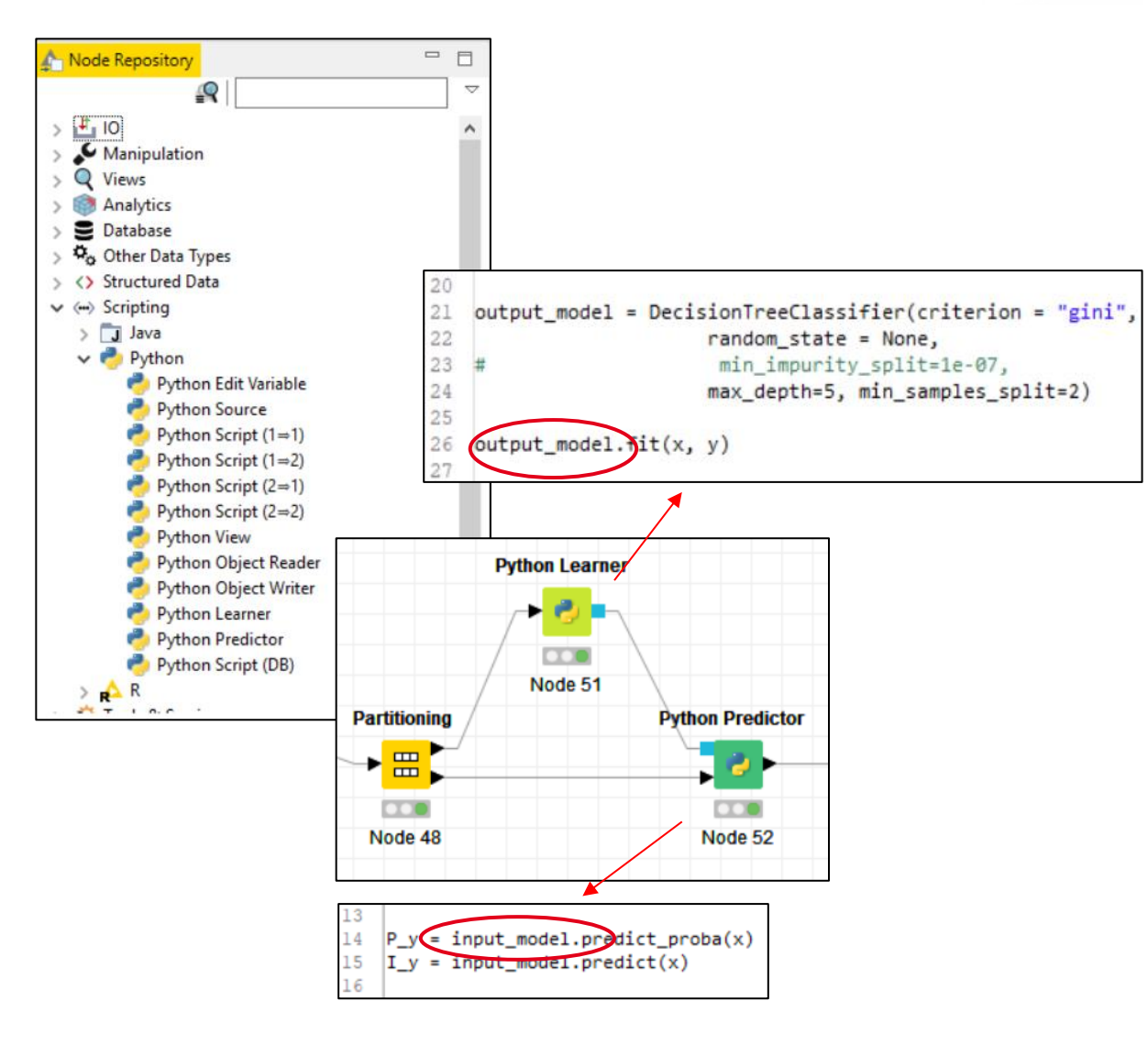

<sup>1</sup> Vedi <u>Appendice</u>.

## Programma

- Introduzione
- Ambiente operativo
- Accesso ai dati
- Trasformazione
- Visualizzazione/Reporting
- Analisi statistiche
- Machine Learning
- Text Processing & Analytics
- Integrazione con R e Python
- Rilascio in produzione
- Appendice

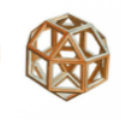

## **Rilascio in produzione**

#### Nodi PMML

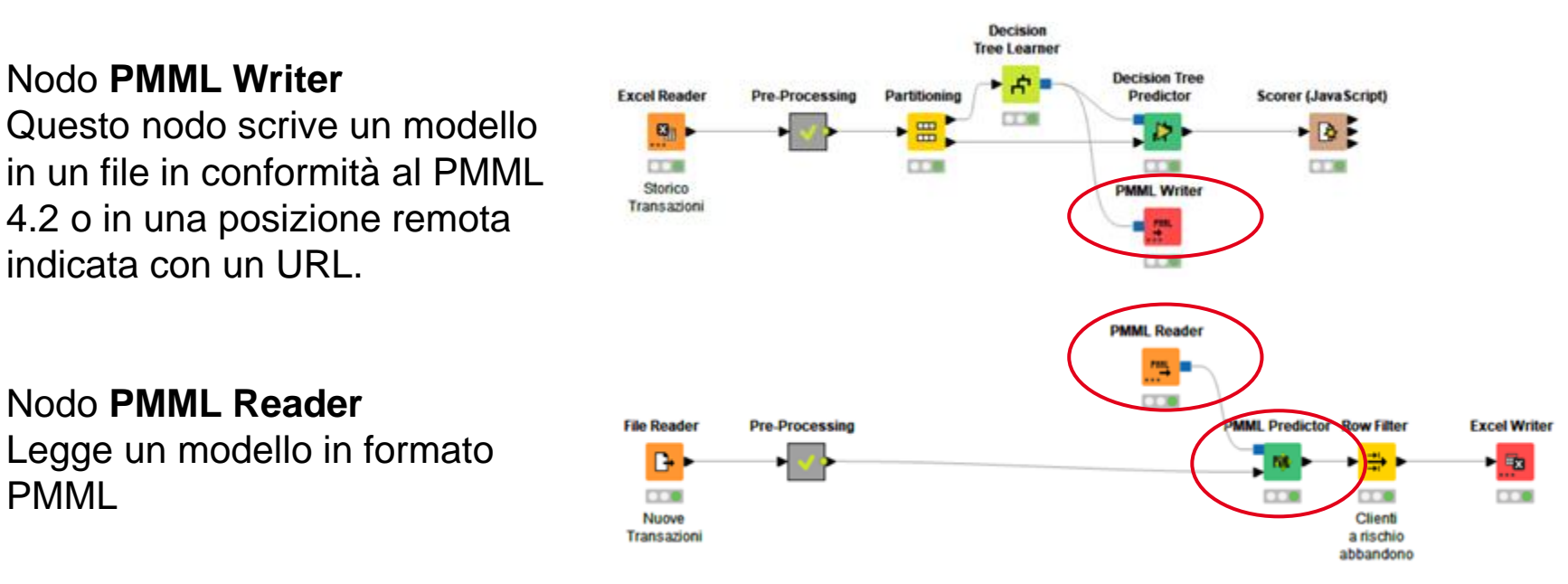

#### Nodo PMML Predictor

Effettua previsioni della classe di appartenenza su un nuovo insieme di dati

## Programma

- Introduzione
- Ambiente operativo
- Accesso ai dati
- Trasformazione
- Visualizzazione/Reporting
- Analisi statistiche
- Machine Learning
- Text Processing & Analytics
- Integrazione con R e Python
- Rilascio in produzione

## Appendice

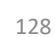

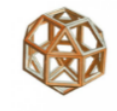

#### Lingua nazionale

Permette di elaborare e visualizzare numeri e date/orari formattati secondo le convenzioni della lingua e dell'area geografica utilizzate.

- Aggiungere nel file Knime.ini la lingua e la regione desiderata
   Ad esempio, per la lingua italiana:
  - -Duser.language=it -Duser.region=IT

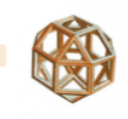

Utilizzo della memoria

### Opzioni

- Cambiare l'impostazione di -Xmx nel file Knime.ini
   Ad esempio, per portarlo da 1 gigabyte a 4 gigabyte
  - -Xmx1024m → -Xmx4g
- Per elaborazioni onerose dal punto di vista computazionale si può scegliere dalla scheda Memory Policy di configurazione del nodo l'opzione "Keep all in memory".

| 뇌 Dialog - 0::<br>ile | 26 - Column <mark>F</mark> il | ter           |
|-----------------------|-------------------------------|---------------|
| Column Filter         | Flow Variables                | Memory Policy |
| Select memo           | ory policy for dat            | ta outport(s) |
| Keep al               | in memory.                    |               |
| ○ Keep or             | nly small tables in           | memory.       |
| O Write ta            | ables to disc.                |               |

 In questa pagina si trovano ulteriori suggerimenti e consigli per ottimizzare l'esecuzione dei Workflow:

https://www.knime.com/blog/optimizing-knime-workflows-for-performance

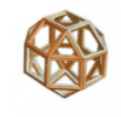

## Integrazione con R – 1/2

#### Installazione in R del package Rserve

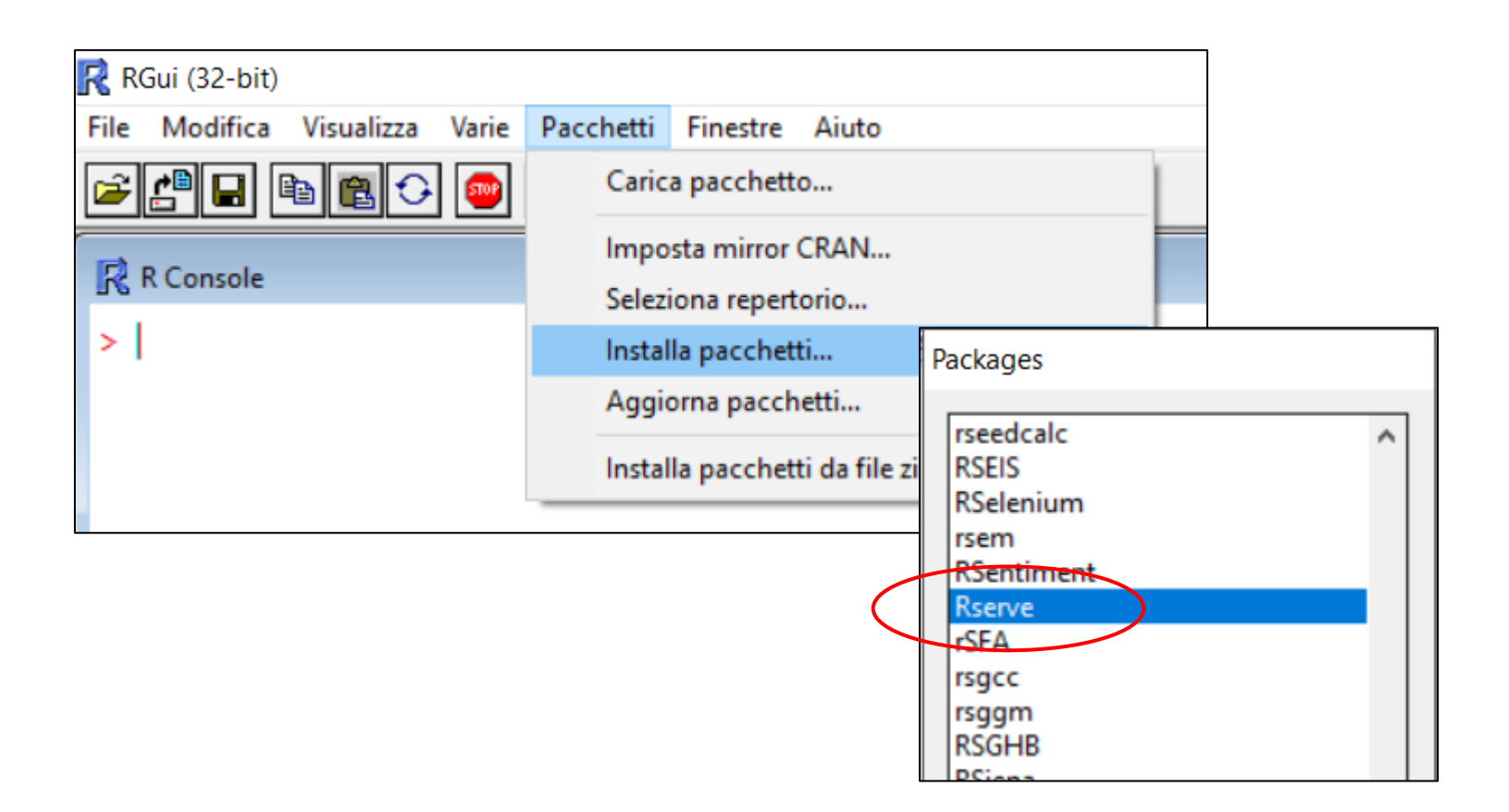

### Integrazione con R - 2/2

## Indicare nelle preferenze il percorso dell'installazione di R

| Δ        | KNIME Analytics Platform |              |                        |      |                                                                 |          |        |     |
|----------|--------------------------|--------------|------------------------|------|-----------------------------------------------------------------|----------|--------|-----|
| File     | Edit View Help           |              |                        |      |                                                                 |          |        |     |
| <b>2</b> | New                      | Ctrl+N       | A Preferences          |      |                                                                 |          |        | ×   |
|          | Save                     | Ctrl+S       | to us a Ciltara to a t | - II | _                                                               | ~        | -0     |     |
|          | Save As                  |              | type filter text       | - 1  | R                                                               | <b>(</b> | • 🖓    | • • |
| R        | Save All                 | Ctrl+Shift+S | > Ant ^                | ^    | KNIME Diperformance                                             |          |        |     |
|          | Close All                | Ctrl+Shift+W | > Data Management      |      | KNIME R preferences                                             |          |        |     |
|          | Print                    | Ctrl+P       | > General              |      | Path to R Home C:\Program Files\R\R-3.2.2                       |          | Browse | e   |
|          | Import KNIME Workflow    |              | > Help                 |      | Description by the size limit (in MD = 0.6 coupling itself) 255 |          |        |     |
|          | Export KNIME Workflow    |              | > Install/Update       |      | Riserve receiving buffer size limit (in MB 0 for unlimited, 200 |          |        |     |
|          | Switch Workspace         | >            | > Java                 |      |                                                                 |          |        |     |
|          | Preferences              |              | ✓ KNIME                |      |                                                                 |          |        |     |
| Ŕ        | Export Preferences       |              | Databases              |      |                                                                 |          |        |     |
| ÷        | Import Preferences       |              | KNIME Explorer         |      |                                                                 |          |        |     |
|          | Install KNIME Extensions |              | > KNIME GUI            |      |                                                                 |          |        |     |
|          | Update KNIME             |              | KNIME Store            |      |                                                                 |          |        |     |
|          | Exit                     |              | Master Key             |      |                                                                 |          |        |     |
|          |                          |              | Meta Info Preference   |      |                                                                 |          |        |     |
|          |                          |              | Palladian Geocoders    |      |                                                                 |          |        |     |
|          |                          |              | Palladian Location E   |      |                                                                 |          |        |     |
|          |                          |              | Palladian Ranking Se   |      |                                                                 |          |        |     |
|          |                          |              | Palladian Web Searc    |      |                                                                 |          |        |     |
|          |                          |              | Preferred Renderers    |      |                                                                 |          |        |     |
|          |                          |              | R                      |      |                                                                 |          |        |     |
|          |                          |              | > Textprocessing       |      |                                                                 |          |        |     |
|          |                          |              | > Workflow Coach       |      |                                                                 |          |        |     |
|          |                          |              | > Plug-in Development  |      |                                                                 |          |        |     |
|          |                          |              | > Report Design 🗸      | ~    |                                                                 |          |        |     |
|          |                          |              | < >                    |      | Restore Def                                                     | aults    | Apply  | у   |

- Integrazione con Python<sup>1</sup> 1/2
  - 1. Installare il package Anaconda: <u>https://www.anaconda.com/download/</u>
  - Scaricare questo <u>file di configurazione</u> (Click tasto destro → Salva link con nome...) in una cartella (p.e in *C:\Temp*)
  - 3. Aprire il prompt di Anaconda ed eseguire questo comando: conda env create -f C:\Temp\py36\_knime.yml
  - 4. Creare il file **py36.bat** in una cartella (p.e. *C:\Users\<utente>\Anaconda3\Script*) contenente queste righe:

@REM Adapt the folder in the PATH to your system @SET PATH=C:\Users\Alfredo\Anaconda3;%PATH% @CALL activate py36\_knime || ECHO Activating python environment failed @python %\*

<sup>1</sup> Queste istruzioni sono si trovano in <u>https://docs.knime.com/2018-12/python\_installation\_guide/python\_installation\_guide.pdf</u>

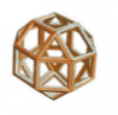

#### Integrazione con Python - 2/2

5. Indicare nelle preferenze il perce dell'installazione di Python

|                                                                       | 📩 Preferences                                                                                                   | — 🗆 X                                                                                                   |
|-----------------------------------------------------------------------|----------------------------------------------------------------------------------------------------|----------------------------------------------------------------------------------------------------|
|                                                                       | type filter text                                                                                                | Python 🗘 👻 🕁 👻                                                                                          |
| ercorso                                                               | JavaScript Views<br>KNIME Explorer<br>> KNIME GUI<br>KNIME Store<br>Master Key<br>Meta Info Preferen<br>Network | See the <u>FAQ</u> for details on how to use a start script Python 2 Path to Python 2 executable python |
| KNIME Analytics Platform                                              | Open Street Map<br>Palladian Geocode<br>Palladian Location                                                      | Could not find python executable at the given location: python. Use as default                          |
| New Cr     Save C     Save C                                          | Palladian Cocation<br>Palladian Ranking :<br>Palladian Web Sear                                                 | Python 3 (Default)                                                                                      |
| Save All Ctrl+Sh<br>Close All Ctrl+Shi                                | ft Preferred Renderer                                                                                           | Path to Python 3 execttable C:\Users\Alfredo\Anaconda3\py36.bat                                         |
| Print  Import KNIME Workflow  Koport KNIME Workflow  Switch Workspace | tr Report Designer<br>> Textprocessing<br>> Workflow Coach                                                      | Python version: 3.6.8<br>Use as default                                                                 |
| Preferences<br>Export Preferences<br>Import Preferences               | Plug-in Development     Report Design     Run/Debug     Team                                                    | Serialization Library Flatbuffers Column Serialization                                                  |
| Install KNIME Extensions<br>Update KNIME                              | Validation Validation                                                                                           | Restore <u>D</u> efaults <u>Apply</u>                                                                   |
| Restart<br>Exit                                                       |                                                                                                    | Apply and Close Cancel                                                                                  |

N.B. Non tutti i package di Python sono presenti nell'integrazione. Per poterne utilizzare altri bisogna installarli. Per esempio, per il package scikit-learn bisogna prima installarlo in Anaconda e poi in Knime. Aprire il prompt di Anaconda ed eseguire questi comandi:

conda install scikit-learn oppure pip install -U scikit-learn conda install -n py3\_knime scikit-learn

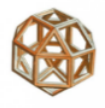

#### Gestione del Workflow

È possibile personalizzare il workflow

#### aggiungere annotazioni

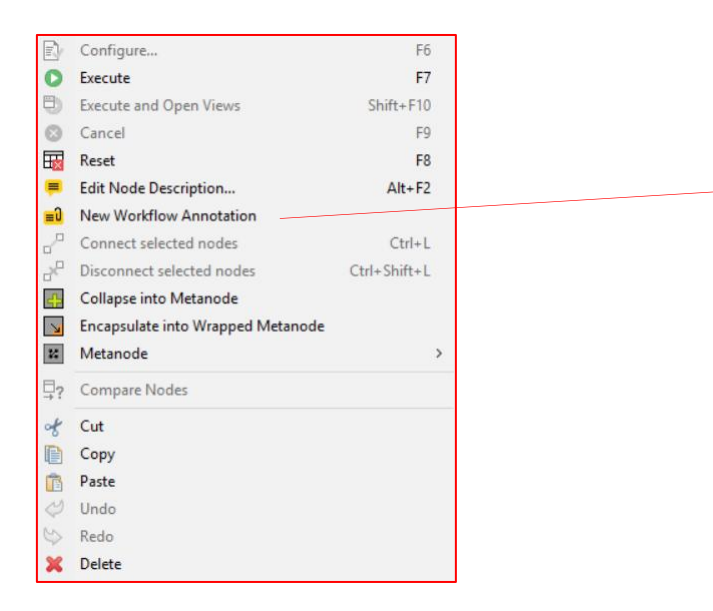

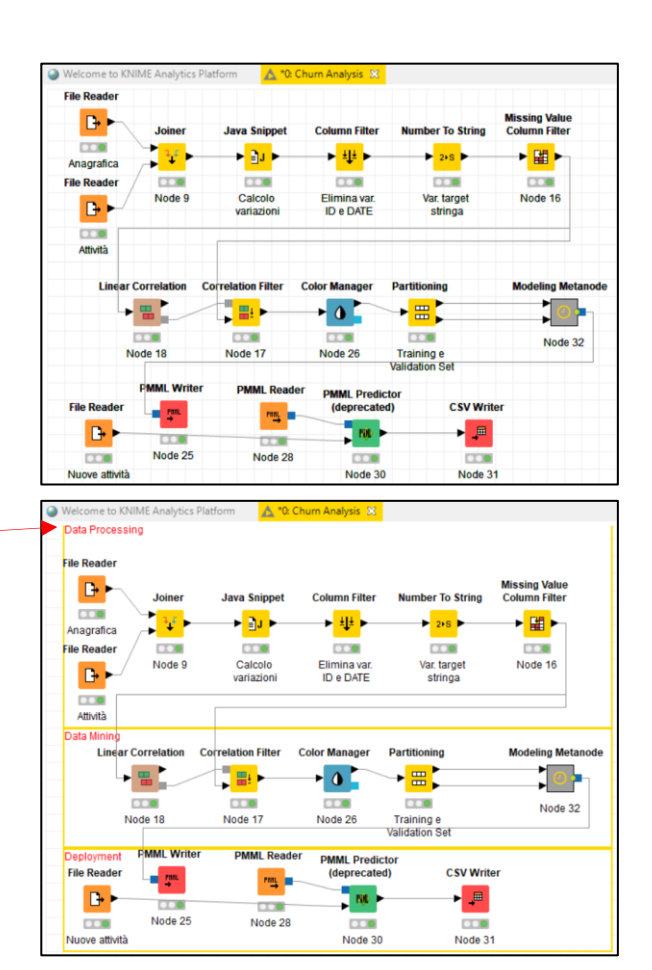

#### allineare i nodi orizzontalmente/verticalmente

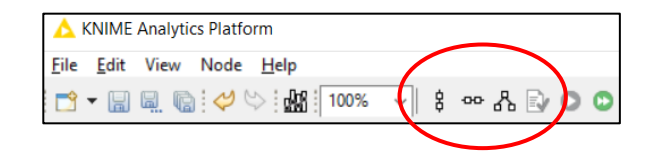

Welcome to KNIME Analytics Platform

D•

🛕 \*0: Churn Analysis 🔀

#### **Gestione del Workflow**

#### cambiare l'apparenza

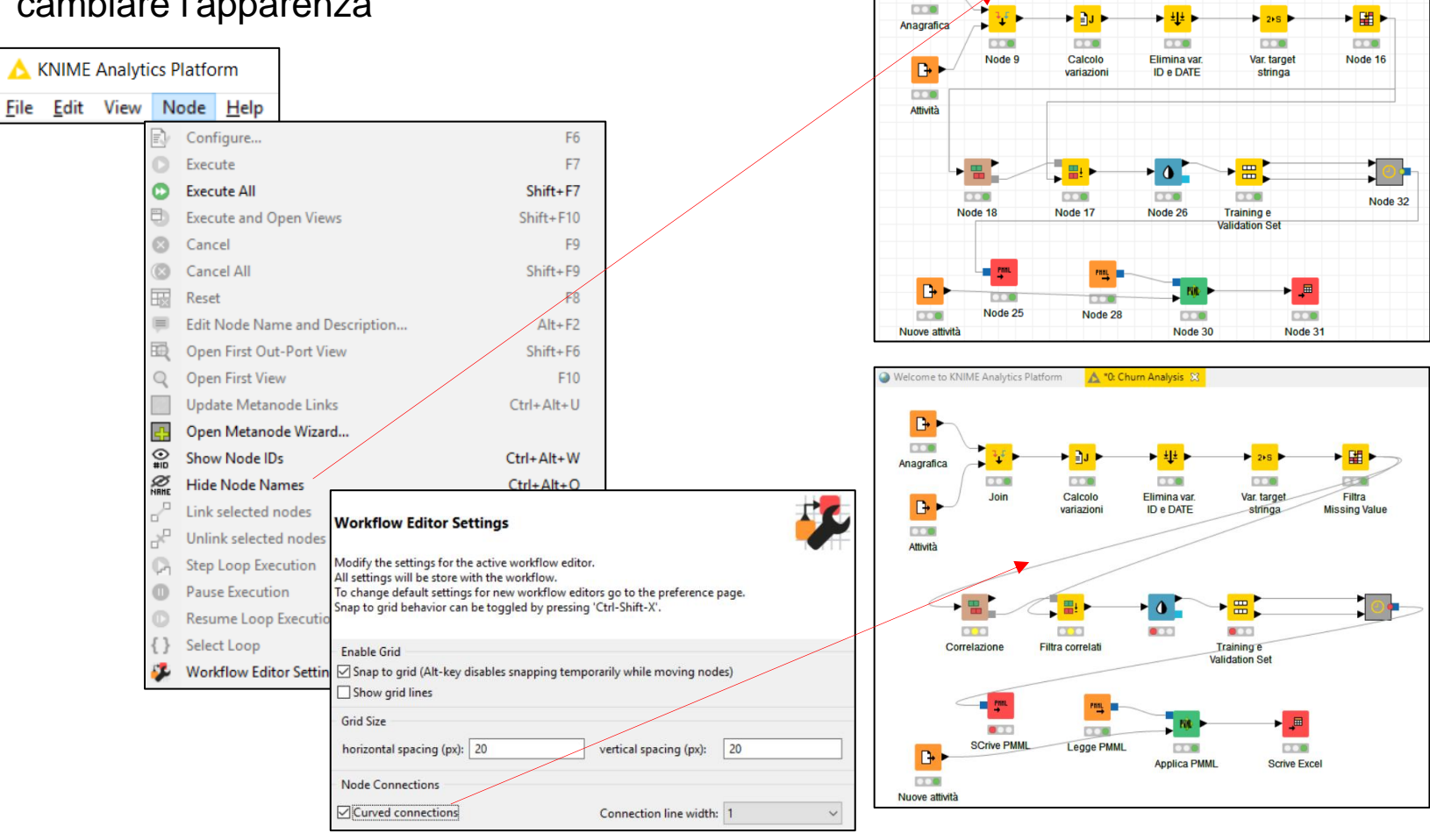

## Riferimenti

## Software

| Knime  | https://www.knime.org/     |
|--------|----------------------------|
| R      | https://www.r-project.org/ |
| python | https://www.python.org/    |

## Bibliografia

Corsi di auto-apprendimento:<a href="https://www.knime.com/knime-self-paced-courses">https://www.knime.com/knime-self-paced-courses</a>Libri<a href="https://www.knime.org/knimepress">https://www.knime.org/knimepress</a>

Forum Richieste di supporto

https://forum.knime.com/

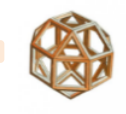

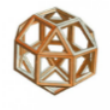

#### Introduzione al software KNIME Analytics Platform Esercizi - 1ª Parte

- Avviare Knime dalla sua icona
- Creare un nuovo workflow (p.e. Radio Audience)
- Importare [Nodo File Reader] dalla chiavetta USB, o dalla directory dove sono stati scaricati i file del corso, il file *Questionario.txt* (impostare la virgola come delimitatore e i nomi delle colonne in riga 1)
- Importare [Nodo Excel Reader (XLS)] dalla chiavetta USB, o dalla directory dove sono stati scaricati i file del corso, il file Tabella Preferenze.xlsx (impostare i nomi delle colonne in riga 1)
- Unire [Nodo Joiner] in left join le 2 tabelle (*Questionario* nella porta in alto e *Preferenze* in quella in basso) usando <*risposta>* come colonna di match, che non sarà portata in uscita
- Selezionare le righe [Nodo Row Filter] della colonna <preferenza> escludendo il valore "Altro"
- Creare una Regola [Nodo Rule Engine] per la nuova colonna <fascia oraria> che avrà il valore:
  - "1. Mattino" se la colonna *<orario>* ha i valori "06-09","09-12","12-
  - 13" (ad esempio: **\$orario\$ IN ("06-09", ...) => "1. Mattino"**)
  - "2. Pomeriggio" se la colonna <orario> ha i valori "13-16","16-18"
  - "3. Sera" se la colonna <orario> ha il valore "18-20"
  - "4. Notte" se la colonna <orario> ha il valore "20-02"
- Creare una tabella di frequenze incrociate [Nodo Crosstab] dove <preferenza> è la variabile di riga e <fascia oraria> è la variabile di colonna visualizzando solo le frequenze e le percentuali di riga.

#### Esercizio

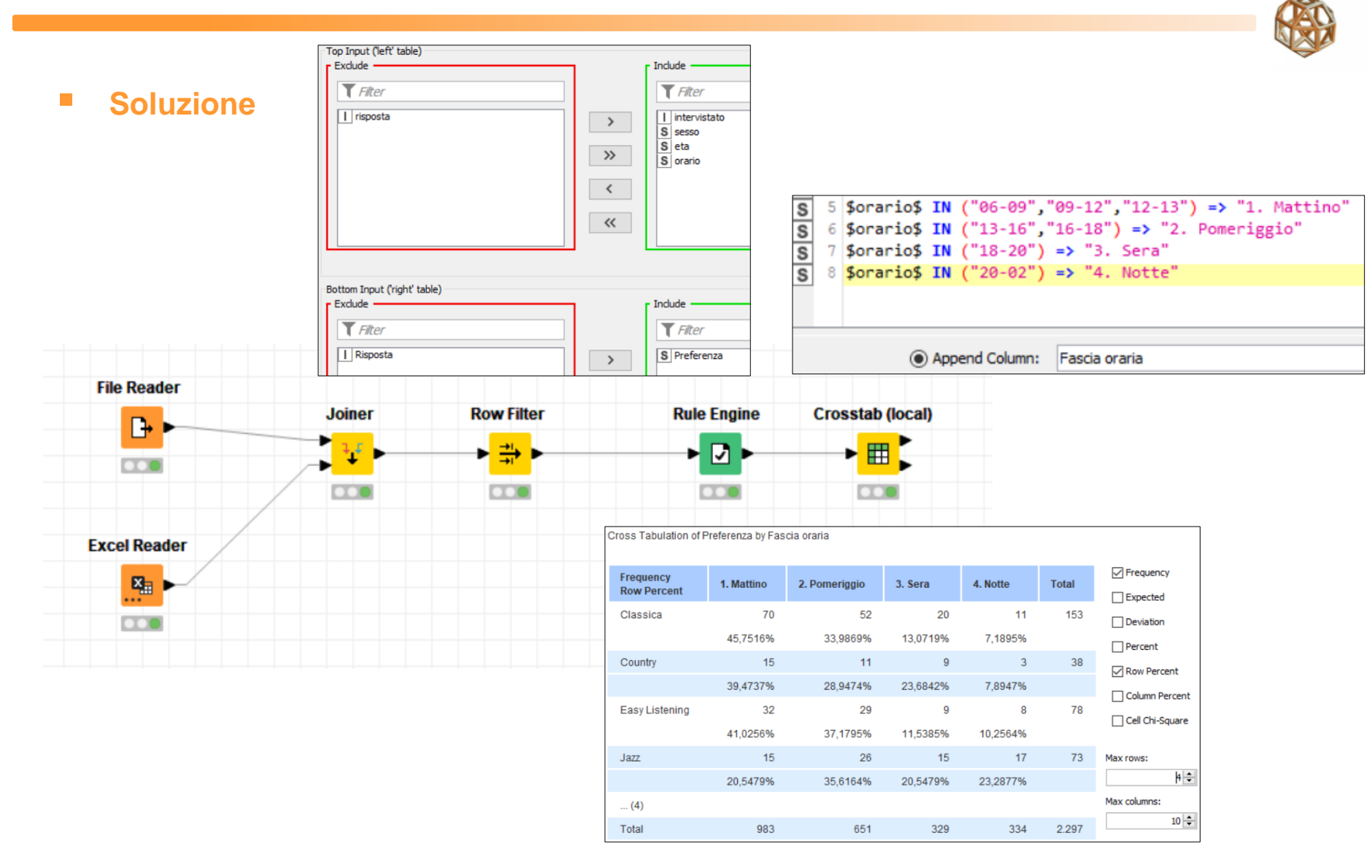

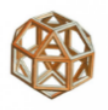

L'azione va incontro all'insuccesso anche perché non di rado le conoscenze radunate con fervore di zelo non erano guidate da un filo conduttore. Non conosce chi cerca, bensì colui che sa cercare.

Luigi Einaudi

Contatti <u>alfredo.roccato(at)fastwebnet.it</u> <u>www.alfredoroccato.it</u>